# D2 & D2T Applications for Tool Turret/Magazine

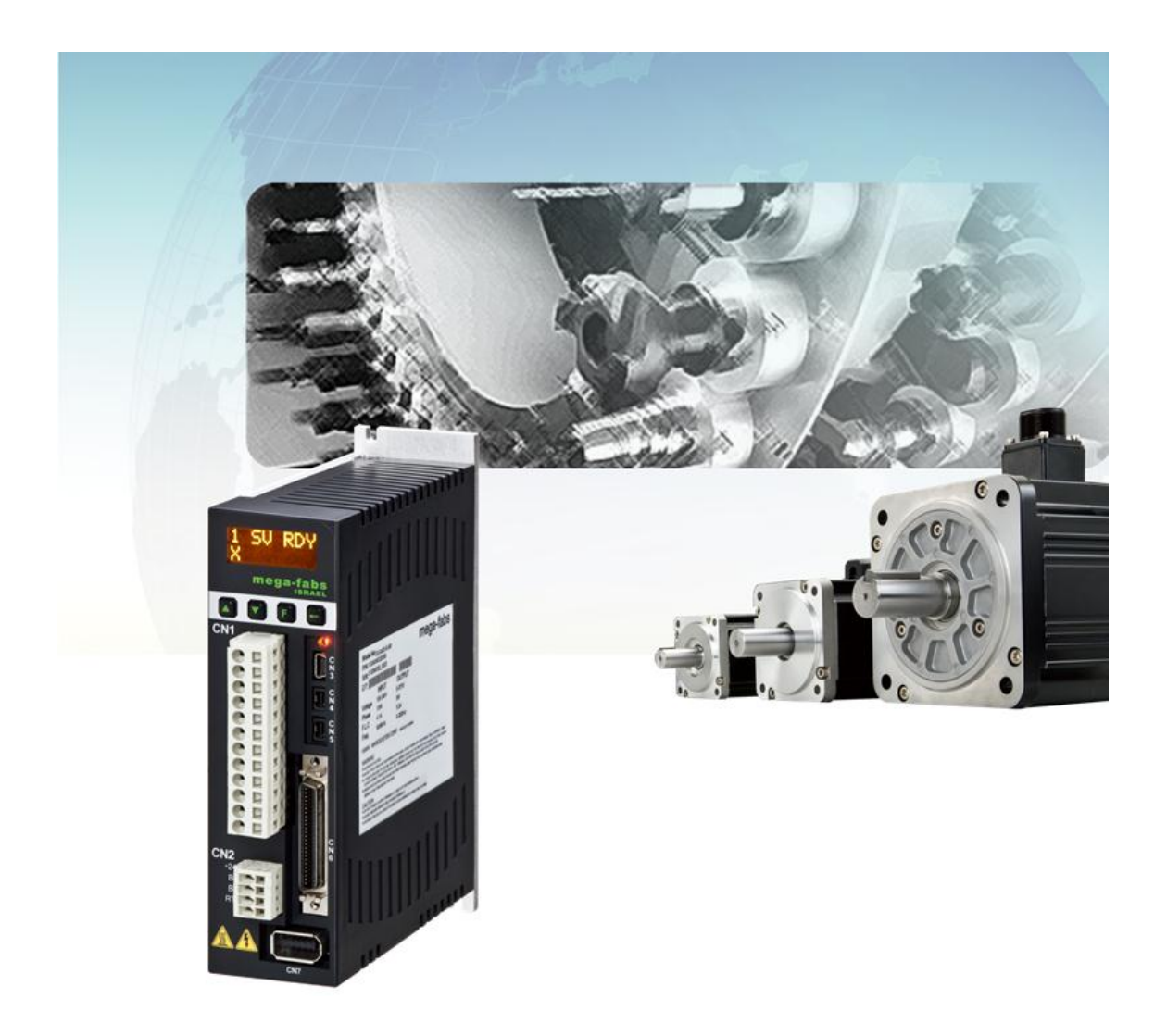

Version 1.3 October 2015

HIWIN Mikrosystem Corp.

## Contents

| 1. | Framewrok                                 | 1             |
|----|-------------------------------------------|---------------|
|    | 1.1. Hardware platform                    | 2             |
|    | 1.2. Applicable limitation                | 3             |
|    | 1.3. Servo control system                 | 4             |
| 2  | Control Algorithm                         | 5             |
| 2. | 2.1 D2 drive                              | 0             |
|    | 2.1. D2 unve                              | 0             |
|    | 2.1.2. Digital input code                 | 0             |
|    | 2.1.2. Digital liput code                 | /             |
|    | 2.1.3. FDL parameter                      | <i>1</i><br>8 |
|    | 2.1.4. Thinking Chart                     | 0<br>Q        |
|    | 2.2. DZT drive                            | 9<br>Q        |
|    | 2.2.1. Function                           | 10            |
|    | 2.2.3 Digital niput code                  | 11            |
|    | 2.2.4 PDI Parameter                       | 12            |
|    | 2.2.5. Timing chart                       | .13           |
|    | 2.3. D2T drive with external I/O          | . 15          |
|    | 2.3.1. Function                           | . 15          |
|    | 2.3.2. Digital input code                 | . 17          |
|    | 2.3.3. Digital output code                | . 18          |
|    | 2.3.4. PDL Parameter                      | . 19          |
|    | 2.3.5. Timing chart                       | . 19          |
| 3. | Wiring                                    | . 21          |
| •  | 3.1 System configuration and wiring       | 22            |
|    | 3.1.1 System wiring diagram               | 22            |
|    | 3.1.2 CN1 nower                           | 23            |
|    | 3.1.3 CN2 brake                           | 26            |
|    | 3.1.4 CN3 USB communication               | .27           |
|    | 3.1.5. CN6 control signal                 | .27           |
|    | 3.1.6. CN13 & CN14 External I/O           | . 30          |
|    | 3.1.7. CN7 encoder                        | . 31          |
|    | 3.2. Standard main power wiring           | . 32          |
|    | 3.2.1. AC power wiring (single-phase)     | . 32          |
|    | 3.2.2. AC power wiring (three-phase)      | . 33          |
|    | 3.3. I/O signal wiring                    | . 34          |
|    | 3.3.1. Digital input wiring               | . 34          |
|    | 3.3.2. Digital output wiring              | . 35          |
| 4. | Software Settings                         | . 37          |
|    | 4.1. Installation and communication       | . 38          |
|    | 4.1.1. Setup file                         | .38           |
|    | 4.1.2. Communication setup                | . 39          |
|    | 4.1.3. HMI main window                    | . 40          |
|    | 4.2. Configuration center                 | . 43          |
|    | 4.2.1. Motor configuration                | . 44          |
|    | 4.2.2. Encoder configuration              | . 45          |
|    | 4.2.3. Operation mode configuration       | . 46          |
|    | 4.2.4. Completing configuration procedure | . 46          |
|    | 4.3. Auto phase center                    | . 48          |
|    | 4.3.1. Method overview                    | . 48          |

|    | 4.3.2. Pre-operation for phase initialization       | 48 |
|----|-----------------------------------------------------|----|
|    | 4.3.3. Procedure of phase initialization            | 49 |
|    | 4.4. PDL loading and firmware update                | 50 |
|    | 4.4.1. PDL loading                                  | 50 |
|    | 4.4.2. Firmware update                              | 52 |
| 5. | Troubleshooting                                     | 55 |
|    | 5.1. Drive status indicators                        | 56 |
|    | 5.2. Errors and warnings                            | 57 |
|    | 5.2.1. Status display area on HMI                   | 57 |
|    | 5.2.2. Errors and warnings log                      | 57 |
|    | 5.3. Error codes and reactions                      | 60 |
|    | 5.4. Warning codes and reactions                    | 63 |
| 6. | Specifications & Accessories                        | 65 |
|    | 6.1. Part numbers                                   | 66 |
|    | 6.2. Motor specifications                           | 67 |
|    | 6.3. Drive dimensions                               | 73 |
|    | 6.4. Cable and Connector                            | 76 |
|    | 6.4.1. Motor cable                                  | 76 |
|    | 6.4.2. Encoder cable                                | 77 |
|    | 6.5. Composition of peripheral equipment            | 78 |
|    | 6.5.1. Communication cable and control signal cable | 78 |
|    | 6.5.2. Regenerative resistor                        | 78 |
|    | 6.5.3. EMC accessory part                           | 79 |
|    |                                                     |    |

## **Revision History:**

| Version Date                   |  | Applicability   | Remarks        |
|--------------------------------|--|-----------------|----------------|
| 1.3 2015-10-30 D2-series drive |  | D2-series drive | Frist release. |
|                                |  |                 |                |

# 1. Framewrok

| 1. | Framewrok |                       |     |  |  |
|----|-----------|-----------------------|-----|--|--|
|    | 1.1.      | Hardware platform     | .2  |  |  |
|    | 1.2.      | Applicable limitation | . 3 |  |  |
|    | 1.3.      | Servo control system  | .4  |  |  |
|    |           |                       |     |  |  |

Automatic tool change (ATC) mechanism solution of D2-series drives can meet application requirements of different number of cutter and different gear ratio of reducer. Through process description language (PDL), which is a high degree of freedom of movement and diversity program, this solution can design special functionalities based on applications of tool turret or tool magazine.

## 1.1. Hardware platform

Hardware platform for automatic tool change mechanism is described as following table.

| Table 1-1 |                     |                   |                       |  |  |  |
|-----------|---------------------|-------------------|-----------------------|--|--|--|
| Drive     | D2                  | D2T               | D2T with external I/O |  |  |  |
| Motor     | Motor with 13-bit   | Motor with 17-bit | Motor with 17-bit     |  |  |  |
| WOLUI     | incremental encoder | absolute encoder  | absolute encoder      |  |  |  |

# **1.2.** Applicable limitation

|                  |                                                                             |                                                                                                    | D2T with external                                                                                                    |
|------------------|-----------------------------------------------------------------------------|----------------------------------------------------------------------------------------------------|----------------------------------------------------------------------------------------------------|
| Drive            | D2                                                                          | D2T                                                                                                    | I/O                                                                                                    |
| Number of cutter | 21                                                                          | 21                                                                                                    | 31 (default)                                                                                                    |
| Digital input    | 9                                                                           | 10                                                                                                    | 10 + 24                                                                                                    |
| Digital output   | 4 outputs:<br>(1) Servo Ready<br>(2) Errors<br>(3) Homed<br>(4) In-Position | <ul> <li>5 outputs of<br/>following functions:</li> <li>(1) Servo not Ready</li> <li>(2) Errors</li> <li>(3) Homed</li> <li>(4) Homing</li> <li>(5) Cutter offset<br/>warning</li> <li>(6) Cutter<br/>combination<br/>output</li> <li>(7) Absolute encoder<br/>battery error</li> <li>(8) Wrong absolute<br/>position</li> </ul> | <ul> <li>5 outputs of<br/>following functions<br/>+ 12 external digital<br/>outputs: <ul> <li>(1) Servo not Ready</li> <li>(2) Errors</li> <li>(3) Homed</li> <li>(4) Homing</li> <li>(5) Cutter offset<br/>warning</li> <li>(6) Cutter<br/>combination<br/>output</li> </ul> </li> <li>(7) Absolute<br/>encoder battery<br/>error</li> <li>(8) Wrong absolute<br/>position</li> </ul> |
| Jog Function     | X                                                                           | 0                                                                                                    | 0                                                                                                    |
| Homing mode      | Х                                                                           | O<br>(4 kinds of homing<br>mode)                                                                                                    | O<br>(4 kinds of homing<br>mode)                                                                                                    |

#### D2 Drive

9 DI and 4 DO DI (Source & Sink) DO (Source & Sink)

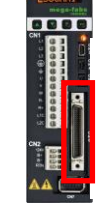

**D2T Drive** 

10 DI and 5 DO DI (Source & Sink) DO (Source & Sink)

Fig. 1-1

#### D2T Drive with external I/O

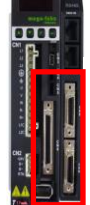

34 DI and 17 DO DI (Source & Sink) DO (Source & Sink)

## 1.3. Servo control system

The servo control system of this ATC solution combines standard D2-series drives with exclusive PDL for ATC system to complete drive solutions of low cost and high functionality.

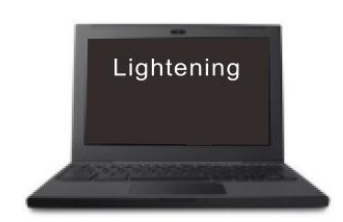

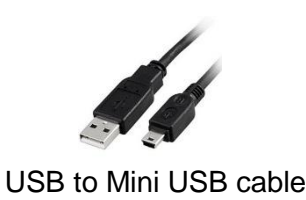

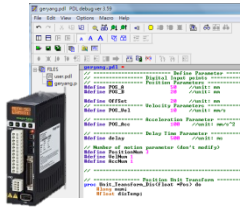

Fig. 1-2

# 2. Control Algorithm

| 2. | Control Algorithm |                         |    |  |
|----|-------------------|-------------------------|----|--|
|    | 2.1. D2 d         | rive                    | 6  |  |
|    | 2.1.1.            | Function                | 6  |  |
|    | 2.1.2.            | Digital input code      | 7  |  |
|    | 2.1.3.            | PDL parameter           | 7  |  |
|    | 2.1.4.            | Timing chart            | 8  |  |
|    | 2.2. D2T          | drive                   | 9  |  |
|    | 2.2.1.            | Function                | 9  |  |
|    | 2.2.2.            | Digital input code      | 10 |  |
|    | 2.2.3.            | Digital output code     | 11 |  |
|    | 2.2.4.            | PDL Parameter           | 12 |  |
|    | 2.2.5.            | Timing chart            | 13 |  |
|    | 2.3. D2T          | drive with external I/O | 15 |  |
|    | 2.3.1.            | Function                | 15 |  |
|    | 2.3.2.            | Digital input code      | 17 |  |
|    | 2.3.3.            | Digital output code     | 18 |  |
|    | 2.3.4.            | PDL Parameter           | 19 |  |
|    | 2.3.5.            | Timing chart            | 19 |  |

# 2.1. D2 drive

## 2.1.1. Function

- (1) Number of I/O: Total up to 9 inputs and 4 outputs.
- (2) Model number:  $D2-\Box \Box 23-S-\Box 0$ .

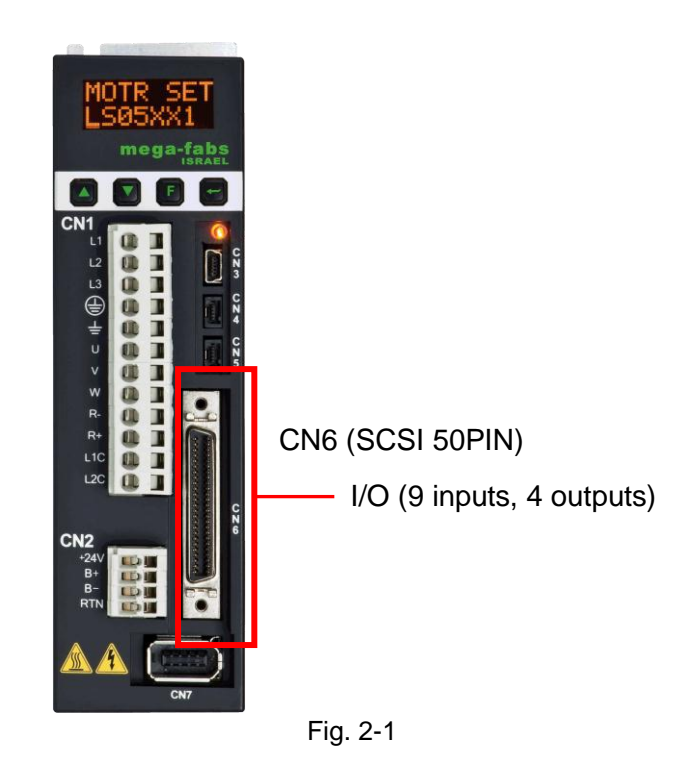

- **Input:** Power connection points of 9 inputs are the common point. Based on the signal of COM+/-, input signals could be wired by using source or sink method.
- **Output:** Users can define the output signal as source or sink wiring.

| I/O            | PIN | Function                                          |  |  |
|----------------|-----|---------------------------------------------------|--|--|
|                | 1   | Start searching tool (Pos_Start)                  |  |  |
|                | 12  | Home sensor (Home_Sensor)                         |  |  |
|                | 13  | Enable (Axis enable)                              |  |  |
|                | 14  | Start homing (Start_Home)                         |  |  |
| Digital Input  | 15  | Bit 4 of command input for indexing position code |  |  |
|                | l6  | Bit 3 of command input for indexing position code |  |  |
|                | 17  | Bit 2 of command input for indexing position code |  |  |
|                | 18  | Bit 1 of command input for indexing position code |  |  |
|                | 19  | Bit 0 of command input for indexing position code |  |  |
|                | 01  | Servo Ready                                       |  |  |
| Digital Output | O2  | Errors                                            |  |  |
| Digital Output | O3  | In-Position                                       |  |  |
|                | O4  | Homed                                             |  |  |

| Table 2-1 | I/O functions | of D2 drive |
|-----------|---------------|-------------|
|           | 1/ O TOTTOTTO |             |

## 2.1.2. Digital input code

| Table 2-2 Digital input code for D2 drive |    |    |    |    |                      |  |  |
|-------------------------------------------|----|----|----|----|----------------------|--|--|
| 15                                        | 16 | 17 | 18 | 19 | Definition           |  |  |
| 0                                         | 0  | 0  | 0  | 0  | -                    |  |  |
| 0                                         | 0  | 0  | 0  | 1  | Indexing position 1  |  |  |
| 0                                         | 0  | 0  | 1  | 0  | Indexing position 2  |  |  |
| 0                                         | 0  | 0  | 1  | 1  | Indexing position 3  |  |  |
| 0                                         | 0  | 1  | 0  | 0  | Indexing position 4  |  |  |
| 0                                         | 0  | 1  | 0  | 1  | Indexing position 5  |  |  |
| 0                                         | 0  | 1  | 1  | 0  | Indexing position 6  |  |  |
| 0                                         | 0  | 1  | 1  | 1  | Indexing position 7  |  |  |
| 0                                         | 1  | 0  | 0  | 0  | Indexing position 8  |  |  |
| 0                                         | 1  | 0  | 0  | 1  | Indexing position 9  |  |  |
| 0                                         | 1  | 0  | 1  | 0  | Indexing position 10 |  |  |
| 0                                         | 1  | 0  | 1  | 1  | Indexing position 11 |  |  |
| 0                                         | 1  | 1  | 0  | 0  | Indexing position 12 |  |  |
| 0                                         | 1  | 1  | 0  | 1  | Indexing position 13 |  |  |
| 0                                         | 1  | 1  | 1  | 0  | Indexing position 14 |  |  |
| 0                                         | 1  | 1  | 1  | 1  | Indexing position 15 |  |  |
| 1                                         | 0  | 0  | 0  | 0  | Indexing position 16 |  |  |
| 1                                         | 0  | 0  | 0  | 1  | Indexing position 17 |  |  |
| 1                                         | 0  | 0  | 1  | 0  | Indexing position 18 |  |  |
| 1                                         | 0  | 0  | 1  | 1  | Indexing position 19 |  |  |
| 1                                         | 0  | 1  | 0  | 0  | Indexing position 20 |  |  |
| 1                                         | 0  | 1  | 0  | 1  | Indexing position 21 |  |  |

## 2.1.3. PDL parameter

| Table 2-3 PDL parameters for D2 drive |         |                                   |  |
|---------------------------------------|---------|-----------------------------------|--|
| Parameter Range Definition            |         |                                   |  |
| Pos_Num 1 ~ 21                        |         | Total number of indexing position |  |
| Gear_Ratio                            | 1 ~ 100 | Gear ratio of reducer             |  |

## 2.1.4. Timing chart

#### (1) Homing:

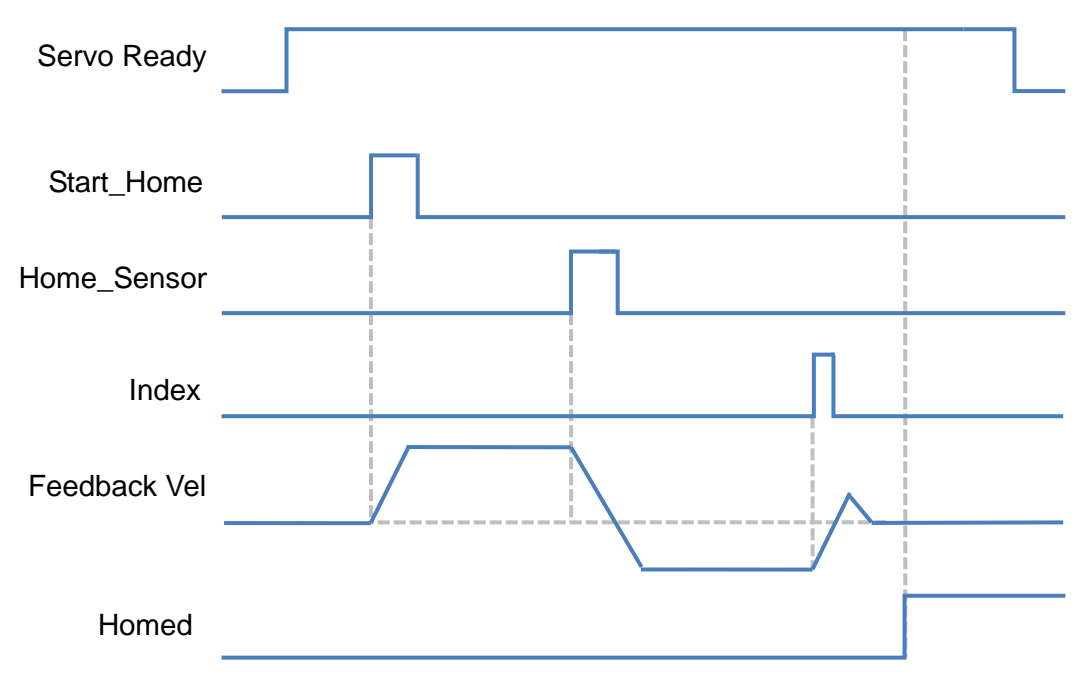

Fig. 2-2 Timing chart of homing for D2 drive

#### (2) Start searching tool

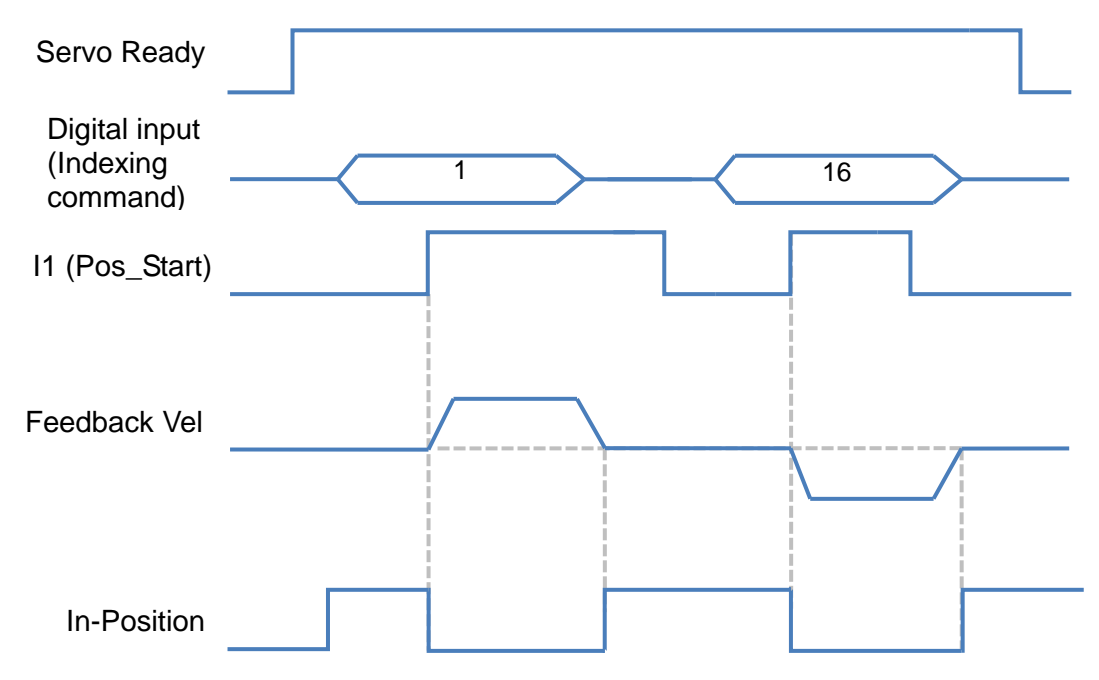

Fig. 2-3 Timing chart of start searching tool for D2 drive

# 2.2. D2T drive

## 2.2.1. Function

- (1) Number of I/O: Total up to 10 inputs and 5 outputs.
- (2) Model number: D2T-□□23-S-□0.

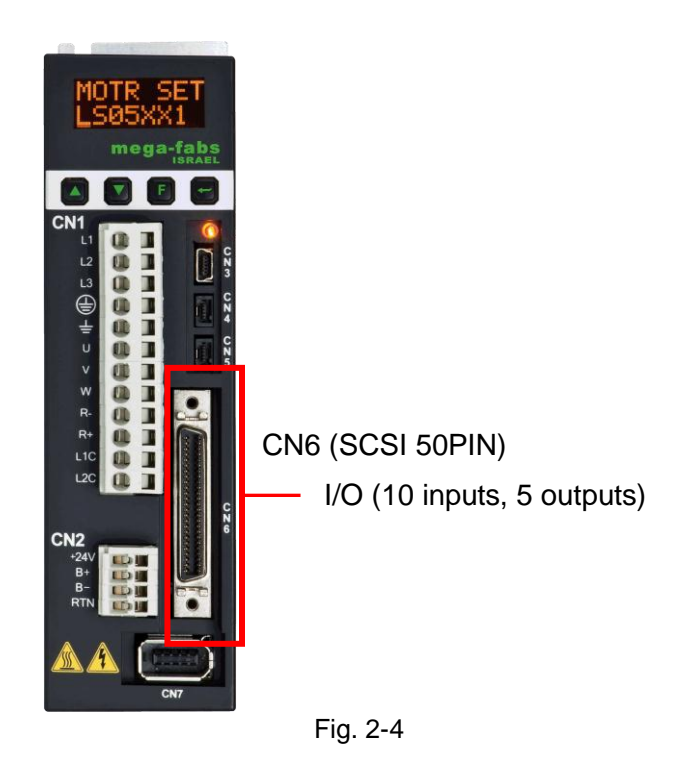

- **Input:** Power connection points of 10 inputs are the common point. Based on the signal of COM+/-, input signals could be wired by using source or sink method.
- **Output:** Users can define the output signal as source or sink wiring.

| I/O     | PIN | Function                                          |                 |  |  |  |  |
|---------|-----|---------------------------------------------------|-----------------|--|--|--|--|
|         | 1   | Start searching tool (Pos_Start)                  |                 |  |  |  |  |
|         | 12  | Home sensor (Near_Home_Sensor / Setting           | _Home_Pos)      |  |  |  |  |
|         | 13  | Enable (Axis enable)                              |                 |  |  |  |  |
|         | 14  | Start homing (Start_Home)                         |                 |  |  |  |  |
| Digital | 15  | Bit 4 of command input for indexing position      | code            |  |  |  |  |
| Input   | 16  | Bit 3 of command input for indexing position code |                 |  |  |  |  |
|         | 17  | Bit 2 of command input for indexing position code |                 |  |  |  |  |
|         | 18  | Bit 1 of command input for indexing position code |                 |  |  |  |  |
|         | 19  | Bit 0 of command input for indexing position      | code            |  |  |  |  |
|         | l10 | Reset amplify (Reset)                             |                 |  |  |  |  |
|         | 01  | Bit 0 of output code for indexing position        |                 |  |  |  |  |
| Digital | O2  | Bit 1 of output code for indexing position        | Other status    |  |  |  |  |
| Digital | O3  | Bit 2 of output code for indexing position        | outputs         |  |  |  |  |
| Output  | O4  | Bit 3 of output code for indexing position        | (see Table 2-6) |  |  |  |  |
|         | O5  | Bit 4 of output code for indexing position        |                 |  |  |  |  |

## 2.2.2. Digital input code

| Table 2-5 Digital input code for D2T drive |    |    |    |    |                       |
|--------------------------------------------|----|----|----|----|-----------------------|
| 15                                         | 16 | 17 | 18 | 19 | Definition            |
| 0                                          | 0  | 0  | 0  | 0  | -                     |
| 0                                          | 0  | 0  | 0  | 1  | Indexing position 1   |
| 0                                          | 0  | 0  | 1  | 0  | Indexing position 2   |
| 0                                          | 0  | 0  | 1  | 1  | Indexing position 3   |
| 0                                          | 0  | 1  | 0  | 0  | Indexing position 4   |
| 0                                          | 0  | 1  | 0  | 1  | Indexing position 5   |
| 0                                          | 0  | 1  | 1  | 0  | Indexing position 6   |
| 0                                          | 0  | 1  | 1  | 1  | Indexing position 7   |
| 0                                          | 1  | 0  | 0  | 0  | Indexing position 8   |
| 0                                          | 1  | 0  | 0  | 1  | Indexing position 9   |
| 0                                          | 1  | 0  | 1  | 0  | Indexing position 10  |
| 0                                          | 1  | 0  | 1  | 1  | Indexing position 11  |
| 0                                          | 1  | 1  | 0  | 0  | Indexing position 12  |
| 0                                          | 1  | 1  | 0  | 1  | Indexing position 13  |
| 0                                          | 1  | 1  | 1  | 0  | Indexing position 14  |
| 0                                          | 1  | 1  | 1  | 1  | Indexing position 15  |
| 1                                          | 0  | 0  | 0  | 0  | Indexing position 16  |
| 1                                          | 0  | 0  | 0  | 1  | Indexing position 17  |
| 1                                          | 0  | 0  | 1  | 0  | Indexing position 18  |
| 1                                          | 0  | 0  | 1  | 1  | Indexing position 19  |
| 1                                          | 0  | 1  | 0  | 0  | Indexing position 20  |
| 1                                          | 0  | 1  | 0  | 1  | Indexing position 21  |
| 1                                          | 1  | 1  | 1  | 0  | CCW reversal rotation |
|                                            |    |    |    |    |                       |

## 2.2.3. Digital output code

| Table 2-6 Digital output code for D2T drive |    |    |    |    |                                |  |  |
|---------------------------------------------|----|----|----|----|--------------------------------|--|--|
| O5                                          | O4 | O3 | 02 | 01 | Definition                     |  |  |
| 0                                           | 0  | 0  | 0  | 0  | -                              |  |  |
| 0                                           | 0  | 0  | 0  | 1  | Indexing position 1            |  |  |
| 0                                           | 0  | 0  | 1  | 0  | Indexing position 2            |  |  |
| 0                                           | 0  | 0  | 1  | 1  | Indexing position 3            |  |  |
| 0                                           | 0  | 1  | 0  | 0  | Indexing position 4            |  |  |
| 0                                           | 0  | 1  | 0  | 1  | Indexing position 5            |  |  |
| 0                                           | 0  | 1  | 1  | 0  | Indexing position 6            |  |  |
| 0                                           | 0  | 1  | 1  | 1  | Indexing position 7            |  |  |
| 0                                           | 1  | 0  | 0  | 0  | Indexing position 8            |  |  |
| 0                                           | 1  | 0  | 0  | 1  | Indexing position 9            |  |  |
| 0                                           | 1  | 0  | 1  | 0  | Indexing position 10           |  |  |
| 0                                           | 1  | 0  | 1  | 1  | Indexing position 11           |  |  |
| 0                                           | 1  | 1  | 0  | 0  | Indexing position 12           |  |  |
| 0                                           | 1  | 1  | 0  | 1  | Indexing position 13           |  |  |
| 0                                           | 1  | 1  | 1  | 0  | Indexing position 14           |  |  |
| 0                                           | 1  | 1  | 1  | 1  | Indexing position 15           |  |  |
| 1                                           | 0  | 0  | 0  | 0  | Indexing position 16           |  |  |
| 1                                           | 0  | 0  | 0  | 1  | Indexing position 17           |  |  |
| 1                                           | 0  | 0  | 1  | 0  | Indexing position 18           |  |  |
| 1                                           | 0  | 0  | 1  | 1  | Indexing position 19           |  |  |
| 1                                           | 0  | 1  | 0  | 0  | Indexing position 20           |  |  |
| 1                                           | 0  | 1  | 0  | 1  | Indexing position 21           |  |  |
| 1                                           | 0  | 1  | 1  | 0  | Reserved                       |  |  |
| 1                                           | 0  | 1  | 1  | 1  | Homing                         |  |  |
| 1                                           | 1  | 0  | 0  | 0  | Homed                          |  |  |
| 1                                           | 1  | 0  | 0  | 1  | Cutter offset warning          |  |  |
| 1                                           | 1  | 0  | 1  | 1  | Servo not Ready                |  |  |
| 1                                           | 1  | 1  | 0  | 0  | Absolute encoder battery error |  |  |
| 1                                           | 1  | 1  | 0  | 1  | Wrong absolute position        |  |  |
| 1                                           | 1  | 1  | 1  | 0  | Serial Encoder Error           |  |  |
| 1                                           | 1  | 1  | 1  | 1  | Errors                         |  |  |

## 2.2.4. PDL Parameter

| Table 2-7 PDL parameters for D2T drive |               |                                                                                                    |       |  |  |
|----------------------------------------|---------------|----------------------------------------------------------------------------------------------------|-------|--|--|
| Parameter                              | Range         | Definition                                                                                                    | Unit  |  |  |
| Pos_Num                                | 1 ~ 21        | Total number of indexing position                                                                                                    | -     |  |  |
| Gear_Ratio                             | 1 ~ 100       | Gear ratio of reducer                                                                                                    | -     |  |  |
|                                        | 0             | Searching external sensor mode                                                                                                    | -     |  |  |
| Homing_Mode                            | 1             | Manual teaching home position                                                                                                    | -     |  |  |
| Secret Second val                      | 1 2000        | Mode<br>Speed for accrebing home concer                                                                                                    | rom   |  |  |
| Search_Sensor_ver                      | 1 ~ 3000      | Speed for searching nome sensor                                                                                                    | rpm   |  |  |
| Search_Index_vel                       | 1 ~ 3000      | Speed for searching index                                                                                                    | rpm   |  |  |
| Home_Offset_ver                        | 1 ~ 3000      | Speed for moving to nome offset                                                                                                    | rpm   |  |  |
|                                        | 1 ~ 340787200 | Home offset                                                                                                    | count |  |  |
| Shift_Pos_Range                        | 131072        | Cutter ossfet                                                                                                    | count |  |  |
|                                        | 0             | <ul> <li>Indexing searching tool mode</li> <li>To be with command input of indexing position code.</li> </ul>                                                                                                    | -     |  |  |
|                                        | 1             | <ul> <li>Single-step searching tool mode</li> <li>As the pin of start searching tool<br/>is rising-edge triggered the<br/>motor moves one indexing<br/>position.</li> <li>The direction of searching tool is<br/>based on the value of<br/>Rotary_mode.</li> </ul>                                                                                             | -     |  |  |
| Motion_Mode                            | 2             | <ul> <li>Continuous single-step searching tool mode</li> <li>As the pin of start searching tool is triggered and keeps the same level, this mode will be performed.</li> <li>The direction of searching tool is based on the value of Rotary_mode.</li> <li>Until the pin of start searching tool is OFF, motor will stop at the nearest tool slot.</li> </ul> | -     |  |  |
| Continuous_Step_delay                  | 100 ~ 60000   | Delay time for continuous<br>single-step mode                                                                                                    | ms    |  |  |
|                                        | 0             | Shortest-path searching tool                                                                                                    | -     |  |  |
| Rotary Mode                            | 1             | Forward-rotation searching tool                                                                                                    | -     |  |  |
|                                        | 2             | Reversal-rotation searching tool                                                                                                    | -     |  |  |

### 2.2.5. Timing chart

#### (1) Homing:

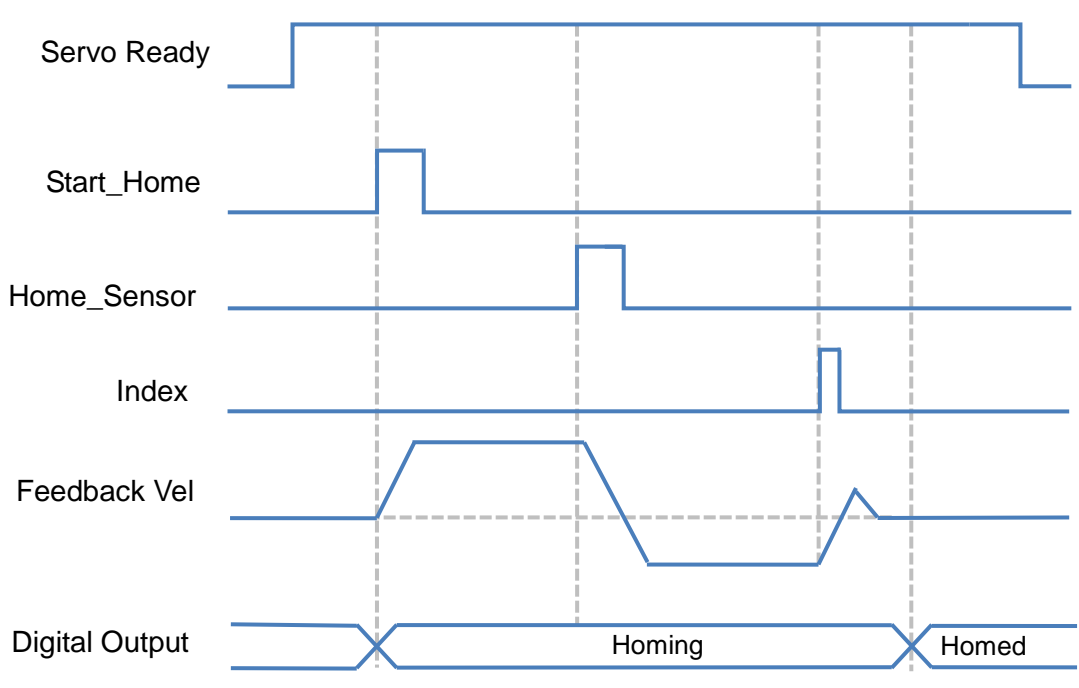

Fig. 2-5 Timing chart of homing for D2T drive

#### (2) Indexing searching tool mode (Motion\_Mode = 0):

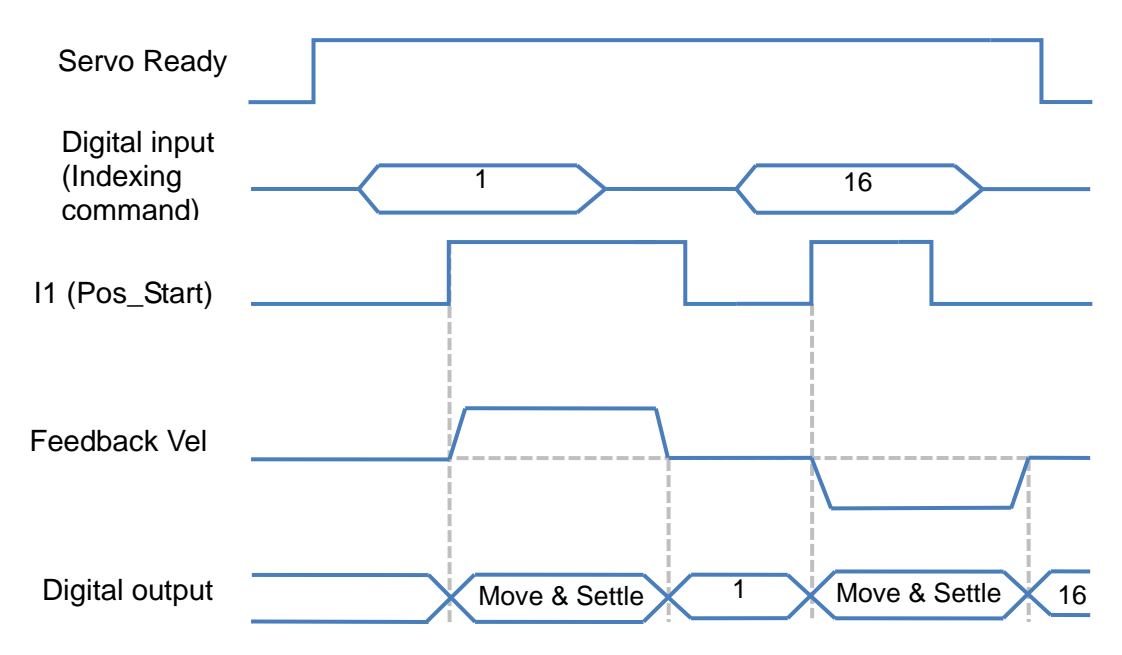

Fig. 2-6 Timing chart of indexing searching tool mode for D2T drive

#### (3) Single-step searching tool mode (Motion\_Mode = 1):

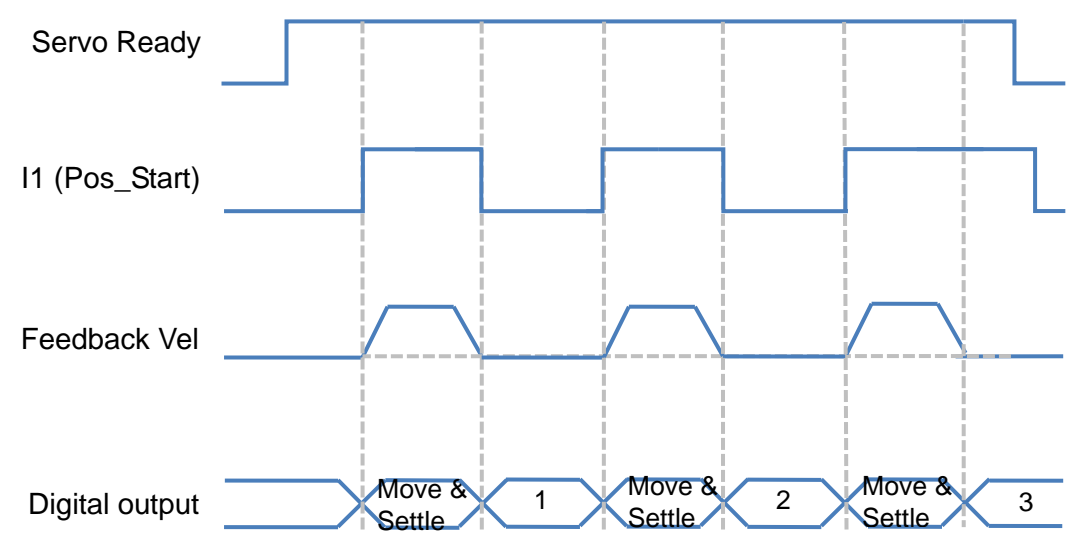

Fig. 2-7 Timing chart of single-step searching tool mode for D2T drive

#### (4) Continuous single-step searching tool mode (Motion\_Mode = 2):

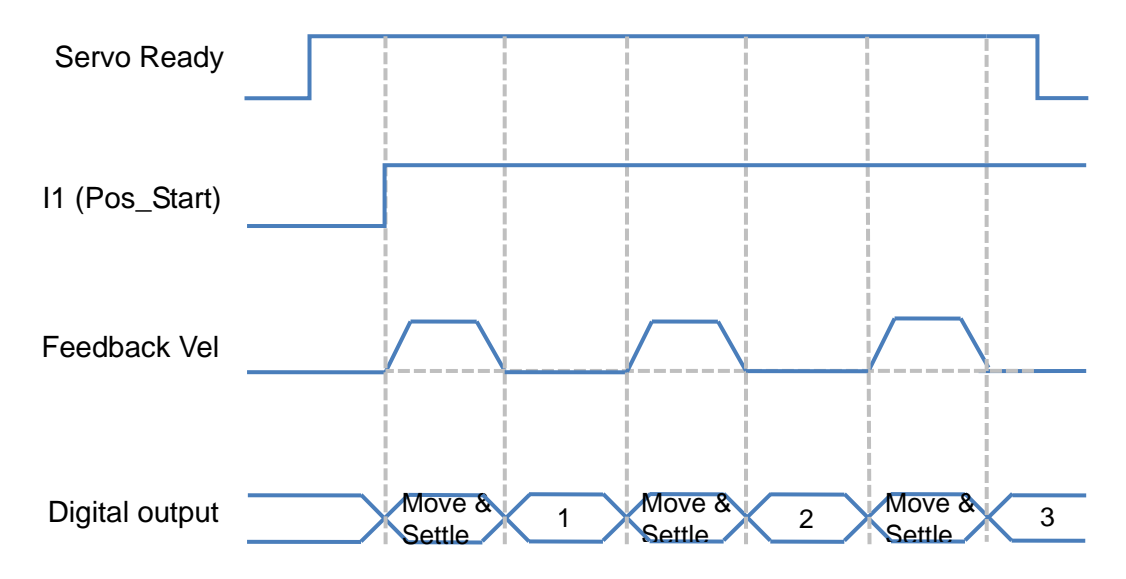

Fig. 2-8 Timing chart of continuous single-step searching tool mode for D2T drive

# 2.3. D2T drive with external I/O

## 2.3.1. Function

- (1) Number of I/O for D2T drive: Total up to 10 inputs and 5 outputs.
- (2) Number of I/O for external I/O module: Total up to 24 inputs and 12 outputs.
- (3) Model number: D2T-D23-K-D0.

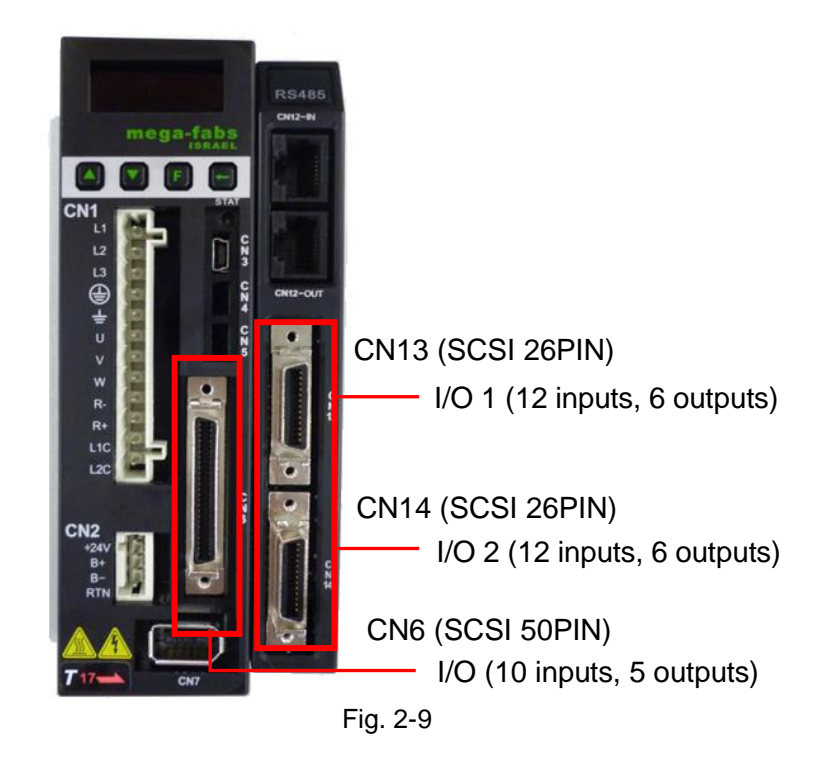

- **Input:** Power connection points of 10 inputs are the common point. Based on the signal of COM+/-, input signals could be wired by using source or sink method.
- **Output:** Users can define the output signal as source or sink wiring.

| I/O                       | PIN    | Function                                          |                                        |                        |                                                                                 |  |  |  |
|---------------------------|--------|---------------------------------------------------|----------------------------------------|------------------------|---------------------------------------------------------------------------------|--|--|--|
|                           | 11     | Start searc                                       | hing tool (F                           | Pos_                   | Start)                                                                          |  |  |  |
|                           | 12     | Home sens                                         | or (Near_l                             | Home                   | e_Sensor / Setting_Home_Pos)                                                    |  |  |  |
|                           | 13     | Enable (Ax                                        | is enable)                             |                        |                                                                                 |  |  |  |
|                           | 14     | Start homin                                       | ng (Start_H                            | lome                   | )                                                                               |  |  |  |
| Disital langet            | 15     | Bit 4 of con                                      | nmand inp                              | ut for                 | indexing position code                                                          |  |  |  |
| Digital Input             | 16     | Bit 3 of con                                      | nmand inp                              | ut for                 | indexing position code                                                          |  |  |  |
|                           | 17     | Bit 2 of con                                      | nmand inp                              | ut for                 | indexing position code                                                          |  |  |  |
|                           | 18     | Bit 1 of con                                      | nmand inp                              | ut for                 | indexing position code                                                          |  |  |  |
|                           | 19     | Bit 0 of command input for indexing position code |                                        |                        |                                                                                 |  |  |  |
|                           | I10    | Reset amp                                         | lify (Reset)                           | )                      |                                                                                 |  |  |  |
|                           | Ex_I1  |                                                   | Itomatic si<br>searching<br>tion input | ngle-<br>tool,<br>pins | step searching tool, manual<br>shortest-path searching tool:<br>(Ex_I1, Ex_I2). |  |  |  |
|                           |        | Off                                               | Off                                    | Sho                    | ortest-path searching tool                                                      |  |  |  |
|                           |        | Off                                               | On                                     | Aut                    | omatic single-step                                                              |  |  |  |
|                           | Ex_l2  | On                                                | Off                                    | Mai<br>tool            | nual single-step searching                                                      |  |  |  |
|                           |        | On                                                | On                                     | Hor                    | ming                                                                            |  |  |  |
|                           |        |                                                   | _                                      | _                      |                                                                                 |  |  |  |
| External 1_<br>CN13 Input | Ex_l3  | when oper<br>single-step<br>by Ex_I3.             | ational mo<br>searching<br>Ex 13       | ide is<br>tool,        | at automatic/manual<br>the rotation direction is defined                        |  |  |  |
|                           |        |                                                   | On                                     |                        | Forward rotation                                                                |  |  |  |
|                           |        |                                                   | Off                                    |                        | Reversal rotation                                                               |  |  |  |
|                           |        |                                                   |                                        |                        |                                                                                 |  |  |  |
|                           | Ex_l4  | Setting hon                                       | ne positior                            | n (Set                 | tting_Home_Pos)                                                                 |  |  |  |
|                           | Ex_l5  | Manual hor<br>- To be with                        | ming: forwa<br>n I1 (Pos_S             | ard ro<br>Start)       | otation.<br>trigger.                                                            |  |  |  |
|                           | Ex_l6  | Manual hor<br>- To be with                        | ming: reve<br>1 I1 (Pos_S              | rsal r<br>Start)       | otation.<br>trigger.                                                            |  |  |  |
|                           | Ex_l7  |                                                   | ·                                      |                        |                                                                                 |  |  |  |
|                           | Ex_l8  |                                                   |                                        |                        |                                                                                 |  |  |  |
|                           | Ex_l9  |                                                   | od innut fu                            | nction                 |                                                                                 |  |  |  |
|                           | Ex_l10 | USEI-GEIIII                                       |                                        | ICLIOI                 | 15                                                                              |  |  |  |
|                           | Ex_I11 |                                                   |                                        |                        |                                                                                 |  |  |  |
|                           | Ex_l12 |                                                   |                                        |                        |                                                                                 |  |  |  |
|                           | Ex_I13 |                                                   |                                        |                        |                                                                                 |  |  |  |
|                           | Ex_I14 |                                                   |                                        |                        |                                                                                 |  |  |  |
|                           | Ex_I15 |                                                   |                                        |                        |                                                                                 |  |  |  |
|                           | Ex_I16 |                                                   |                                        |                        |                                                                                 |  |  |  |
| External 2_               | Ex_l17 | User-define                                       | d input fu                             | nctior                 | าร                                                                              |  |  |  |
| CN14 Input                | Ex_l18 |                                                   |                                        |                        |                                                                                 |  |  |  |
|                           | Ex_119 | 4                                                 |                                        |                        |                                                                                 |  |  |  |
|                           | Ex_120 | 4                                                 |                                        |                        |                                                                                 |  |  |  |
|                           | Ex_121 |                                                   |                                        |                        |                                                                                 |  |  |  |
|                           | EX_122 |                                                   |                                        |                        |                                                                                 |  |  |  |

#### Table 2-8 I/O functions of D2T drive with external I/O

| I/O            | PIN    | Function                                   |  |  |  |
|----------------|--------|--------------------------------------------|--|--|--|
|                | Ex_l23 |                                            |  |  |  |
|                | Ex_l24 |                                            |  |  |  |
|                | 01     | Bit 0 of output code for indexing position |  |  |  |
|                | O2     | Bit 1 of output code for indexing position |  |  |  |
| Digital Output | O3     | Bit 2 of output code for indexing position |  |  |  |
|                | O4     | Bit 3 of output code for indexing position |  |  |  |
|                | O5     | Bit 4 of output code for indexing position |  |  |  |
|                | Ex_O1  | Cutter offset warning                      |  |  |  |
|                | Ex_O2  | Reserved                                   |  |  |  |
| External 1_    | Ex_O3  | Servo not Ready                            |  |  |  |
| CN13 Output    | Ex_O4  | Wrong absolute position                    |  |  |  |
|                | Ex_O5  | Serial Encoder Error                       |  |  |  |
|                | Ex_06  | Errors                                     |  |  |  |
|                | Ex_O7  |                                            |  |  |  |
| External 2_    | Ex_O8  |                                            |  |  |  |
|                | Ex_O9  | Lisor-defined output functions             |  |  |  |
| CN14 Output    | Ex_010 |                                            |  |  |  |
|                | Ex_011 |                                            |  |  |  |
|                | Ex_012 |                                            |  |  |  |

## 2.3.2. Digital input code

| Table 2-9 Digital input | code for D2T drive with external I/O |  |
|-------------------------|--------------------------------------|--|
| Table E e Bighai inpac  |                                      |  |

| 15 | <b>I</b> 6 | 17 | 18 | 19 | Definition           |
|----|------------|----|----|----|----------------------|
| 0  | 0          | 0  | 0  | 0  | -                    |
| 0  | 0          | 0  | 0  | 1  | Indexing position 1  |
| 0  | 0          | 0  | 1  | 0  | Indexing position 2  |
| 0  | 0          | 0  | 1  | 1  | Indexing position 3  |
| 0  | 0          | 1  | 0  | 0  | Indexing position 4  |
| 0  | 0          | 1  | 0  | 1  | Indexing position 5  |
| 0  | 0          | 1  | 1  | 0  | Indexing position 6  |
| 0  | 0          | 1  | 1  | 1  | Indexing position 7  |
| 0  | 1          | 0  | 0  | 0  | Indexing position 8  |
| 0  | 1          | 0  | 0  | 1  | Indexing position 9  |
| 0  | 1          | 0  | 1  | 0  | Indexing position 10 |
| 0  | 1          | 0  | 1  | 1  | Indexing position 11 |
| 0  | 1          | 1  | 0  | 0  | Indexing position 12 |
| 0  | 1          | 1  | 0  | 1  | Indexing position 13 |
| 0  | 1          | 1  | 1  | 0  | Indexing position 14 |
| 0  | 1          | 1  | 1  | 1  | Indexing position 15 |
| 1  | 0          | 0  | 0  | 0  | Indexing position 16 |
| 1  | 0          | 0  | 0  | 1  | Indexing position 17 |
| 1  | 0          | 0  | 1  | 0  | Indexing position 18 |
| 1  | 0          | 0  | 1  | 1  | Indexing position 19 |
| 1  | 0          | 1  | 0  | 0  | Indexing position 20 |

| 1 | 0 | 1 | 0 | 1 | Indexing position 21 |
|---|---|---|---|---|----------------------|
| 1 | 0 | 1 | 1 | 0 | Indexing position 22 |
| 1 | 0 | 1 | 1 | 1 | Indexing position 23 |
| 1 | 1 | 0 | 0 | 0 | Indexing position 24 |
| 1 | 1 | 0 | 0 | 1 | Indexing position 25 |
| 1 | 1 | 0 | 1 | 0 | Indexing position 26 |
| 1 | 1 | 0 | 1 | 1 | Indexing position 27 |
| 1 | 1 | 1 | 0 | 0 | Indexing position 28 |
| 1 | 1 | 1 | 0 | 1 | Indexing position 29 |
| 1 | 1 | 1 | 1 | 0 | Indexing position 30 |
| 1 | 1 | 1 | 1 | 1 | Indexing position 31 |

## 2.3.3. Digital output code

| Table 2-10 Digital output code for D2T drive with external I/O |    |    |    |    |                      |  |
|----------------------------------------------------------------|----|----|----|----|----------------------|--|
| O5                                                             | O4 | O3 | 02 | 01 | Definition           |  |
| 0                                                              | 0  | 0  | 0  | 0  | -                    |  |
| 0                                                              | 0  | 0  | 0  | 1  | Indexing position 1  |  |
| 0                                                              | 0  | 0  | 1  | 0  | Indexing position 2  |  |
| 0                                                              | 0  | 0  | 1  | 1  | Indexing position 3  |  |
| 0                                                              | 0  | 1  | 0  | 0  | Indexing position 4  |  |
| 0                                                              | 0  | 1  | 0  | 1  | Indexing position 5  |  |
| 0                                                              | 0  | 1  | 1  | 0  | Indexing position 6  |  |
| 0                                                              | 0  | 1  | 1  | 1  | Indexing position 7  |  |
| 0                                                              | 1  | 0  | 0  | 0  | Indexing position 8  |  |
| 0                                                              | 1  | 0  | 0  | 1  | Indexing position 9  |  |
| 0                                                              | 1  | 0  | 1  | 0  | Indexing position 10 |  |
| 0                                                              | 1  | 0  | 1  | 1  | Indexing position 11 |  |
| 0                                                              | 1  | 1  | 0  | 0  | Indexing position 12 |  |
| 0                                                              | 1  | 1  | 0  | 1  | Indexing position 13 |  |
| 0                                                              | 1  | 1  | 1  | 0  | Indexing position 14 |  |
| 0                                                              | 1  | 1  | 1  | 1  | Indexing position 15 |  |
| 1                                                              | 0  | 0  | 0  | 0  | Indexing position 16 |  |
| 1                                                              | 0  | 0  | 0  | 1  | Indexing position 17 |  |
| 1                                                              | 0  | 0  | 1  | 0  | Indexing position 18 |  |
| 1                                                              | 0  | 0  | 1  | 1  | Indexing position 19 |  |
| 1                                                              | 0  | 1  | 0  | 0  | Indexing position 20 |  |
| 1                                                              | 0  | 1  | 0  | 1  | Indexing position 21 |  |
| 1                                                              | 0  | 1  | 1  | 0  | Indexing position 22 |  |
| 1                                                              | 0  | 1  | 1  | 1  | Indexing position 23 |  |
| 1                                                              | 1  | 0  | 0  | 0  | Indexing position 24 |  |
| 1                                                              | 1  | 0  | 0  | 1  | Indexing position 25 |  |
| 1                                                              | 1  | 0  | 1  | 0  | Indexing position 26 |  |
| 1                                                              | 1  | 0  | 1  | 1  | Indexing position 27 |  |
| 1                                                              | 1  | 1  | 0  | 0  | Indexing position 28 |  |
| 1                                                              | 1  | 1  | 0  | 1  | Indexing position 29 |  |
| 1                                                              | 1  | 1  | 1  | 0  | Indexing position 30 |  |
| 1                                                              | 1  | 1  | 1  | 1  | Indexing position 31 |  |

## 2.3.4. PDL Parameter

| Parameter             | Range         | Definition                                    | Unit  |
|-----------------------|---------------|-----------------------------------------------|-------|
| Pos_Num               | 1 ~ 21        | Total number of indexing position             | -     |
| Gear_Ratio            | 1 ~ 100       | Gear ratio of reducer                         | -     |
| Search_Sensor_vel     | 1 ~ 3000      | Speed for searching home<br>sensor            | rpm   |
| Search_Index_vel      | 1 ~ 3000      | Speed for searching index                     | rpm   |
| Home_Offset_vel       | 1 ~ 3000      | Speed for moving to home offset               | rpm   |
| Home_Offset           | 1 ~ 340787200 | Home offset                                   | count |
| Shift_Pos_Range       | 131072        | Cutter offset                                 | count |
| Continuous_Step_delay | 100 ~ 60000   | Delay time for continuous<br>single-step mode | ms    |

Table2-2-11 D2T 擴充 I/O 機型 PDL Parameter

## 2.3.5. Timing chart

(1) Homing:

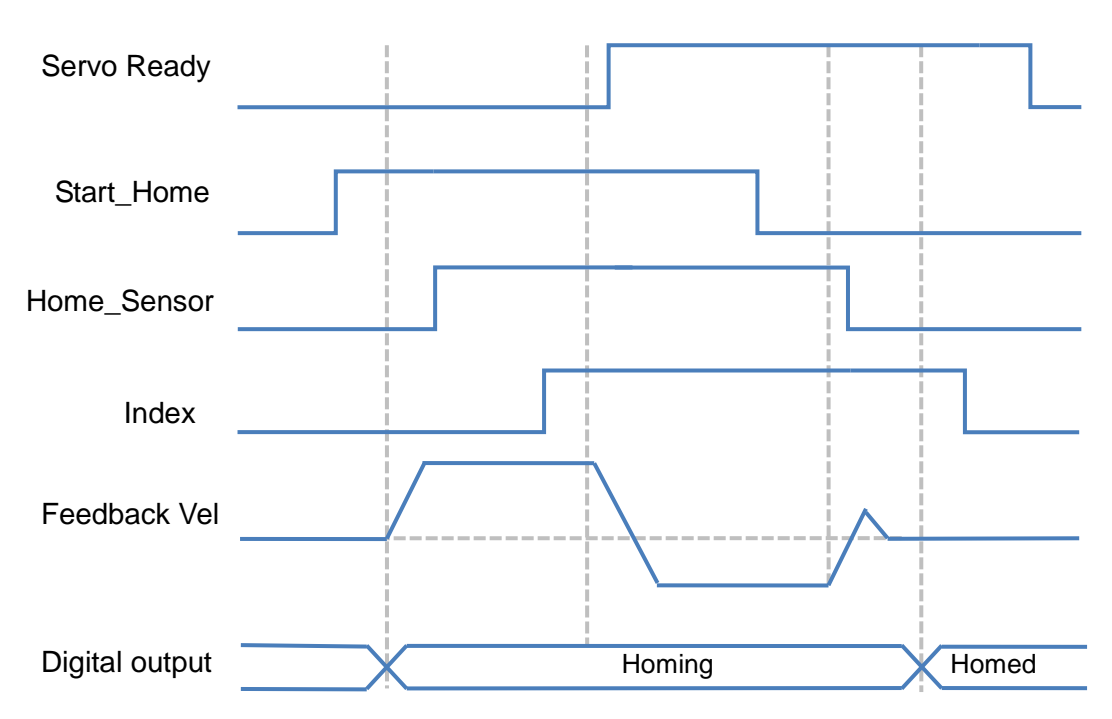

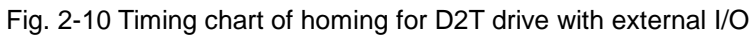

#### (2) Indexing searching tool mode

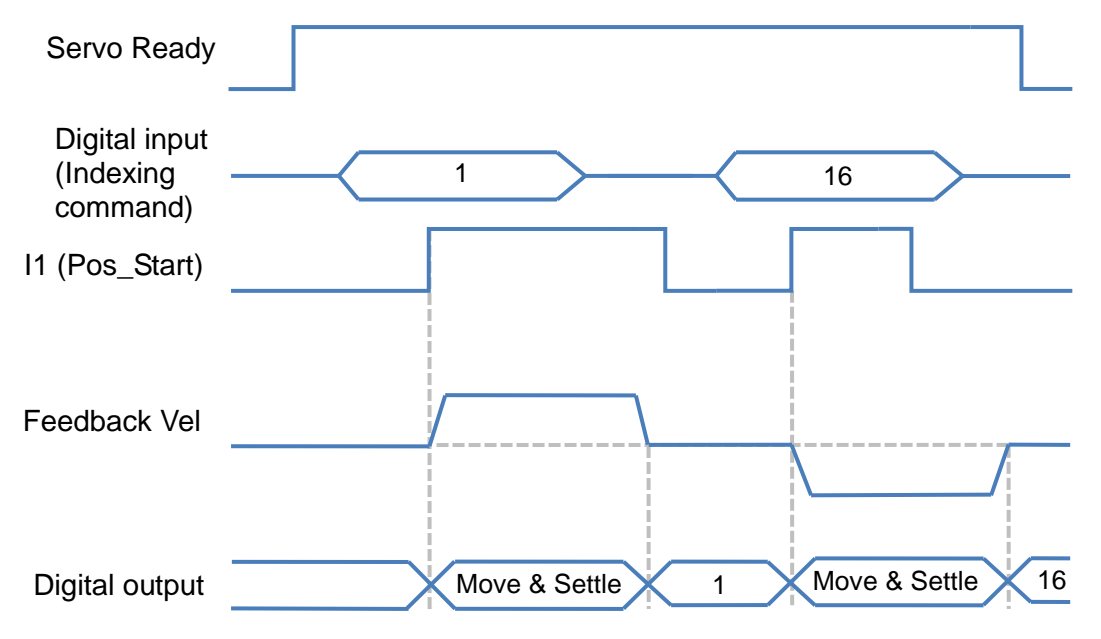

Fig. 2-11 Timing chart of indexing searching tool mode for D2T drive with external I/O

#### (3) Manual single-step searching tool

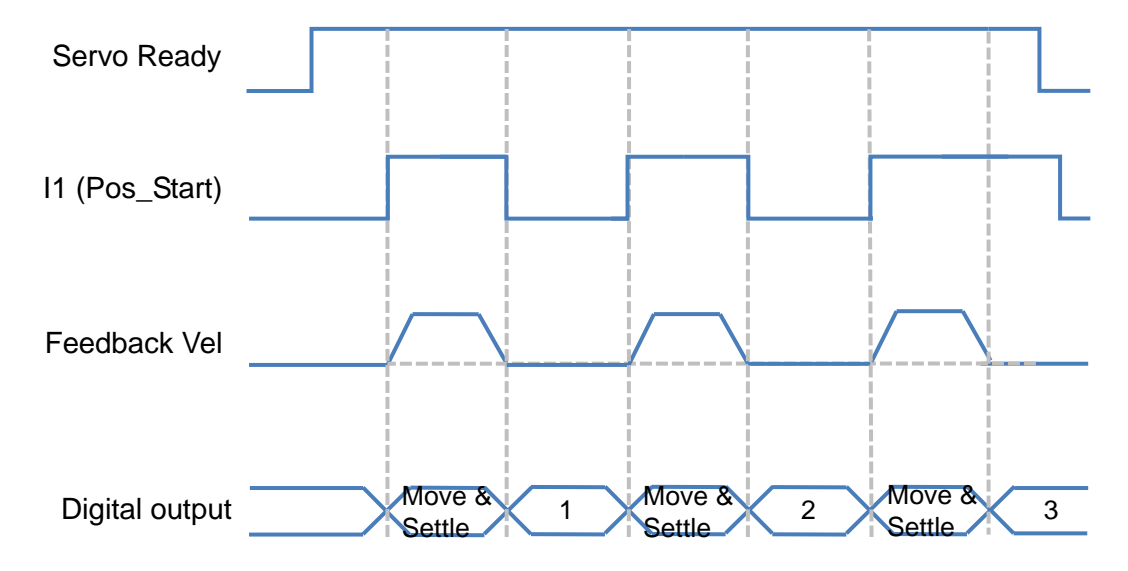

Fig. 2-12 Timing chart of manual single-step searching tool mode for D2T drive with external I/O

# 3. Wiring

| 3. | Wiring     |                                | 21 |
|----|------------|--------------------------------|----|
|    | 3.1. Syste | em configuration and wiring    |    |
|    | 3.1.1.     | System wiring diagram          |    |
|    | 3.1.2.     | CN1 power                      | 23 |
|    | 3.1.3.     | CN2 brake                      |    |
|    | 3.1.4.     | CN3 USB communication          | 27 |
|    | 3.1.5.     | CN6 control signal             | 27 |
|    | 3.1.6.     | CN13 & CN14 External I/O       |    |
|    | 3.1.7.     | CN7 encoder                    |    |
|    | 3.2. Stan  | dard main power wiring         |    |
|    | 3.2.1.     | AC power wiring (single-phase) |    |
|    | 3.2.2.     | AC power wiring (three-phase)  |    |
|    | 3.3. I/O s | signal wiring                  |    |
|    | 3.3.1.     | Digital input wiring           |    |
|    | 3.3.2.     | Digital output wiring          | 35 |
|    |            |                                |    |

# 3.1. System configuration and wiring

This chapter introduces the drive configuration and functions of each part. The following figure shows the details of drive configuration.

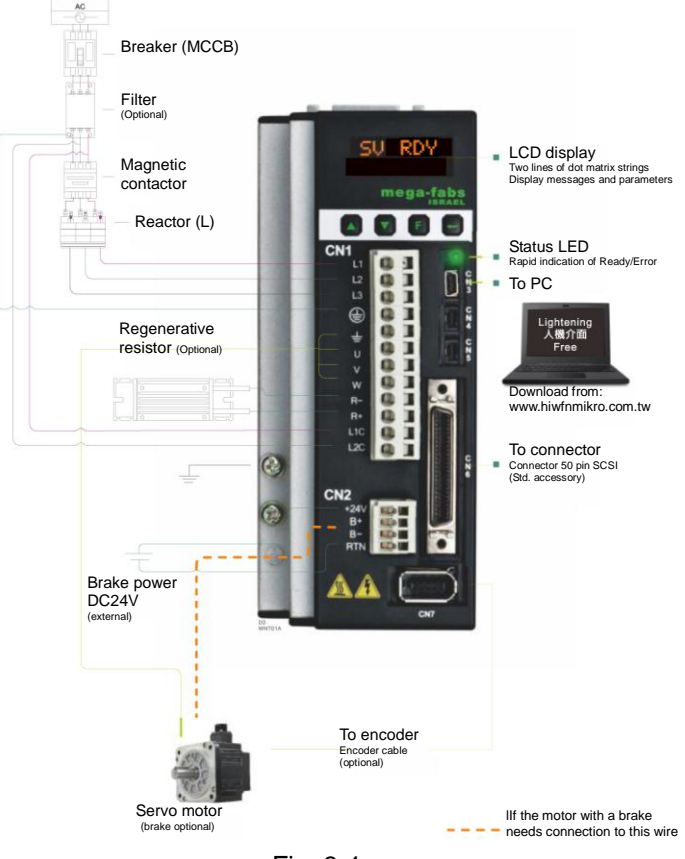

## 3.1.1. System wiring diagram

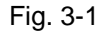

| Tab | le | 3-1 | 1 |
|-----|----|-----|---|
| TUD |    | 0   |   |

| Item<br>no. | Name                            | Description                                                                                                    |
|-------------|---------------------------------|----------------------------------------------------------------------------------------------------|
| 1           | AC main power cable (CN1)       | L1, L2: Single-phase 200-240V AC, 50/60Hz<br>L1, L2, L3: Three-phase 200-240V AC, 50/60Hz                                                                              |
| 2           | Motor power cable (CN1)         | Connection to motor, three-phase motor power (±, U, V, W)                                                                                                    |
| 3           | Regenerative resistor (CN1)     | Connection to motor regenerative resistor (optional/mounted according to actual application design) (REG-/REG+)                                                        |
| 4           | Control power cable (CN1)       | For drive internal control and I/O power (L1C, L2C)<br>L1C, L2C: Single-phase 200-240V AC, 50/60Hz                                                                     |
| 5           | Brake (CN2)                     | Connection to brake (optional/mounted according to actual application design)                                                                                          |
| 6           | Mini USB communication<br>(CN3) | Connection to PC (for setting parameters; to be removed after setting)<br>Mini USB and the PC are used as links for monitoring, drive test runs, or writing parameters |
| 7           | Control signal (CN6)            | Connection to the host controller                                                                                                    |
| 8           | Feedback signal (CN7)           | Connection to the motor encoder                                                                                                    |

## 3.1.2. CN1 power

The CN1 power wiring description includes single/three-phase power input, motor power output, regenerative resistor wiring, and single-phase control power input.

#### (1) Power wiring

Ensure that the drive has been grounded appropriately before connecting the drive to the main circuit.

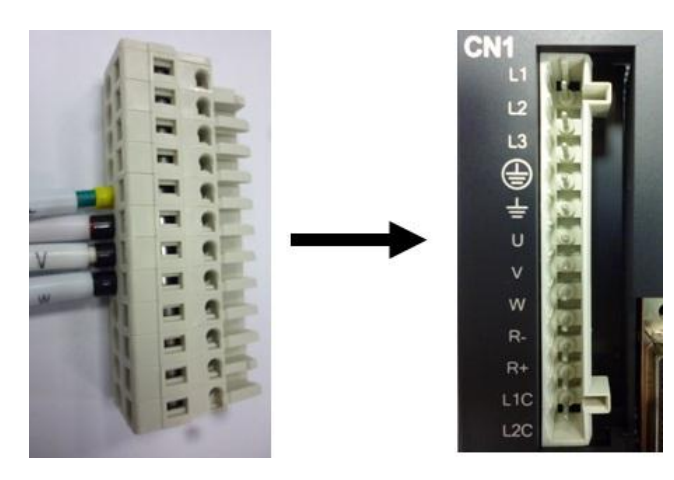

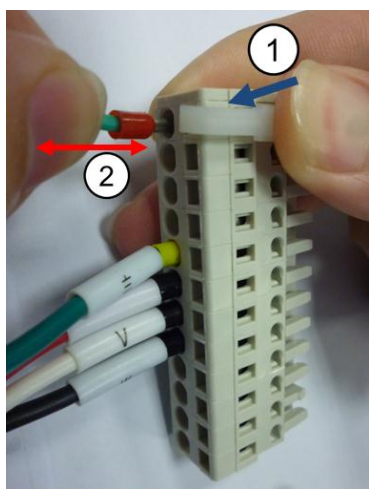

Fig. 3-2 CN1 connector and installation

Table 3-2

|    | Signal  | Function                                           |
|----|---------|----------------------------------------------------|
|    | Oigilai | Гинскон                                            |
| 1  | L1      | AC main power, 220VAC (50/60Hz) single/three-phase |
| 2  | L2      | AC main power, 220VAC (50/60Hz) single/three-phase |
| 3  | L3      | AC main power, 220VAC (50/60Hz) three-phase        |
| 4  | ÷       | Ground input of AC main power                      |
| 5  | Ŧ       | Ground input of motor                              |
| 6  | U       | U phase input of motor                             |
| 7  | V       | V phase input of motor                             |
| 8  | W       | W phase input of motor                             |
| 9  | REG-    | Negative input of regenerative resistor            |
| 10 | REG+    | Positive input of regenerative resistor            |
| 11 | L1C     | Control power, 220VAC (50/60Hz) single-phase       |
| 12 | L2C     | Control power, 220VAC (50/60Hz) single-phase       |

### (2) Motor wiring

Well grounding is needed between the drive and the motor.

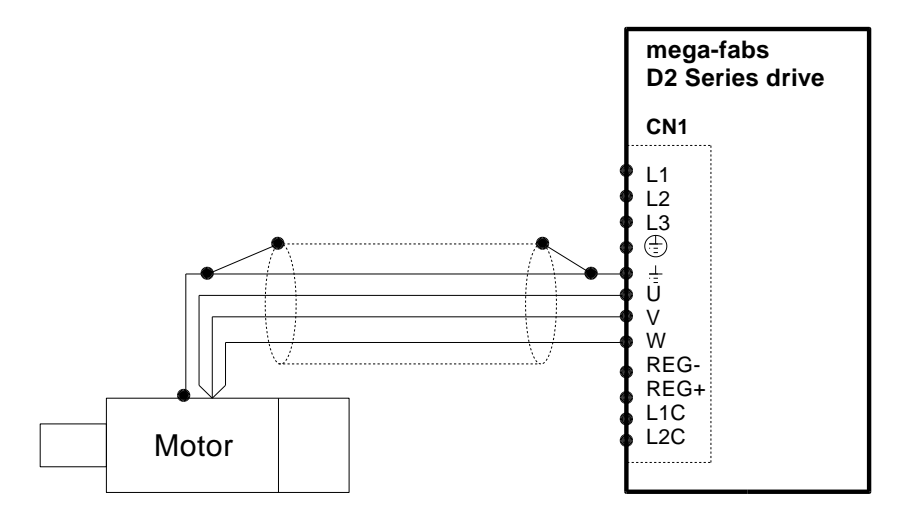

Fig. 3-3

(3) Regenerative resistor wiring The regenerative resistor is mounted optionally according to the actual application design.

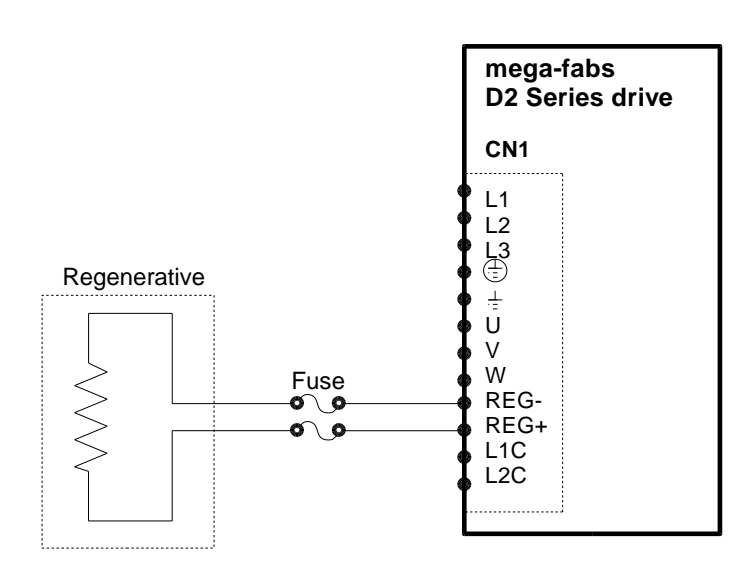

Fig. 3-4

## Attention

- Wiring and inspection must be conducted by professional technicians.
- Turn off the power before wiring or inspection to avoid electric shock and other dangers.
- High voltage may remain in the drive after the power is turned off. Wait for a while (up to five minutes) before touching the power terminal.
- Perform the wiring appropriately and reliably to ensure stable operation and avoid injury, damage or other accidents.
- Do not connect the motor U, V or W terminal to the power source.
- The motor power terminal must be securely connected to the power source to avoid fire.
- Ensure that the drive and motor are grounded appropriately.
- Wiring must be conducted after installation of the drive and motor to avoid electric shock.
- Do not damage, pull or squeeze the wire so as to avoid electric shock.
- The drive may interfere with the operation of nearby electronic equipment. A noise filter can be used to reduce such electromagnetic interference.
- Do not attempt to modify the drive.
- Do not put the main circuit cable, I/O signal cable, or encoder cable in the same duct or bind them together. A distance of more than 30 cm must be maintained between the cables.
- The following instructions must be observed for wiring the main circuit terminals:
  - X Do not insert more than one wire in the same socket.
  - % Check there is no short circuit with any nearby wires after inserting the wire.
  - \* Ensure the specified power voltage is used to avoid fire or damage.
- If the drive is to be used under poor or significantly fluctuating power conditions, ensure power is supplied within the specified voltage fluctuation range so as to avoid damage.
- Install a breaker or other safety devices to prevent external short circuits from damaging the drive.
- Appropriate isolating and sheltering measures must be taken if the drive is used in the following places to avoid adverse operation.
  - \* Places exposed to static interference.
  - % Places exposed to strong electrical or magnetic fields.
  - \* Places exposed to radiation.

### 3.1.3. CN2 brake

The brake can be wired with a relay. Refer to the wiring diagram for connection to the 24V DC brake. It is suggested that the brake power and other control power should not use the same power source.

#### (1) CN2 connector

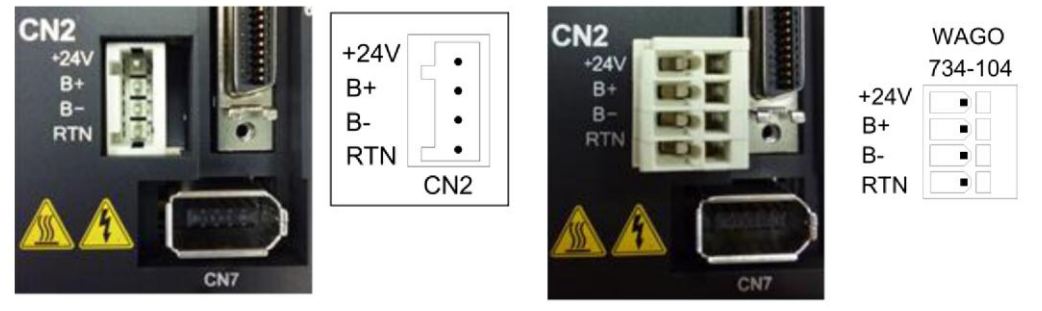

Fig. 3-5

#### (2) Brake wiring with a relay

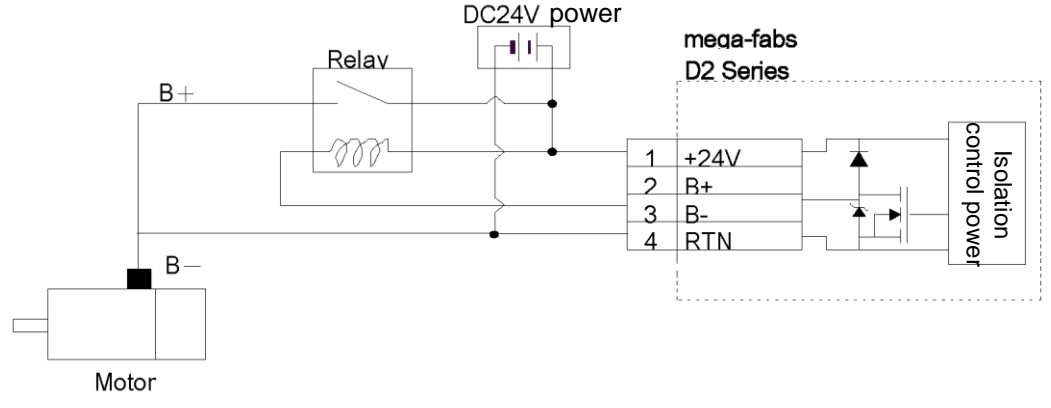

Fig. 3-6 Brake wiring with a relay

#### (3) Brake wiring without a relay

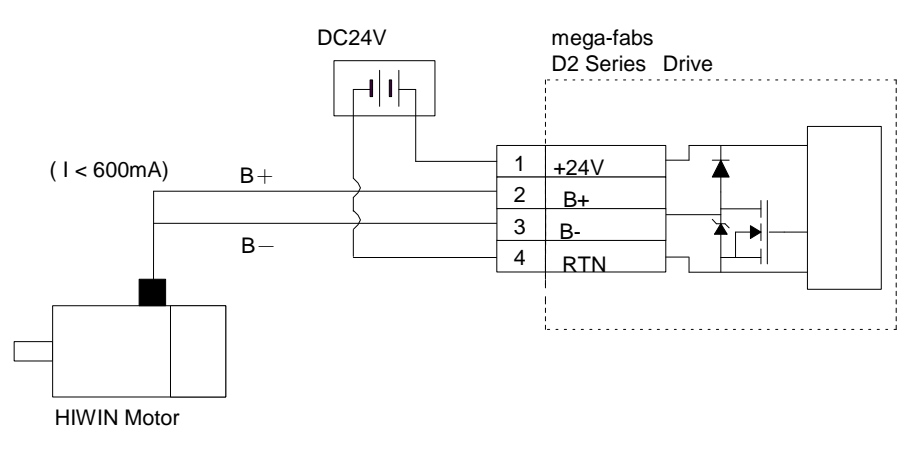

Fig. 3-7 Brake wiring without a relay

## 3.1.4. CN3 USB communication

Mini USB and a PC can be used as links for monitoring, performing drive test, or writing parameters. Please refer to Chapter 4.

#### Mini USB communication wiring diagram

Refer to HIWIN with a USB 2.0 Type A to mini-B 5-pin (1.8M) cable.

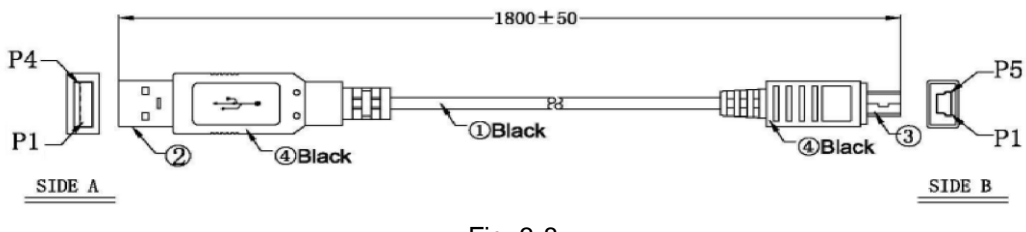

Fig. 3-8

## 3.1.5. CN6 control signal

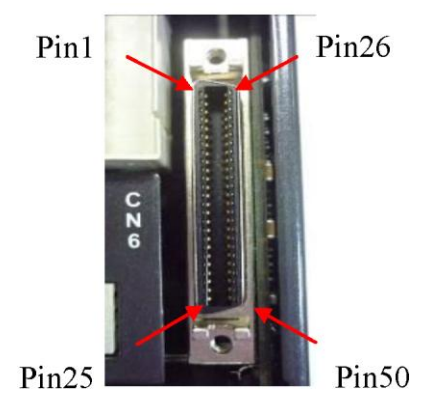

SCSI 50PIN (Female)

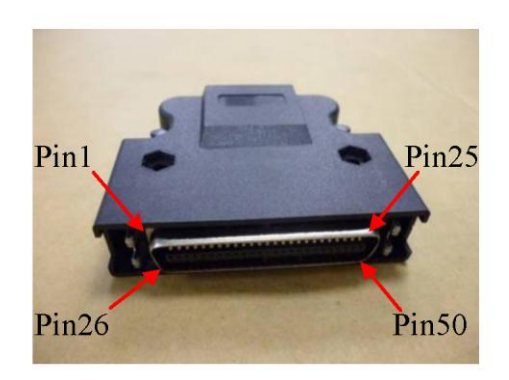

SCSI 50PIN (Male)

Fig. 3-9

## (1) CN6 pin definition:

|     | Table 3-3 |            |                                    |                                                                            |
|-----|-----------|------------|------------------------------------|----------------------------------------------------------------------------|
| Pin | D2 Signal | D2T Signal | D2T with<br>external I/O<br>Signal | Function                                                                   |
| 1   | CWL       | CWL        | CWL                                | Low-speed (500 Kpps) pulse command                                         |
| 3   | CWL+      | CWL+       | CWL+                               | Channel 1: Pulse CW A phase                                                |
| 4   | CWL-      | CWL-       | CWL-                               |                                                                            |
| 2   | CCWL      | CCWL       | CCWL                               | Low encod (500Knno) pulse command                                          |
| 5   | CCWL+     | CCWL+      | CCWL+                              | Channel 2: Dir CCW B phase                                                 |
| 6   | CCWL-     | CCWL-      | CCWL-                              | Chamer 2. Dir, COW, D phase                                                |
| 13  | SG        | SG         | SG                                 | Digital signal ground reference                                            |
| 21  | A         | А          | A                                  |                                                                            |
| 22  | /A        | /A         | /A                                 |                                                                            |
| 48  | В         | В          | В                                  | Output pulse of feedback (buffered encoder                                 |
| 49  | /B        | /В         | /В                                 | or emulated encoder)                                                       |
| 23  | Z         | Z          | Z                                  |                                                                            |
| 24  | /Z        | /Z         | /Z                                 |                                                                            |
| 25  | SG        | SG         | SG                                 | Digital signal ground reference                                            |
| 19  | CZ        | CZ         | CZ                                 | Z phase output (open collector)                                            |
| 44  | CWH+      | CWH+       | CWH+                               | High-speed (4 Mpps) pulse command                                          |
| 45  | CWH-      | CWH-       | CWH-                               | Channel 1: Pulse, CW, A phase                                              |
| 46  | CCWH+     | CCWH+      | CCWH+                              | High-speed (4 Mpps) pulse command                                          |
| 47  | CCWH-     | CCWH-      | CCWH-                              | Channel 2: DIR, CCW, B phase                                               |
| 7   | СОМ       | СОМ        | СОМ                                | Common port for general purpose input signal; can be either Sink or Source |
| 33  | 11        | 11         | 11                                 |                                                                            |
| 30  | 12        | 12         | 12                                 |                                                                            |
| 29  | 13        | 13         | 13                                 |                                                                            |
| 27  | 14        | 14         | 14                                 |                                                                            |
| 28  | 15        | 15         | 15                                 | General purpose input signal                                               |
| 26  | 16        | 16         | 16                                 | (programmable function)                                                    |
| 32  | 17        | 17         | 17                                 |                                                                            |
| 31  | 18        | 18         | 18                                 |                                                                            |
| 9   | 19        | 19         | 19                                 |                                                                            |
| 8   | N/A       | 110        | 110                                |                                                                            |
| 35  | O1+       | O1+        | O1+                                |                                                                            |
| 34  | O1-       | O1-        | 01-                                |                                                                            |
| 37  | O2+       | O2+        | O2+                                |                                                                            |
| 36  | O2-       | 02-        | O2-                                |                                                                            |
| 39  | O3+       | O3+        | O3+                                | General purpose output signal                                              |
| 38  | O3-       | O3-        | O3-                                | (programmable function)                                                    |
| 11  | O4+       | O4+        | O4+                                |                                                                            |
| 10  | 04-       | O4-        | O4-                                | ]                                                                          |
| 40  | N/A       | O5+        | O5+                                | 1                                                                          |
| 12  | N/A       | O5-        | O5-                                |                                                                            |
| 50  | FG        | FG         | FG                                 | Frame ground reference                                                     |

#### (2) System wiring diagram for pulse command

The host controller sends a pulse to the drive, which drives the motor to move a corresponding distance every time it receives a pulse. This pulse has a similar function to a position control command (P Command). The position mode receives host controller commands in three modes: Pulse/Dir, Pulse Up/Pulse Down (CW/CCW), and AqB.

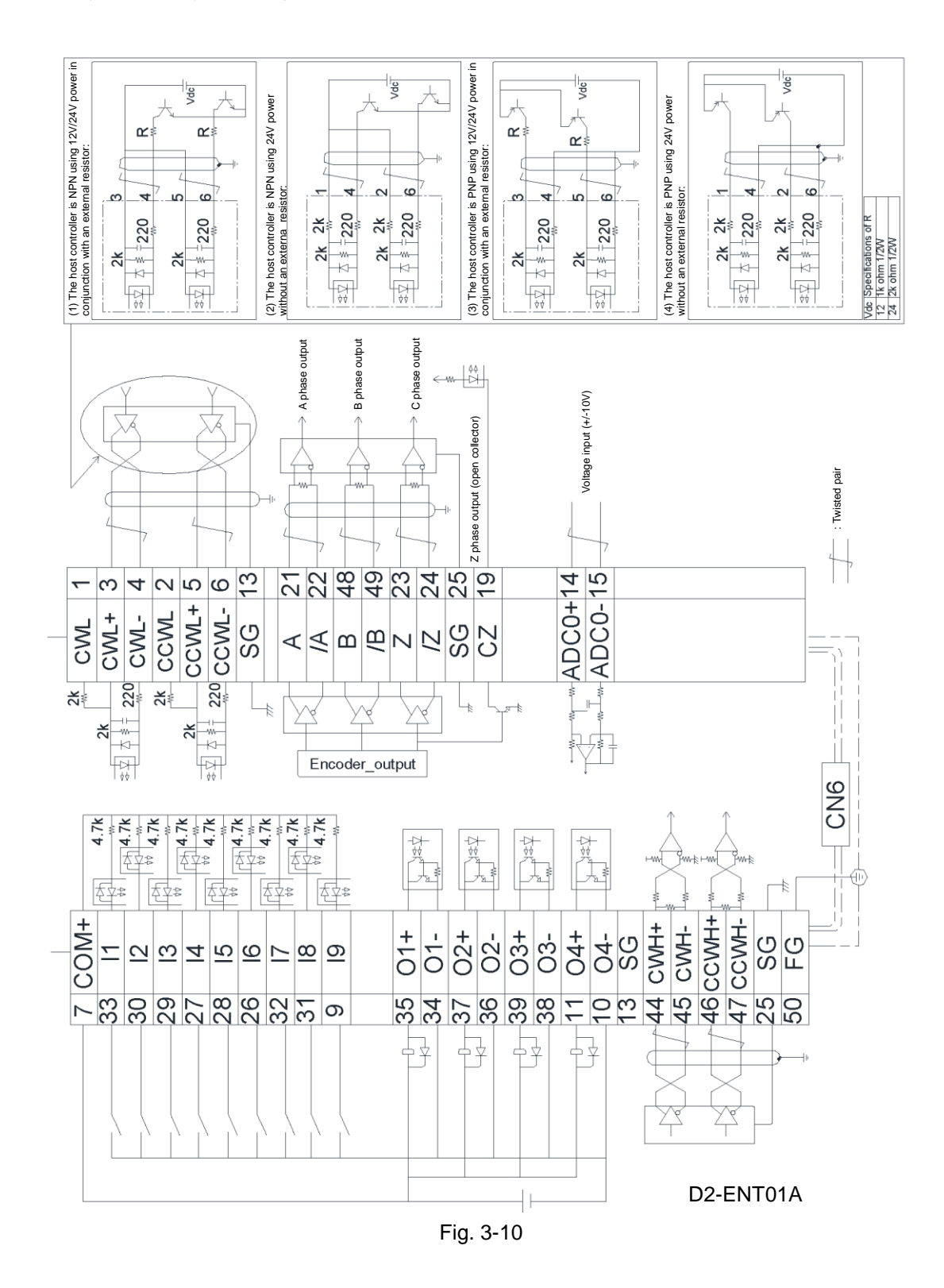

## 3.1.6. CN13 & CN14 External I/O

## CN13 and CN14 pin definition:

|      | Table 3-4 |                                              |      |           |                                                 |
|------|-----------|----------------------------------------------|------|-----------|-------------------------------------------------|
| CN13 |           | CN14                                         |      |           |                                                 |
| PIN  | Signal    | Function                                     | PIN  | Signal    | Function                                        |
|      |           | Ou                                           | tput |           |                                                 |
| 1    | Ex_OUT1+  |                                              | 1    | Ex_OUT7+  |                                                 |
| 2    | Ex_OUT1-  |                                              | 2    | Ex_OUT7-  |                                                 |
| 3    | Ex_OUT2+  |                                              | 3    | Ex_OUT8+  |                                                 |
| 4    | Ex_OUT2-  |                                              | 4    | Ex_OUT8-  |                                                 |
| 5    | Ex_OUT3+  |                                              | 5    | Ex_OUT9+  |                                                 |
| 6    | Ex_OUT3-  | General purpose output                       | 6    | Ex_OUT9-  | General purpose output                          |
| 7    | Ex_OUT4+  | signal                                       | 7    | Ex_OUT10+ | signal                                          |
| 8    | Ex_OUT4-  |                                              | 8    | Ex_OUT10- |                                                 |
| 9    | Ex_OUT5+  |                                              | 9    | Ex_OUT11+ |                                                 |
| 10   | Ex_OUT5-  |                                              | 10   | Ex_OUT11- |                                                 |
| 11   | Ex_OUT6+  |                                              | 11   | Ex_OUT12+ |                                                 |
| 12   | Ex_OUT6-  |                                              | 12   | Ex_OUT12- |                                                 |
|      | Input     |                                              |      |           |                                                 |
| 13   | COM1+/-   | Common port for general purpose input signal | 13   | COM2+/-   | Common port for general<br>purpose input signal |
| 14   | Ex_l1     |                                              | 14   | Ex_l13    |                                                 |
| 15   | Ex_l2     |                                              | 15   | Ex_l14    |                                                 |
| 16   | Ex_l3     |                                              | 16   | Ex_l15    |                                                 |
| 17   | Ex_l4     |                                              | 17   | Ex_l16    |                                                 |
| 18   | Ex_l5     |                                              | 18   | Ex_l17    |                                                 |
| 19   | Ex_l6     | General purpose input                        | 19   | Ex_l18    | General purpose input                           |
| 20   | Ex_l7     | signal                                       | 20   | Ex_l19    | signal                                          |
| 21   | Ex_l8     |                                              | 21   | Ex_l20    |                                                 |
| 22   | Ex_l9     |                                              | 22   | Ex_l21    |                                                 |
| 23   | Ex_I10    |                                              | 23   | Ex_l22    |                                                 |
| 24   | Ex_I11    |                                              | 24   | Ex_l23    |                                                 |
| 25   | Ex_l12    |                                              | 25   | Ex_l24    |                                                 |

\* There is no connection between COM1+/- and COM2+/-.

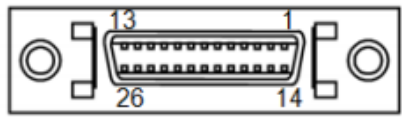

Fig. 3-11

## 3.1.7. CN7 encoder

Please press and pull the clamps on the both sides to remove CN7 connector.

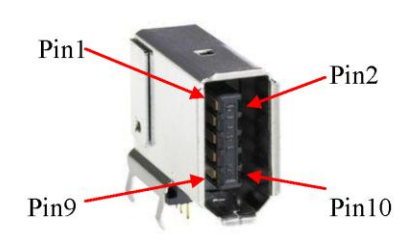

SCR connector 10PIN (male)

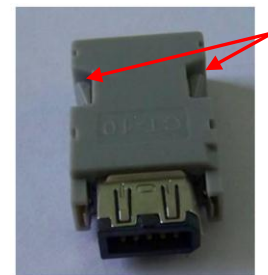

Press and pull these clamps to remove CN7 connector

SCR connector 10PIN (female)

| Table 3-5 |        |                                   |  |
|-----------|--------|-----------------------------------|--|
| Pin       | Signal | Function                          |  |
| 1         | +5V DC | Encoder power output (+5Vdc)      |  |
| 2         | SG     | Signal ground and +5Vdc ground    |  |
| 3         | PS+    | Sorial aponder input              |  |
| 4         | PS-    | Senai encoder input               |  |
| 5         | А      |                                   |  |
| 6         | /A     |                                   |  |
| 7         | В      | Digital incremental anequar input |  |
| 8         | /В     | Digital incremental encoder input |  |
| 9         | Z      |                                   |  |
| 10        | /Z     |                                   |  |

Fig. 3-12

# 3.2. Standard main power wiring

## Attention

- Wiring and inspection must be conducted by professional technicians.
- Turn off the power before wiring or inspection to avoid electric shock or other dangers.
- High voltage may remain in the drive after the power is turned off. Wait a while (up to five minutes) before touching the power terminal.
- Perform the wiring appropriately and reliably to ensure stable operation and to avoid injury, damage or other accidents.
- Do not attempt to modify the drive.

## 3.2.1. AC power wiring (single-phase)

It is recommended to use the FN2090-6-06 single-phase filter for 50W~400W AC motor, and the FN2090-10-06 single-phase filter for 750W~1KW AC motor

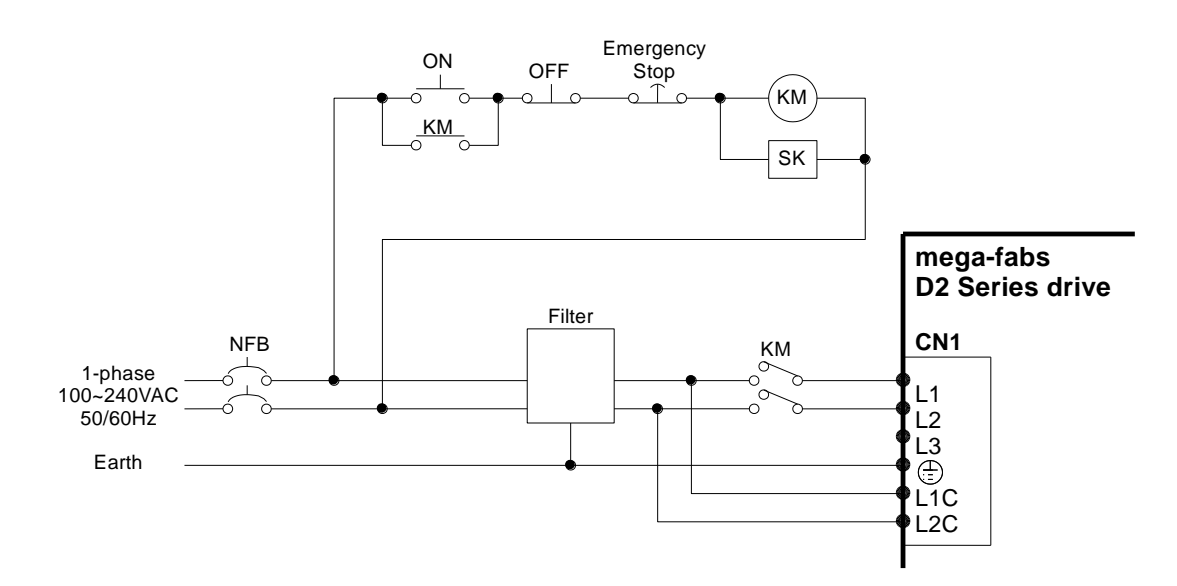

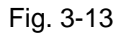

| Table 3-6                            |                    |  |  |
|--------------------------------------|--------------------|--|--|
| FN2090-6-06 filter                   |                    |  |  |
| Maximum continuous operating voltage | 250V AC, 50/60Hz   |  |  |
| Operating frequency                  | DC to 400Hz        |  |  |
| Rated current                        | 1 to 30 A@40℃      |  |  |
| Surge pulse protection               | 2kV, IEC 61000-4-5 |  |  |
# 3.2.2. AC power wiring (three-phase)

It is recommended to use the FN3025HL-20-71 three-phase filter for D2-series drive.

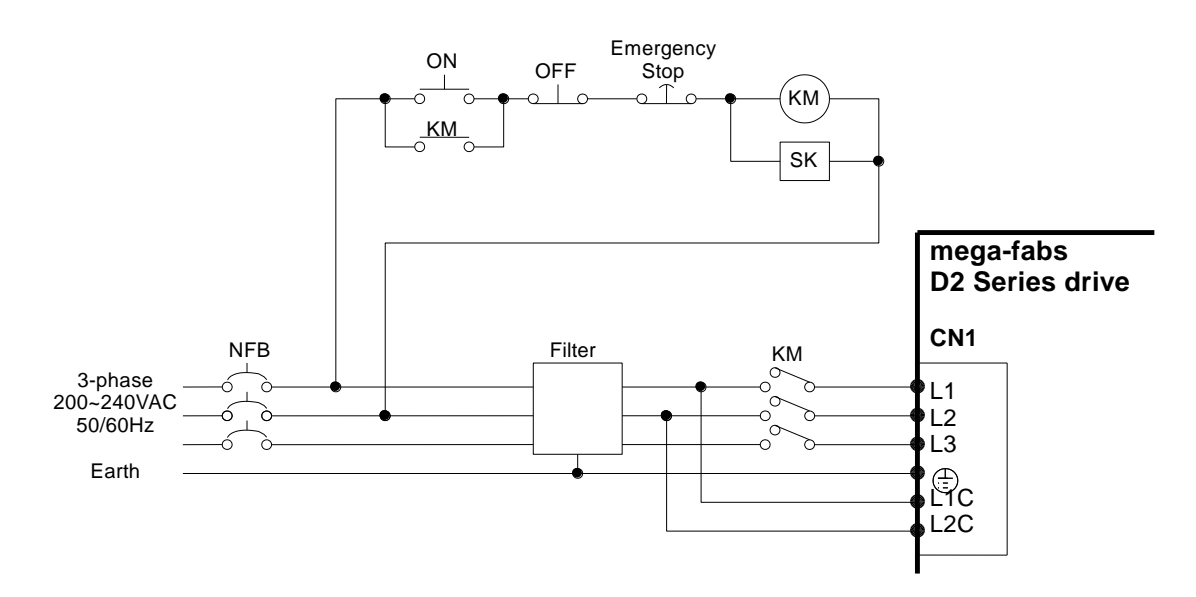

| Fig. | 3-14 |
|------|------|
|------|------|

| Table 3-7                            |                            |  |  |  |  |
|--------------------------------------|----------------------------|--|--|--|--|
| FN3025HL-20-71 filter                |                            |  |  |  |  |
| Maximum continuous operating voltage | 3 x 520/300V AC            |  |  |  |  |
| Operating frequency                  | DC to 60Hz                 |  |  |  |  |
| Rated current                        | 10 o 50A@50 <sup>°</sup> C |  |  |  |  |

# 3.3. I/O signal wiring

D2-model drive provides 9 general purpose inputs and 4 general purpose outputs on CN6 connector; while D2T-model drive provides 10 general purpose inputs and 5 general purpose outputs on CN6 connector. Users can define the function of each I/O point by using the software. In the following, the wiring examples D2-model drive are given. These examples can also be applied on D2T-model drive.

# 3.3.1. Digital input wiring

D2 general purpose input pins use an optical coupler input interface that is suitable for 12-24V DC voltage systems. D2 (D2T) has a total of 9 (10) general purpose inputs with a COM port suitable for Sink and Source connections. D2T drive with external I/O has 24 general inputs. COM ports of CN13 and CN14 are separated. They are suitable for Sink and Source connections.

I3 uses Axis Enable control by default and others are available for users to define HM functions based on their requirements.

### (1) Input wiring

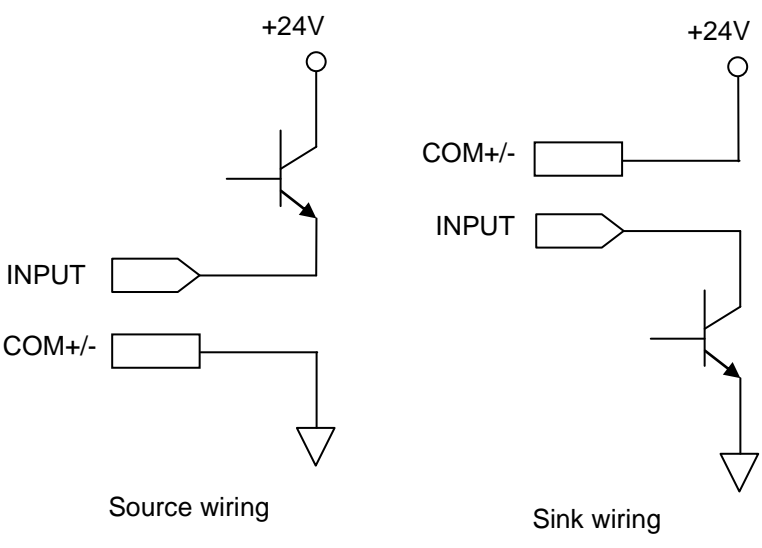

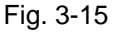

### (2) Sink input wiring

A. Input via a switch or relay:

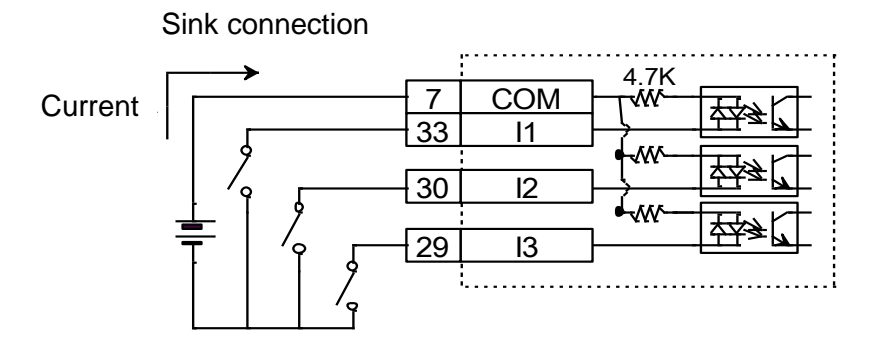

Fig. 3-16

#### B. Input via a transistor:

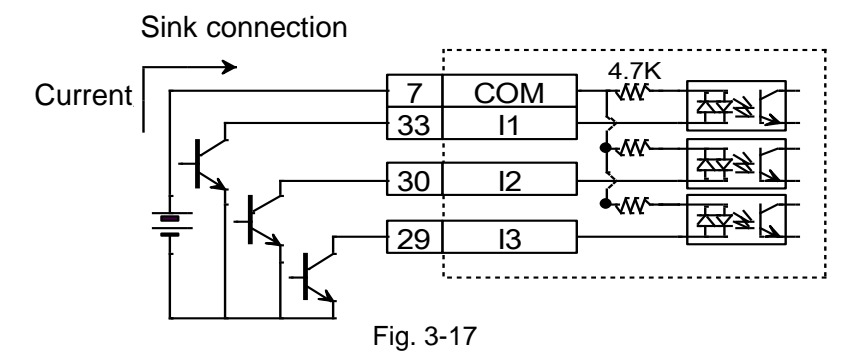

#### (3) Source input wiring

A. Wiring for input via switches or relays:

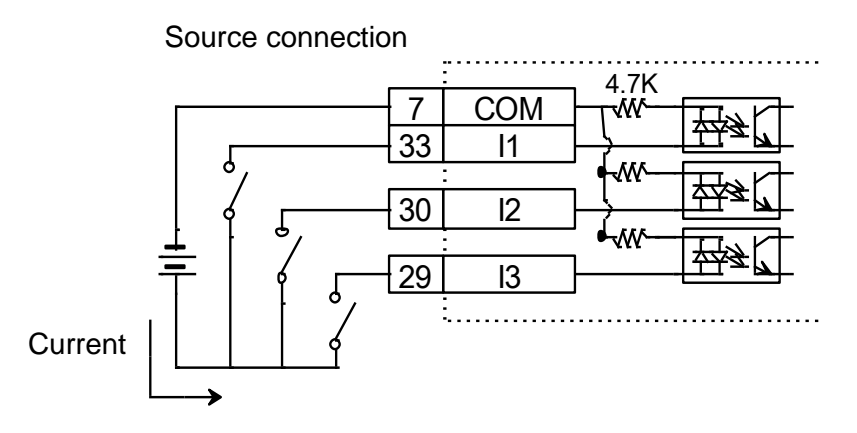

Fig. 3-18

B. Wiring for input via transistors:

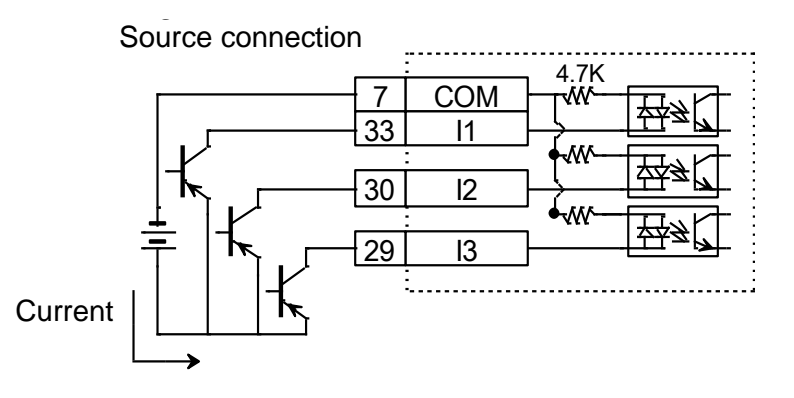

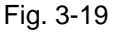

#### 3.3.2. Digital output wiring

D2 general purpose output pins use an optical coupler Darlington output interface that is suitable for a voltage system of less than 24V DC. D2 (D2T)-model drive has a total of 4 (5) general purpose outputs. Each output has an independent Darlington open collector circuit. The maximum allowable current is 100 mA. Users can define the function of each output by using the software.

| · 01+ | 35 |
|-------|----|
| · 01- | 34 |
| · 02+ | 37 |
| · 02- | 36 |
| · 03+ | 39 |
| · 03- | 38 |
| • 04+ | 11 |
| • 04- | 10 |
|       |    |

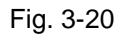

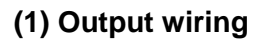

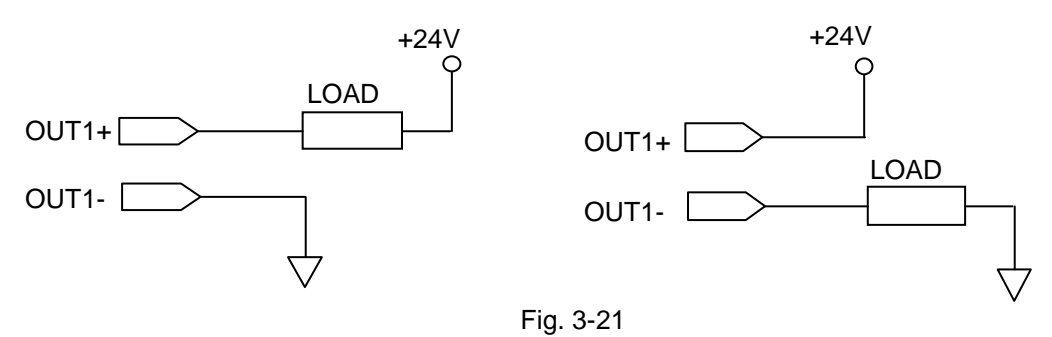

#### (2) Output wiring via relays

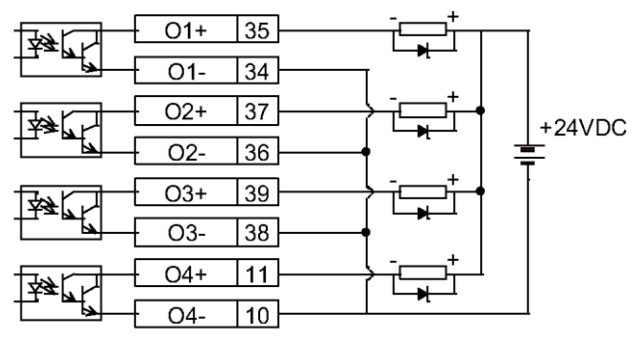

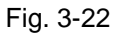

## (3) Output wiring via optical couplers

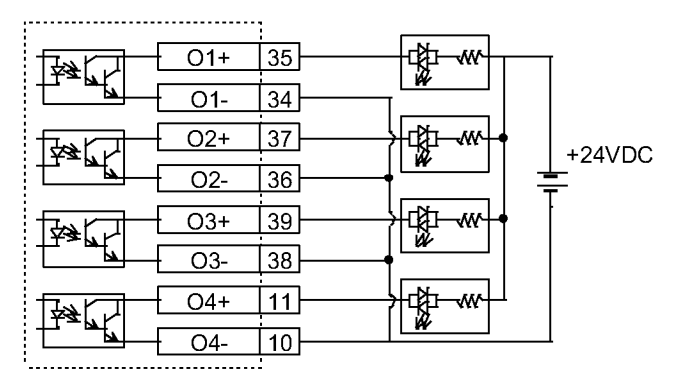

Fig. 3-23

# 4. Software Settings

| 4. | Software Settings                             |    |
|----|-----------------------------------------------|----|
|    | 4.1. Installation and communication           |    |
|    | 4.1.1. Setup file                             |    |
|    | 4.1.2. Communication setup                    |    |
|    | 4.1.3. HMI main window                        | 40 |
|    | 4.2. Configuration center                     | 43 |
|    | 4.2.1. Motor configuration                    | 44 |
|    | 4.2.2. Encoder configuration                  | 45 |
|    | 4.2.3. Operation mode configuration           |    |
|    | 4.2.4. Completing configuration procedure     |    |
|    | 4.3. Auto phase center                        |    |
|    | 4.3.1. Method overview                        |    |
|    | 4.3.2. Pre-operation for phase initialization |    |
|    | 4.3.3. Procedure of phase initialization      |    |
|    | 4.4. PDL loading and firmware update          | 50 |
|    | 4.4.1. PDL loading                            | 50 |
|    | 4.4.2. Firmware update                        | 52 |
|    |                                               |    |

# 4.1. Installation and communication

The human-machine interface (HMI) for D2-series drive is called Lightening. The communication between drive and PC is through USB connection. The Lightening graphical HMI on your PC can perform the functions including motor initialization, motor configurations, motion control, motor test runs and the corresponding parameter saving. This chapter describes how to install the product and connect it to your PC.

## 4.1.1. Setup file

The setup folder of the Lightening graphical HMI contains, among others, an auto execution file 'setup.exe' and a firmware folder 'dce' as shown in Fig. 4-1.

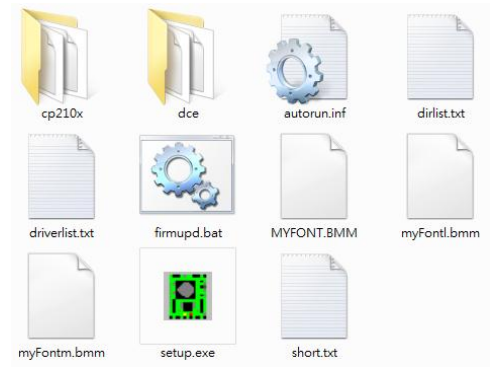

Fig. 4-1 Setup files

Please log in the HIWIN website to download the setup file. The path of this file is: "http://www.hiwinmikro.com.tw/hiwintree/Product\_SubType.aspx?type=D2". Execute 'setup.exe' directly after completing downloads. The installation screen is shown in Fig. 4-2. The preset destination for the installation is "C:\mega\_fabs\" for Lightening 0.177 or below, and "C:\HIWIN\" for Lightening 0.178 or above. Do not try to change this path. Press 'Start' to perform the auto installation procedure. When the setup procedure is completed, a popup window appears to show successful installation of the software as shown in Fig. 4-3. If the USB drive installation screen (Fig. 4-4) appears during the setup procedure, click 'Install' and 'OK' to finish the setup procedure.

| HIWIN. company | Source: C:\mega_fabs setup.exe lightening\mega | _fabs\ |
|----------------|------------------------------------------------|--------|
|                | Destination: c:\mega_fabs\                     |        |
|                |                                                |        |
|                |                                                |        |
|                |                                                |        |
|                |                                                |        |

Fig. 4-2 Installation screen of the software

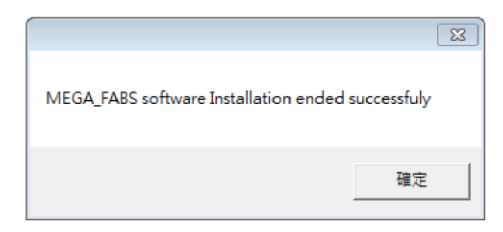

Fig. 4-3 Successful installation of the software

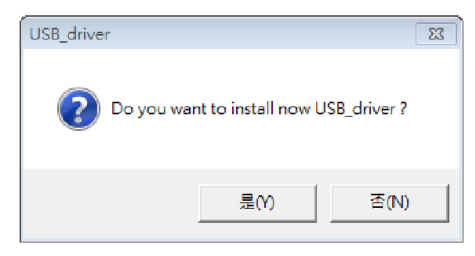

Fig. 4-4 Installation window for USB driver

The execution shortcut of the Lightening HMI program (Fig. 4-5) will appear on your PC desktop after installation. The path for this shortcut is:

"C:\mega\_fabs\dce\toolswin\winkmi\lightening.exe" for Lightening 0.177 or below;

"C:\HIWIN\dce\toolswin\winkmi\lightening.exe" for Lightening 0.178 or above.

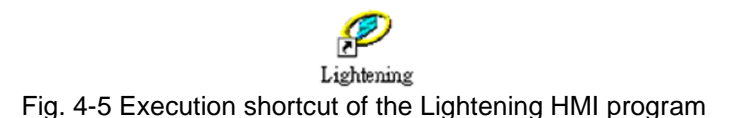

### 4.1.2. Communication setup

The method to communicate with drive is using USB communication.

#### **Using USB communication**

Connect the drive via USB and turn on the power before opening Lightening. The drive will automatically connect to the Lightening HMI when it is opened. If not, click 'Communication setup' in the 'Tools' menu to change the communication setup.

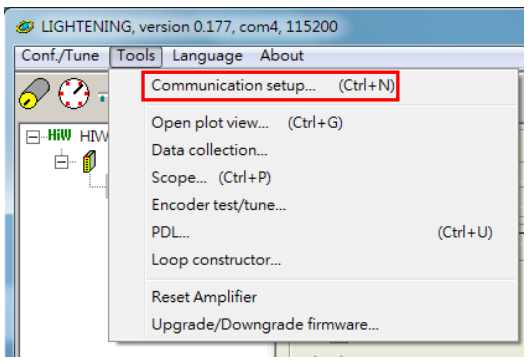

Fig. 4-6 Communication setup

The communication setup screen is shown below. D2 drive supports USB connections. "BPS" field shows the transmission rate and the default value is

115,200 bps (this should not be changed). The communication port is set in "Port" field. The field will display the existing port on your PC. Select the port that drive is actually connected to. Use default values in the remaining fields and the Lightening can be successfully communicated with drive.

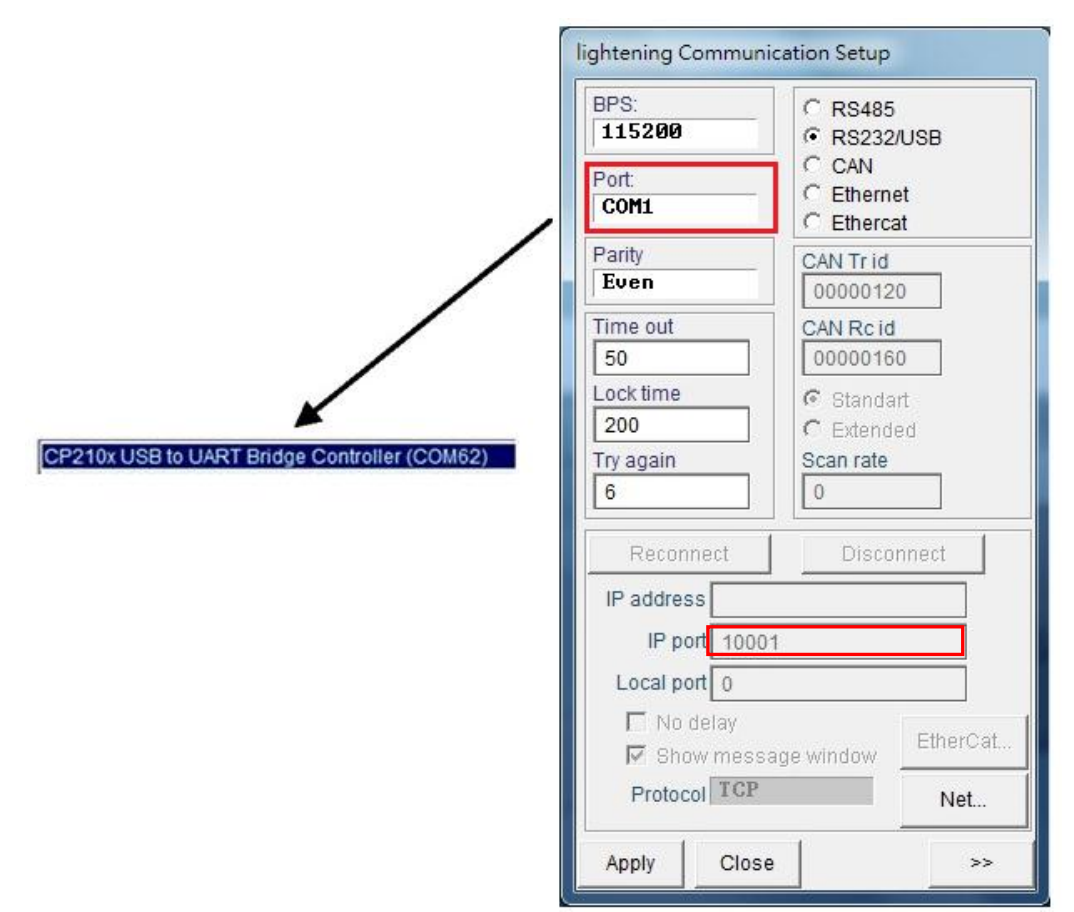

Fig. 4-7 Connection and transfer rate settings

#### 4.1.3. HMI main window

The HMI main window after the communication is shown in Fig. 4-8. Clicking the right key of mouse at the axis name and choosing "Rename" can modify the axis name. Users can also modify the axis name directly by clicking at the axis name.

#### D2 & D2T Applications for Tool Turret/Magazine v1.3

|                                                                              | IG, version 0.181, com9,<br>Tools Language Ab | 115200<br>out                                                                                               |                                            |                           |                                         |
|------------------------------------------------------------------------------|-----------------------------------------------|----------------------------------------------------------------------------------------------------|--------------------------------------------|---------------------------|-----------------------------------------|
| Drive Connection                                                             | d2<br>X                                       | Controller: d2(0), Axis: X<br>Motor type: AC servo<br>Model: FRLS462X5<br>Axis is cofigured to: Stand-alone | Firmware version<br>0.034<br>Position Mode | * <b></b>                 | <ul> <li>Main toolbar</li> </ul>        |
| Axis name                                                                    | Clicking<br>the right<br>mouse                | Status<br>Hardware Enable Input<br>Software Enabled<br>Servo ready                                          |                                            | •                         | Status display<br>area<br>Error message |
| Properties<br>Rename (F2)<br>Set to default name<br>Set all to default names | button at<br>the axis<br>name<br>shows this   | Cuick view Position Units Count                                                                             |                                            |                           | Quick View<br>- signal monitoring       |
| Connection<br>status display<br>area                                         | menu.                                         | 30 Actual Current       1 Feedback Position       10 Feedback Velocity                                      | 0.000000<br>5<br>-0.795360                 | A_amp<br>count<br>count/s | area                                    |

Fig. 4-8 Main HMI window

#### (1) Main toolbar

The function of each button in the main toolbar is described as below.

- : Save parameters in the RAM to file.
- Load parameters in the file to RAM.
- : Save parameters in the RAM to FLASH.
- reset : Reset the drive.

#### (2) Status display

There are three indicators for displaying the statuses.

- Servo ready: The green light is on when the drive is enabled and goes out when the drive is disabled.
- Hardware Enable Input : The green light is on when the hardware is enabled. The drive cannot enable the motor if hardware is not enabled. Please refer to Appendix B for more information to enable hardware by using external input.
- Software Enabled: The green light is on when the software is enabled. Both hardware and software must be enabled for driving the motor. Click the 'Enable' button in the 'Performance Center' to enable the software, or click the 'Disable' button to disable the software. If there is no connection between your PC and the drive, the status of Software Enable is changed with the status of Hardware Enable. If you close Lightening when PC is connecting with drive, the Lightening HMI will query whether you want to enable or disable software after the window is closed.

#### (3) Drive property :

Clicking the right key of mouse at the axis name and choosing "Properties" can show the properties of this drive, as shown in Fig. 4-9.

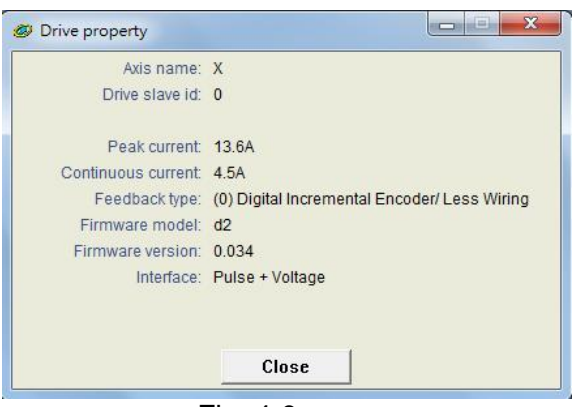

Fig. 4-9

**Note:** When using Lightening 0.144 (or older versions) for connection to a D2-model drive, or using Lightening 0.180 (or older versions) for connection to a D2T-model drive, an installation error message as shown in Fig. 4-10 appears after the connection. This is because these HMI versions do not contain the firmware version (e.g. v0.006) of D2-model or D2T-model drive. Thus, Lightening cannot identify these drives. Please click 'Do nothing' and download the latest version of Lightening from the HIWIN website.

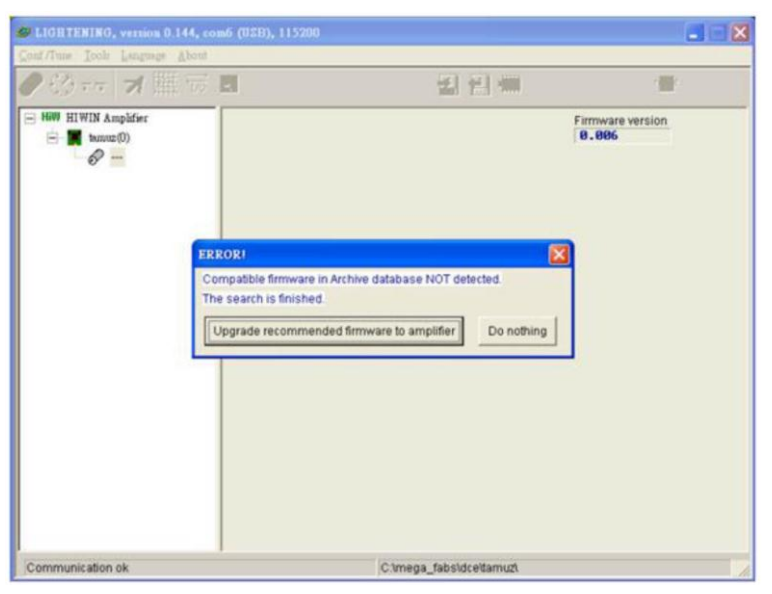

Fig. 4-10 Firmware version installation error message

# 4.2. Configuration center

When using a new drive or a new motor, please set up all required options according to your actual needs through 'Configuration Center'. Click 🧬 in the main toolbar to enter the Configuration Center. The position of the button is shown in Fig. 4-11.

| LIGHTENING, version 0.181, c | om9, 115200                                                                                                    |                 |                          | _ <b>_</b> ×         |
|------------------------------|----------------------------------------------------------------------------------------------------|-----------------|--------------------------|----------------------|
| Conf./Tune Tools Language    | About                                                                                                    |                 |                          |                      |
| 🔗 🕐 नन  🛪 🔻 न                | <u> </u>                                                                                                    | 김 🗐 🕯           |                          | r <mark>ese</mark> t |
| ⊡ Drive<br>⊡ 0. d2<br>X      | Controller: d2(0), Axis: X<br>Motor type: AC servo<br>Model:                                                                     |                 | Firmware v<br>Ø.034      | version              |
|                              | Axis is cofigured to: St                                                                                                    | and-alone       | Position Mode            |                      |
|                              | Status<br>Hardware Enable Input<br>Software Enabled<br>Servo ready<br>Last error<br>Last warning<br>Quick View<br>Position Units |                 |                          |                      |
|                              | 30 Actual Current                                                                                                    | -               | 0.000000                 | A amp                |
|                              | 1 Feedback Position                                                                                                    |                 | 0                        | count                |
|                              | 10 Feedback Velocity                                                                                                    | -               | 0.00000                  | count/s              |
| Communication ok             | C:\HIWIN                                                                                                    | \dce\lightening | .dce -> d2(0) , C:\HIWIN | ldce\d2\pdI00\       |

Fig. 4-11 Main functions screen

The following steps must be finished when using D2 drive to drive a motor:

- (1) Motor type: Set the type and all related parameters of the motor.
- (2) Encoder parameters: Set the type and the resolution of the encoder.
- (3) Operation mode: Set the operation mode of the drive.

The setup procedure is described step-by-step in the following sections.

### 4.2.1. Motor configuration

D2 drive supports AC servo motors. The motor configuration page is at the first page of the Configuration Center. The options are listed below Hill Motors. For the motor with serial encoder, users do not set motor parameters at this page, since the motor parameters are already stored in the encoder. Fig. 4-12 is the motor configuration page for Lightening 0.178 or above.

| 🔗 Configuratio | on center                                                                                                    |                                                                                                    |            |                                                                                                    |                                       |
|----------------|----------------------------------------------------------------------------------------------------|----------------------------------------------------------------------------------------------------|------------|----------------------------------------------------------------------------------------------------|---------------------------------------|
| Motor          | Encoder                                                                                                    | Mode                                                                                                    |            |                                                                                                    |                                       |
|                | s<br>servo<br>FRLS05XX5.mot<br>FRLS10XX5.mot<br>FRLS202X5.mot<br>FRIMI1K2X5.mot<br>FRIMI1K2X5.mot<br>FRIMS202X5.mot<br>FRIMS202X5.mot | Motor type: AC servo<br>Motor Model Name: 1<br>Peak Current<br>7.5<br>Continuous Ct<br>2.5<br>Torque Consta<br>0.529999<br>Resistance (Li<br>3.5<br>Inductance (Li<br>13<br>Pole Number:<br>10<br>Motor Peak Tim<br>10<br>Moment of Inei<br>2.7e-5 | PRLS 102X5 | Manufacturer: HIWIN<br>Load level<br>LU3<br>Mass reference<br>50 kg<br>Screw Pitch:<br>1 mm<br>Gear Ratio:<br>1 | - ZeroTune<br>parameter<br>setup area |
|                |                                                                                                    |                                                                                                    |            | ок Саг                                                                                                    | ncel                                  |

Fig. 4-12 Motor parameter settings for Lightening 0.178 or above

#### AC servo motor settings

#### (1) Motor parameters

Click on a HIWIN AC servo motor model. The parameters for the selected motor are displayed and can be set.

#### (2) Operation parameters

- Screw Moment of Inertia: the rotational inertia of the screw used. Unit: (Kg·m2).
- Load Mass: the mass to be loaded. Unit: Kg.
- Screw Pitch: the pitch of the ball screw (i.e. the linear movement amount of the screw in a revolution). Unit: mm
- Gear Ratio: the ratio of the gear teeth number at the load end to the gear teeth number at the drive end.

#### (3) ZeroTune parameters

- Servo loop gains can be easily set without complex procedures with this feature. By just selecting load level for a motor, stable velocity response can be achieved. Even beginners with no knowledge about servo control can easily drive a motor.

- Load level: the weight level of load. There are five levels, LV1~LV5. When this parameter shows "Tuned", it means the gain is not set by ZeroTune, and is modified by Auto tune or manual tune.
- Mass reference: the maximum reference weight corresponding to the selected level. Unit: Kg. Table 4-1 shows the maximum reference weight at the different combination of motor power and load level.

| Motor power | LV1  | LV2  | LV3  | LV4   | LV5   |
|-------------|------|------|------|-------|-------|
| 50W,100W    | 5kg  | 15kg | 30kg | 45kg  | 60kg  |
| 200W,400W   | 10kg | 25kg | 50kg | 75kg  | 100kg |
| 750W,1KW    | 20kg | 50kg | 80kg | 110kg | 140kg |

Setting correct operation parameters for motor helps to calculate suitable values of driving parameters, and thus successfully drive the motor.

#### 4.2.2. Encoder configuration

The drive normally receives a feedback signal from the position encoder to perform servo control. The 13-bit encoder setup page is shown in Fig. 4-13; while The 17-bit encoder setup page is shown in Fig. 4-14. Please select or input the correct type and parameters of the encoder on this page.

#### Note:

If a HIWIN series AC servo motor is adopted, users just need to select the correct motor model. The program will automatically create a link to the encoder parameters applicable to this motor after the motor model selection.

| 🔗 Configuration center | r                                                                 |                                                                                                    |                                                                                                    |                                                                                            |                                                                                   |  |
|------------------------|-------------------------------------------------------------------|----------------------------------------------------------------------------------------------------|----------------------------------------------------------------------------------------------------|--------------------------------------------------------------------------------------------|-----------------------------------------------------------------------------------|--|
| Motor E                | ncoder                                                            | Mode                                                                                                    |                                                                                                    |                                                                                            |                                                                                   |  |
| Hiw Encoders           | mized Rotay<br>I 10000 cnte<br>En<br>Lin<br>Oul<br>C<br>Sca<br>Em | In type AC servo<br>coder type: DIGITAL<br>coder Model Name<br>I 90999 Creations<br>near Resolution:<br>(9.1 ur<br>neoder output<br>put Resolution:<br>196<br>Use buffred encoder<br>Invert<br>Use emulated encoder<br>Invert<br>utated index radius: | 1285 833 88884           ounts / Rev           miCounts           8888           Counts/           ar           er           ercoder count =           1.8           counts | Manufacturer: 200 Power-on Time: 200 Rev Emulated index inter fill lated index jitter fill | HIVIN<br>ms<br>Coulput in every revolution.<br>ed encoder output<br>ter: I counts |  |
|                        |                                                                   |                                                                                                    |                                                                                                    | ок                                                                                         | Cancel                                                                            |  |
|                        |                                                                   |                                                                                                    |                                                                                                    |                                                                                            |                                                                                   |  |

Fig. 4-13 13-bit encoder settings interface

| 🔗 Configuration c | enter   |                                                                                                    |
|-------------------|---------|----------------------------------------------------------------------------------------------------|
| Motor             | Encoder | Mode                                                                                                    |
|                   |         | Motor type: AC servo<br>Encoder type: absolute<br>Encoder model name: HQRH0011C701 Manufacturer: HIWIN                                                                                           |
|                   |         | Encoder resolution:<br>131072 counts/rev<br>Linear resolution:<br>0.00762939 um/counts                                                                                                    |
|                   |         | Encoder output<br>Output resolution: 131072 counts/rev<br>© Use buffered encoder<br>Invert<br>© Use emulated encoder<br>Scalling: 1 encoder count = 1 emulated index output in every revolution. |
|                   |         | Emulated index radius: 1.3 counts Emulated index jitter filter 1 counts                                                                                                    |
|                   |         | OK Cancel                                                                                                    |
|                   |         |                                                                                                    |

Fig. 4-14 17-bit encoder settings interface

There is a variety of resolution parameters commonly used with HIWIN motor on Encoder settings page. Besides, users can enter parameters for any third-party encoder in the customized settings field on the same page.

## 4.2.3. Operation mode configuration

The algorithm of tool turret and tool magazine uses PDL with I/O. Hence, the mode should be set to stand-alone mode.

| Motor Encoder                                          |                           | Mode |  |
|--------------------------------------------------------|---------------------------|------|--|
| - Primary Ope                                          | ration Mode               |      |  |
| C Velocity Mode                                        |                           |      |  |
| C Force/                                               | Torque Mode<br>Alone Mode |      |  |
| Verday Mode     Force/Torque Mode     Stand-Alone Mode |                           |      |  |

Fig. 4-15 Stand-Alone mode

#### 4.2.4. Completing configuration procedure

After completing four parameter-setting steps above for the motor, encoder, hall sensor and operation mode, click 'OK' at the bottom of the screen. A window, as shown in Fig. 4-16, shows the parameters before and after the settings for comparison. After confirming the settings, click 'Send to RAM' to send the parameters to the drive. The screen returns to the Configuration Center if 'Cancel' is clicked.

#### Note:

When using a new drive without initialization, the 'OK' bottom at the end of configuration center is disabled and cannot be clicked. After motor parameters,

encoder parameters, and operation mode are set, the 'OK' bottom becomes enabling and has function.

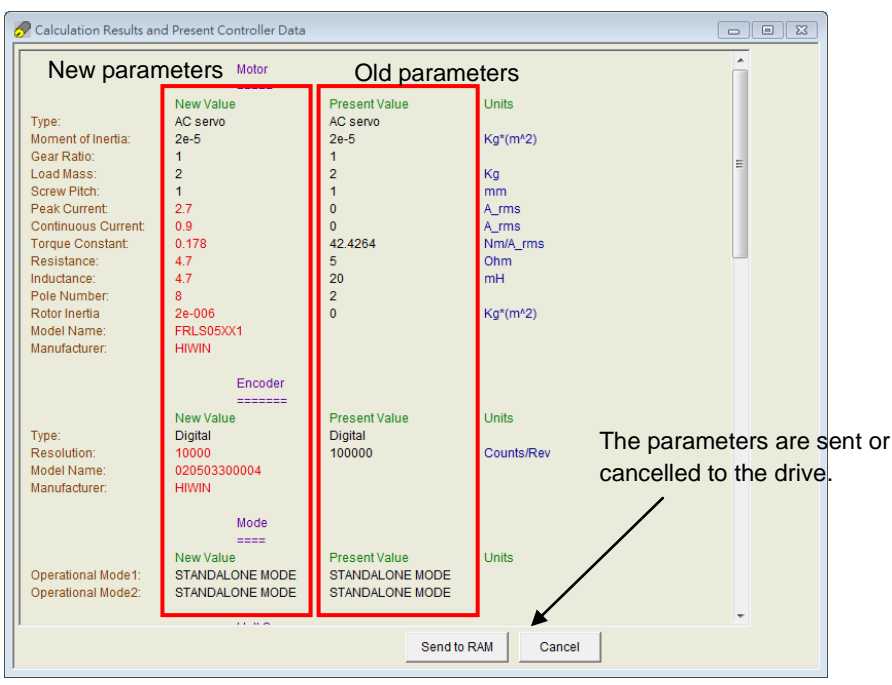

Fig. 4-16 Completion of the configuration procedure

To retain this set of parameters, click ('Save to Flash') in the main HMI window to save the parameters in the flash memory. Parameters saved in the flash memory will be retained even if the drive is turned off.

To save the parameters to a file on your PC, click 🛃 ('Save Parameters from Amplifier RAM to File') to save the parameters to a file. The file extension is \*.prm.

# 4.3. Auto phase center

## 4.3.1. Method overview

Click 🖸 in the main toolbar of main HMI window to open the auto phase center. The drive provides the following two phase initialization methods.

### (1) STABS

This mode is used in the phase initialization of 17-bit serial encoders. I

| Auto phase center                                                     |                                  |
|-----------------------------------------------------------------------|----------------------------------|
| View Details                                                          |                                  |
| Enabled  Phase Initialized  Servo ready  1. Auto gain tuning  Evocute | Phase initialization mode: STABS |
|                                                                       |                                  |

Fig. 4-17 For motors with HIWIN 17 encoder and so on.

#### (2) LSWIR

This method features a hall sensor built in with the wire-saving incremental encoder.

| 🕐 Auto phase center                         |                                  | X |
|---------------------------------------------|----------------------------------|---|
| View Details                                |                                  |   |
| Enabled<br>Phase Initialized<br>Servo ready | Phase initialization mode: LSWIR |   |
| 1. Auto gain tuning                         |                                  |   |
| Execute                                     |                                  |   |
|                                             |                                  |   |

Fig. 4-18 For motors with wire-saving encoder

### 4.3.2. Pre-operation for phase initialization

- \* Confirm the connection to the motor is correct.
- \* Confirm the encoder signal is correct.
- X Confirm the drive can receive the hardware excitation signal ('Hardware Enable')
- \* Confirm if the motor overheat signal is connected.
- % Confirm the AC main power has been turned on.

# 4.3.3. Procedure of phase initialization

In this section, the operational flow of the LSWIR method is given. As for the STABS method, it can use the same flow of the LSWIR.

| Step | Graphical (HMI) description                                                                                                    | Operation                                                                                                    |
|------|----------------------------------------------------------------------------------------------------|----------------------------------------------------------------------------------------------------|
| 1    | Auto phase center  View Details  Enabled  Phase initialization mode: LSUIR  Auto phase center  Execute                                                                                                    | <b>Phase initialization method:</b><br>If user selects that motor of model<br>number ninth digit is 5. Lightening<br>will automatically set LSWIR.                                                                                                    |
| 2    | Auto phase center           View Details           Phase initialization mode: LSWIR           Phase initialization           Servo ready           Lato gain luning           Execute           Phase initialized           Phase initialized           Servo ready           Execute           Phase initialized           Servo ready           Image: Auto tune           Now motor is already enabled.           To avoid incorrect gain tuning, please check if motor is far from hard stop.           If No, please proceed Auto tuning.           If Yes, please proceed Auto tuning.           Gain is tuned           Proceed         Close | <ul> <li>Phase initialization and auto tune:<br/>Click the 'Execute' button, as in the<br/>left figure, to start the phase<br/>initialization. The 'auto tune' window<br/>pops up when the initialization is<br/>complete. Use and b to<br/>drive the motor and keep it operating<br/>continuously. Confirm that the motor<br/>has moved far from the stop.<br/>After the motor has moved, click the<br/>'Proceed' button to start the auto<br/>tune. Click the 'Close' button to close<br/>the window after the tuning has been<br/>completed. Now the auto phase<br/>initialization is complete and test run<br/>functions can be performed.</li> <li>** Note: Hardware enable needs to<br/>be triggered for this step.</li> <li>** Note: Observe whether the<br/>Phase initialized and Servo ready<br/>lights are green to check if the phase<br/>initialization was executed<br/>successfully and if the servo<br/>close-loop control is readv.</li> <li>** Note: The Gain is tuned status<br/>indicator flashes green during the<br/>auto gain process. The auto tuning<br/>is complete when it is continuously lit<br/>green or not continuously lit red. In<br/>this case, close the auto tune<br/>window and repeat Step 2.</li> </ul> |
| 3    | Auto phase center  View Details  E Toggle Direction  Phase initialization mode: LSWIR  Phase Initialization  Servo ready  SMCL mode  It is about to disable motor.  For Z axis application of AC servo motor, if no brake is built in, clicking on Toggle may make axis falling.  Toggle Cancel                                                                                                    | If in the previous step, user finds that<br>the positive moving direction is not<br>according to expectation, it is<br>possible to reverse the direction<br>definition. Please use the "Toggle<br>Direction" as shown in the left<br>screen shots, and then carry out the<br>previous step again.                                                                                                    |

# 4.4. PDL loading and firmware update

# 4.4.1. PDL loading

| Step 1. Open PDL and click 🛃.                   |       |                      |  |
|-------------------------------------------------|-------|----------------------|--|
| LIGHTENING, version 0.168B, com17 (USB), 115200 |       |                      |  |
| <u>Conf/Tune Tools Language A</u> bout          |       |                      |  |
| 🔗 🕐 🖅 🛪 🌹 📅 🛃                                   | 월 🛃 🛄 | r <mark>ese</mark> t |  |

Fig. 4-19

Step 2. Click Edit bottom to open PDL edit page.

| PDL 🔲 🛛 🔀                                   |                   |        |  |  |
|---------------------------------------------|-------------------|--------|--|--|
| Compile                                     | Edit              | Boot   |  |  |
| Compile no zip                              | Verify            | Normal |  |  |
| Load                                        | Compare code only | File   |  |  |
| Compare mode                                | Compare           | Close  |  |  |
| State Normal mode (PORT A)                  |                   |        |  |  |
| S1 id 0 tamuz DELFIN0335                    |                   |        |  |  |
| File c:\mega_fabs\dce\tamuz\pd100\main0.pd1 |                   |        |  |  |

Fig. 4-20

| 🔀 user.pdl PDL debug ver 3.59                 | ×  |
|-----------------------------------------------|----|
| <u>File Edit Yiew Options Macro H</u> elp     |    |
| ◇ ◇   ※ 砲   ●, 茄 角 倉 →   ● 地 10 Ⅲ   団   壱 師 恭 |    |
|                                               |    |
|                                               |    |
| ● X 10 10 12 11 🔿 📷 🖬 🚧 13 13 12              |    |
| FILES<br>USER may write is PDL code here      | <  |
| <                                             |    |
| c:\mega_fabs\dce\tamuz\pd100\user.pd1         | 1/ |
| Fig. 4-21                                     |    |

Step 3. After loading PDL program or completing coding, click "Compile" icon (
When the compilation is finished, click "Send to slave" bottom and then click "Yes" bottom.

#### D2 & D2T Applications for Tool Turret/Magazine v1.3

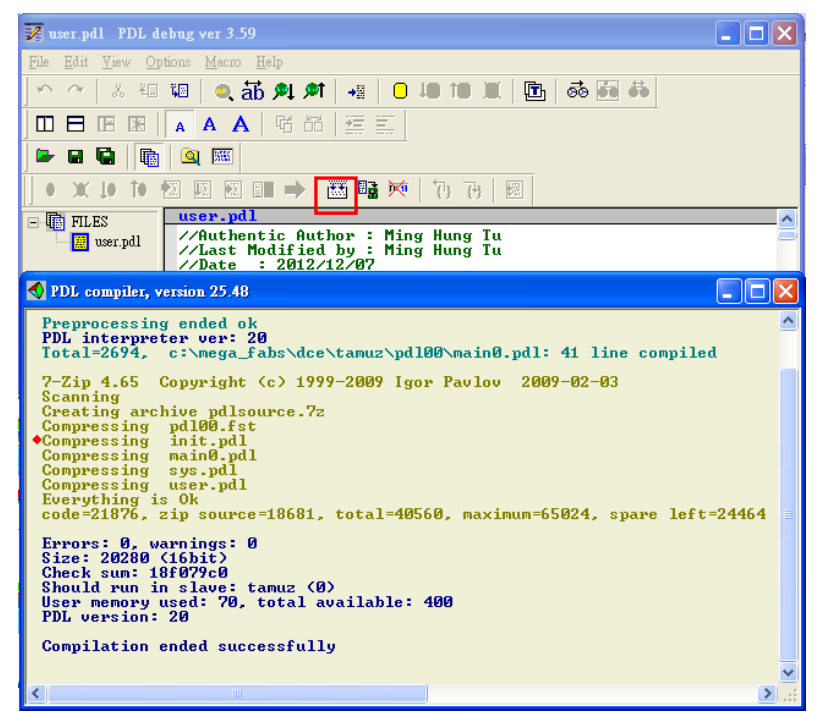

Fig. 4-22

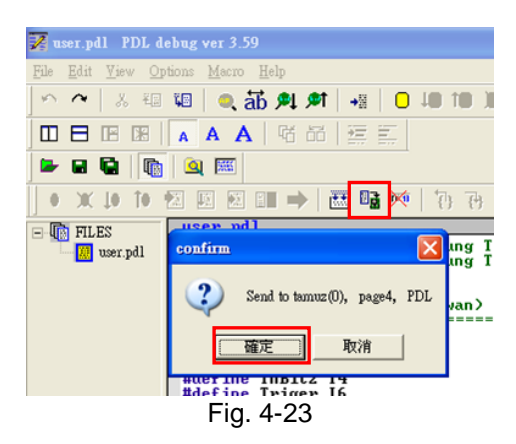

Step 4. After PDL is sent to slave, the following window will close automatically, and the PDL loading is successful.

| Compile                                                       |                               | Edit                                     | Boot   |
|---------------------------------------------------------------|-------------------------------|------------------------------------------|--------|
| Compile no                                                    | zip                           | Verify                                   | Normal |
| Load                                                          |                               | Compare code only                        | File   |
| Compare m                                                     | lode                          | Compare                                  | Close  |
| tate                                                          |                               | DEI DI HAGOE                             | ]      |
| S1 id 0 d2 DELFIN0335<br>File C:\HIWIN\dce\d2\pd100\main0.pd1 |                               |                                          |        |
| lear page:<br>ldrsses: Ø                                      | page <b>4 ,</b><br>1320000, W | start address: 32000<br>rite 26170 words | Ø      |

Fig. 4-24

### 4.4.2. Firmware update

To update the drive's firmware, click "Tools" on the HMI main window and select "Upgrade/Downgrade firmware..." as shown in Fig. 4-25. After clicking "Upgrade/ Downgrade firmware...", the window of "Upgrade/Down grade firmware" will appear, as shown in Fig. 4-26.

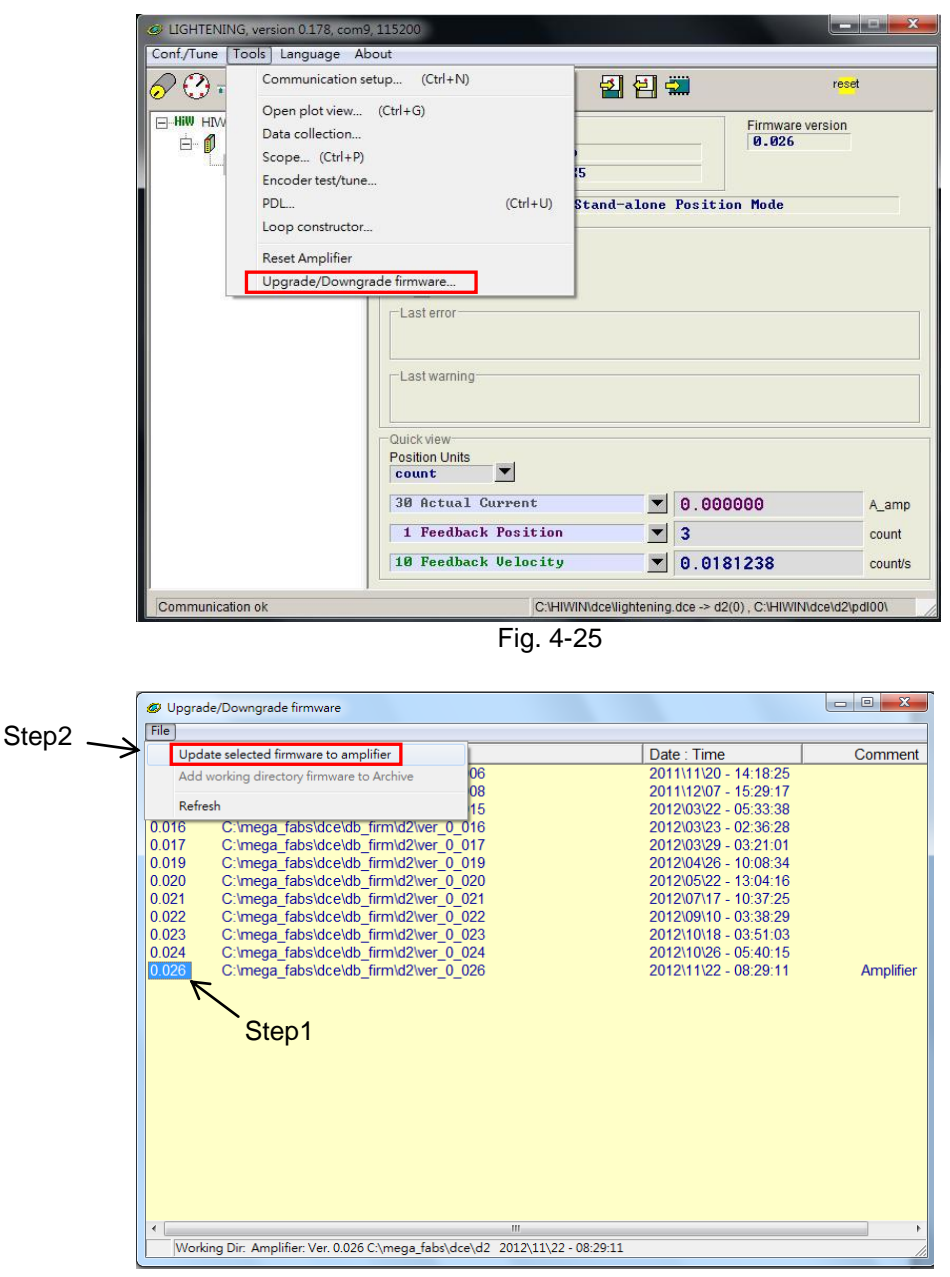

Fig. 4-26 Upgrade/Downgrade firmware

To update the firmware in the window of *Upgrade/Downgrade firmware*, please follow the steps below.

- Step 1. Click the left key of mouse on the firmware version, which needs to be updated, and highlight it with white letters on the blue background.
- Step 2. Click "File" at the left corner of window and select "Update selected firmware to amplifier" to open a dialog box, as shown in Fig. 4-27.

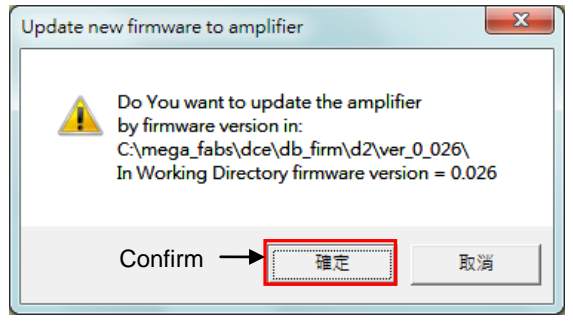

Fig. 4-27

Step 3. Click **Confirm** to open the window of "Auto load programs". The firmware will be loaded to drive automatically, as shown in Fig. 4-28.

| Auto load programs                                                                                                    |                                                                                                    |
|----------------------------------------------------------------------------------------------------|----------------------------------------------------------------------------------------------------|
| d2: Test if PDL need complilation<br>No need PDL compilation<br>0: d2<br>Go to boot mode                                       | Image: Second second second |
| Image: S1 id 0         d2         DELFIN0335                                                                                   | I load AL_Core I load AL_Appl                                                                                                    |
| File C:\mega_fabs\dce\d2\pd100\main0.pd1<br>Clear page: page4 , start address: 320000<br>Addrsses: 00320000, Write 24390 words | Run                                                                                                    |
|                                                                                                    | Verify DB<br>Close                                                                                                    |

Fig. 4-28

Step 4. After the firmware is updated, the window of Fig. 4-29 appears. Click the **Conform** button.

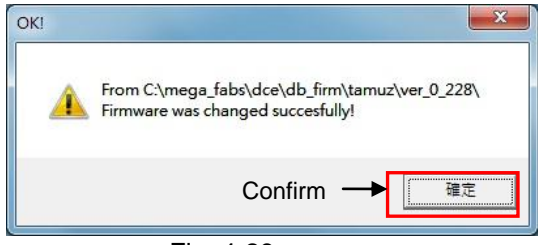

Fig. 4-29

**Note:** Suppose that the power-off occurs or the communication between PC and drive breaks during the firmware being loaded to drive. After the drive is power-on again or the communication is built again, Lightening will stay at the "Boot mode", as shown in Fig. 4-30. Please contact the franchised dealer to assist excluded this problem.

| C LIGHTENING, version 0.178, com<br>Conf./Tune Tools Language Al | 9,115200<br>pout                                                                                                    |                                                  |
|------------------------------------------------------------------|----------------------------------------------------------------------------------------------------|--------------------------------------------------|
| S 🕄 🕫 🛪 🌹 📅                                                      | 김 🗧 🔛                                                                                                    | r <mark>ese</mark> t                             |
| E-HWIN Amplifier<br>☐- ∅ 0. d2                                   | Controller: d2(0), Axis: <boot mode=""><br/>Motor type: Boot mode<br/>Modet: Boot mode</boot>                                                                                                   | Firmware version<br>Boot mode                    |
|                                                                  | Axis is cofigured to: Boot mode Status Hardware Enable Input Software Enabled Servo ready Last error Last warning Cutck view Position Units count 30 Actual Current Boi 1 Feedback Position Boi | ot mode A_amp<br>ot mode count                   |
|                                                                  | 10 Feedback Velocity                                                                                                    | ot mode count/s                                  |
| d2(0) is in BOOT mode                                            | C V-HWRVdceVightening-dce                                                                                                    | <ul> <li>d2(0) , C.VHWIN/dce/d2/pdf00</li> </ul> |

Fig. 4-30

# 5. Troubleshooting

| 5. | Troubleshooting                   | . 55 |
|----|-----------------------------------|------|
|    | 5.1. Drive status indicators      | . 56 |
|    | 5.2. Errors and warnings          | . 57 |
|    | 5.2.1. Status display area on HMI | . 57 |
|    | 5.2.2. Errors and warnings log    | . 57 |
|    | 5.3. Error codes and reactions    | . 60 |
|    | 5.4. Warning codes and reactions  | . 63 |
|    |                                   |      |

# 5.1. Drive status indicators

The status indicator of drive is a LED lamp located at the front panel. It displays the current status of drive. The statuses are described in the table below:

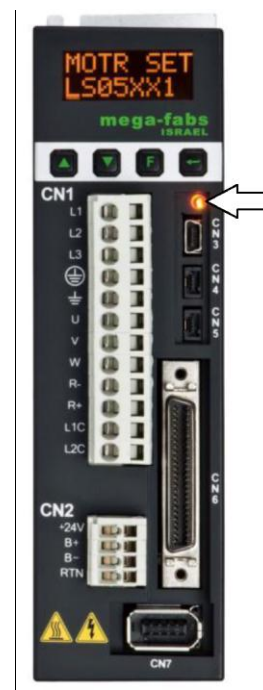

Status indicator

| Status indicator               | Status of the drive                             |  |
|--------------------------------|-------------------------------------------------|--|
| No light                       | The drive is not connected to the power source. |  |
| Both red and green lamps flash | The drive is booting.                           |  |
| Flash green                    | The motor is not power-on.                      |  |
| Light green                    | The motor is power-on.                          |  |
| Flash green and light red      | The motor is not power-on and an error occurs.  |  |

Note: The status indicator looks like orange when both red and green lamps are on.

Fig. 5-1

# 5.2. Errors and warnings

## 5.2.1. Status display area on HMI

When an error is identified, D2 drive will start the protection mechanism and show the message of last error in the "Last error" area, as shown in Fig. 5-2. Users can use this message to adjust and confirm the error of drive. When any incident needs to be warned during the operation, the drive will show the warning message in the "Last warning" area.

| LIGHTENING, version 0.181, com9 | , 115200                                                               |                           |         |
|---------------------------------|------------------------------------------------------------------------|---------------------------|---------|
| Conf./Tune Tools Language Ab    | pout                                                                   |                           |         |
| 🔗 🕐 🖅 🛪 🌹 📆                     | 🚽 🗧 🛃 🛄                                                                | r <mark>ese</mark> t      |         |
| ⊡                               | Controller: d2(0), Axis: X<br>Motor type: AC servo<br>Model: FRLS402X5 | Firmware version<br>0.034 |         |
|                                 | Axis is cofigured to: Stand-alone Positi                               | on Mode                   |         |
|                                 | Status                                                                 |                           |         |
|                                 | Soliwale Enabled                                                       |                           |         |
|                                 | Last error                                                             |                           |         |
|                                 | -Last warning-                                                         |                           |         |
|                                 | Quick view                                                             |                           |         |
|                                 |                                                                        |                           |         |
|                                 | 30 Actual Current 🔍 0.00                                               | 0000                      | A_amp   |
|                                 | 1 Feedback Position <b>v</b> 5                                         |                           | count   |
|                                 | 10 Feedback Velocity -0.7                                              | 95360                     | count/s |
| Communication ok                | C:\HIWIN\dce\lightening.dce -> d                                       | 2(0), C:\HIWIN\dce\d2\p   | dI00\   |

Fig. 5-2 Status display area

# 5.2.2. Errors and warnings log

When D2 drive detects the identified error or warning, it will store them in the *Errors* and *Warnings Log*, besides displaying in the error/warning display area on the HMI main screen, as shown in Fig. 5-2. The steps to open the window of *Errors* and *Warnings Log* are shown in Fig. 5-3.

.

| Configuration center<br>Auto phase center                                                                                 |                                                                                     |                                                                                                    |               |                                                   |                  |
|----------------------------------------------------------------------------------------------------|-------------------------------------------------------------------------------------|----------------------------------------------------------------------------------------------------|---------------|---------------------------------------------------|------------------|
|                                                                                                    | 1/0 💶                                                                               | 2                                                                                                    | 🛃 🛄           | r <mark>ese</mark>                                | <mark>s</mark> t |
| Performance center<br>Advanced gains<br>Application center<br>Protection center<br>I D0 center<br>Errors and Warnings Log | Controlle<br>Status<br>Status<br>Laster<br>Coutck Vie<br>Position<br>Count<br>30 Ac | er. d2(0), Axis: X<br>Motor type: AC servo<br>Model: FRLS202X1<br>Axis is cofigured to Stand-<br>lardware Enable Input<br>fortware Enabled<br>bervo ready<br>roor<br>arning<br>W<br>Units<br>tual Current<br>edback Position | alone Positic | Firmware version<br>Ø. 022<br>n Mode<br>000<br>00 | A_amp<br>count   |

Fig. 5-3 Open the Errors and Warnings Log

Lightening provides this function to prevent that users might lose the displayed error or warning message reported by D2 drive. All error and warning messages occurring after the drive is power-on and the occurring number of them are recorded in the *Errors and Warnings Log*. The time log of the *Errors and Warnings Log* is shown in Fig. 5-4. All occurred errors and warnings are recorded in the "Type of error/warning" column based on the chronological order, and the time of each event is recorded in the "Time (seconds)" column.

| A Errors and Warnings Log                       |                                                    |                            |                           |           |
|-------------------------------------------------|----------------------------------------------------|----------------------------|---------------------------|-----------|
| Time Log                                        | Statistics                                         |                            |                           |           |
| NOTE: The time sho                              | own below is calculated from the b                 | eginning of a reset or 24\ | /dc turning on of the amp | lifier.   |
| Type of error/wa                                | rning                                              |                            | Time (seconds)            |           |
| E06 Motor may b                                 | e disconnect                                       |                            | 23                        |           |
| W05 Servo volta                                 | ge big                                             |                            | 23                        |           |
| Double-Clicking at t<br>will show help text for | he error or warning message<br>or trouble shooting | ReFresh                    | lear History Save t       | o bd-file |

Fig. 5-4 Errors and Warnings Log

The statistics of the *Errors and Warnings Log* is shown in Fig. 5-5. The numbers of the occurred errors and warnings (*Frequency*) are also recorded in this log. With this information, users can understand the occurring frequency of each error and warning, and can take appropriate reactions.

| A Errors and Warnings Log                       |                                |   |
|-------------------------------------------------|--------------------------------|---|
| Time Log Statistics                             |                                |   |
|                                                 |                                |   |
| Errors                                          |                                |   |
| Type of error                                   | Frequency                      | ^ |
| E01 Motor short                                 | 0                              |   |
| EU2 Over voltage                                | U                              |   |
| E04 Encoder Error                               | 0                              |   |
| E05 Soft thermal threshold reached              | ů<br>N                         | = |
| E06 Motor may be disconnect                     | 1                              |   |
| E07 Amplifier over temperature                  | 0                              |   |
| E08 Motor over temperature                      | 0                              |   |
| E09 Under voltage                               | 0                              |   |
| E10 5V for encoder card fail                    | U                              |   |
| E11 Filase line ender communication error       | 0                              | ~ |
|                                                 | Ŭ                              |   |
|                                                 |                                |   |
| Type of warning                                 | Frequency                      |   |
| VVU1 Left SVV limit                             | U                              |   |
| W02 Right SVV Infit                             | 0                              | L |
| W04 Right HW limit                              | ŏ                              | 1 |
| W05 Servo voltage big                           | 1                              | = |
| W06 Position error warning                      | 0                              |   |
| W07 Velocity error warning                      | 0                              |   |
| W08 Current Limited                             | 0                              |   |
| VVU9 Acceleration Limited                       | U                              |   |
| W11 Both HW limits are active                   | 0                              |   |
| W12 I2T Warning                                 | 0                              | ~ |
|                                                 |                                |   |
| Double-Clicking at the error or warning message | Clear History Save to txt-file |   |
| will show help text for trouble shooting        |                                |   |
|                                                 |                                |   |
|                                                 |                                |   |
|                                                 |                                |   |
|                                                 |                                |   |
|                                                 |                                |   |
|                                                 |                                |   |
|                                                 |                                |   |
|                                                 |                                |   |

Fig. 5-5 Statistics of the Errors and Warnings Log

If users want to know the content of error or warning event, they can double click the event name of error or warning to get the "Help tips" dialog box, as shown in Fig. 5-6. In this example, click "E06 Motor may be disconnect" to open the dialog box of E06, which shows the possible cause and solution for this error.

| A Errors and Warnin                                                                                                    | ings Log                                                                                    |  |  |  |  |
|----------------------------------------------------------------------------------------------------|---------------------------------------------------------------------------------------------|--|--|--|--|
| Time Log                                                                                                    | Statistics                                                                                  |  |  |  |  |
| NOTE: The time sho                                                                                                    | own below is calculated from the beginning of a reset or 24Vdc turning on of the amplifier. |  |  |  |  |
| Type of error/warning     Time (seconds)       E06 Motor may be disconnect     23       W05 Servo voltage big     23       |                                                                                             |  |  |  |  |
| E06 Motor may be disconnect Help tips                                                                                      |                                                                                             |  |  |  |  |
| Motor cable is not connected or improper connection. Please check motor power cable is connected to drive correctly.<br>確定 |                                                                                             |  |  |  |  |
|                                                                                                    |                                                                                             |  |  |  |  |
| Double-Clicking at the will show help text for                                                                             | the error or warning message ReFresh Clear History Save to bt-file                          |  |  |  |  |

Fig. 5-6 Help tips window of the Errors and Warnings Log

# 5.3. Error codes and reactions

| No. | Errors                                    | LCD error<br>codes | Reactions                                                                                                    |
|-----|-------------------------------------------|--------------------|----------------------------------------------------------------------------------------------------|
|     |                                           |                    | Motor power cable short is detected.                                                                                                    |
| 1   | Motor short<br>(over current)<br>detected | E01<br>SHORT       | <ol> <li>After the power-off, remove the UVW connector<br/>at the drive and check whether the short circuit<br/>happens between UVW and ground. The motor<br/>might be burned out if the short circuit occurs.</li> <li>Measure the resistances between each line of<br/>motor's UVW to make sure that they are close to<br/>the specification. If the line resistance is much<br/>lower than the specifications, the motor might be<br/>burned out.</li> <li>Separate the motor from the motor power cable<br/>and use a multimeter to check if the motor power<br/>cable is short.</li> </ol> |
|     |                                           |                    | DC bus voltage exceeds limit.                                                                                                    |
| 2   | 2 Over voltage E0.<br>detected OVE        | E02<br>OVERV       | When the motor sustains a heavy load and operates<br>at a high speed, this error may occur if the counter<br>electromotive force exceeds the voltage limit. A<br>regenerative resistor can be used to solve this<br>problem. The used regenerative resistor must<br>conform to the load and motion specifications.                                                                                                    |
|     |                                           |                    | Position error exceeds the set maximum position error window.                                                                                                    |
| 3   | Position error<br>too big                 | E03<br>PEBIG       | <ol> <li>The gain is tuned inappropriately.</li> <li>Confirm that Application center-&gt; Protection-&gt;<br/>maximum pos error is set appropriately.</li> <li>The motion of motor is obstructed.</li> <li>Check if the load is too heavy.</li> <li>The guideway has not been maintained for a long<br/>time.</li> <li>The cable trays are too tight.</li> <li>W05 SVBIG happens continuously before E03<br/>occurs. If the used power is 110 V, please<br/>change it to 220 V.</li> </ol>                                                                                                    |
|     |                                           |                    | Position feedback signal is incorrect or the encoder reports error via its corresponding connection pin.                                                                                                    |
| 4   | Encoder error                             | E04<br>ENCOD       | <ol> <li>Check that all connectors of the encoder are<br/>connected firmly.</li> <li>Check that the encoder is wired correctly.</li> <li>If a digital encoder is used, this error may occur<br/>due to the external interference. Check that the<br/>encoder has an anti-interference twisted wire<br/>and shield or is equipped with an iron core.</li> </ol>                                                                                                    |

| No. | Errors                               | LCD error<br>codes                   | Reactions                                                                                                    |
|-----|--------------------------------------|--------------------------------------|----------------------------------------------------------------------------------------------------|
|     |                                      |                                      | Overcurrent protection. (The software detects over-<br>temperature of the motor.)                                                                                                    |
| 5   | Soft-thermal<br>threshold<br>reached | E05<br>SWHOT                         | <ol> <li>Confirm that the continuous current and peak<br/>current of motor conforming to the motor's<br/>specifications during the motion.</li> <li>The motion of motor is obstructed.</li> <li>This error can be eliminated by resetting and<br/>re-enabling the drive, but it may recur if the<br/>output current exceeds the specified value due to<br/>the load and motion parameters.</li> <li>Reduce the speed, acceleration or deceleration.</li> <li>The motor model name or current parameter of<br/>motor is set incorrectly.</li> </ol> |
|     |                                      |                                      | Motor power cable is not connected or improper connection.                                                                                                    |
| 6   | Motor maybe<br>disconnected          | maybe E06<br>nected UVWCN            | <ol> <li>Check that the connector of UVW power cable is<br/>connected firmly.</li> <li>Check that the motor model name is set<br/>correctly.</li> </ol>                                                                                                    |
|     |                                      |                                      | Drive exceeds maximum operating temperature.                                                                                                    |
| 7   | Amplifier over temperature           | er E07<br>e D.HOT                    | <ol> <li>Check that the position where the drive is<br/>installed is well ventilated.</li> <li>Check that the ambient air temperature is not too<br/>high.</li> <li>Wait for the down of the temperature inside the<br/>drive.</li> <li>The load is too heavy or the operation cycle of<br/>drive is too high. A cooling fin can be mounted if<br/>needed.</li> </ol>                                                                                                    |
|     |                                      |                                      | The input voltage of AC main power is too low.                                                                                                    |
| 8   | Under voltage<br>detected            | E09<br>UND.V                         | Confirm that the L1 and L2 of drive are connected to<br>a 100 or 220 Vac power source. Use a multimeter to<br>make sure that there is a 100 or 220 Vac power input.                                                                                                    |
|     |                                      |                                      | False 5V dc power to encoder.                                                                                                    |
| 9   | 5V for encoder<br>card fail          | V for encoder E10<br>card fail V5ERR | <ol> <li>Remove the connectors of CN6, CN7, and motor<br/>power cable from D2 drive. Check whether<br/>E10V5ERR still occurs or not. If yes, please<br/>contact the manufacturer to repair and check. If<br/>no, please check if the short circuit happens and<br/>modify the wiring.</li> <li>Do not hot-plug CN6 and CN7 connectors of D2<br/>drive.</li> </ol>                                                                                                    |
|     | Phase                                | F11                                  | Motor phase initialization error.<br>The 17-bit encoder cable is connected to the motor<br>with 13-bit encoder.                                                                                                    |
| 10  | initialization<br>error              | PHINI                                | <ol> <li>Check that the UVW motor power cable is<br/>connected to the drive.</li> <li>Check that the encoder cable is connected to the<br/>drive.</li> </ol>                                                                                                    |

#### D2 & D2T Applications for Tool Turret/Magazine v1.3

| No.                     | Errors                                    | LCD error<br>codes             | Reactions                                                                                                    |
|-------------------------|-------------------------------------------|--------------------------------|----------------------------------------------------------------------------------------------------|
|                         |                                           |                                | Serial encoder communication error.                                                                                                    |
| 11                      | Serial Encoder<br>Communicatio<br>n Error | E12<br>SER.E                   | <ol> <li>Check that the encoder cable is connected to<br/>drive.</li> <li>Check that the encoder cable conforms to the<br/>specification of motor.</li> </ol>                                                                                                    |
|                         |                                           | <b>E</b> 40                    | Hall signal of wire-saving encoder fails.                                                                                                    |
| 12 Hall se<br>errc      | Hall sensor<br>error                      | HAL.E                          | Check that the encoder cable is connected to the drive correctly.                                                                                                    |
| 13                      | Current control<br>error                  | ent control E15<br>error CURER | The control of current loop is incorrect.                                                                                                    |
|                         |                                           |                                | Please check whether motor model is set correctly,<br>the gain of the current loop (Kp) is properly set, the<br>CG is properly set, and the encoder wire is installed<br>well.                                                                                                    |
|                         | Hybrid<br>deviation too<br>big            | Hybrid<br>deviation too<br>big | Under dual loop control architecture, hybrid deviation exceeds the threshold.                                                                                                    |
| 14                      |                                           |                                | Please check whether linear encoder parameter is<br>correct, the directions of the linear and the rotary<br>encoder are matching, or the linear encoder has<br>noise problems. Please check if the coupling and the<br>gear are installed well, or the pitch tolerance and the<br>backlash of the screw are small enough. |
| 15                      | HFLT                                      | E19                            | The drive fault signals are inconsistent.                                                                                                    |
| 15 inconsister<br>error | error                                     | HFLT                           | Please check the grounding.                                                                                                    |

# 5.4. Warning codes and reactions

| No.                 | Errors                    | LCD error<br>codes                                                                                                    | Reactions                                                                                                    |
|---------------------|---------------------------|----------------------------------------------------------------------------------------------------|----------------------------------------------------------------------------------------------------|
| 1                   | Left SW limit             | W01<br>SWLL                                                                                                    | Motor reached left software limit position and is prohibited to move further toward left direction.                                                                                                    |
| 2                   | Right SW<br>limit         | W02<br>SWRL                                                                                                    | Motor reached right software limit position and is prohibited to move further toward right direction.                                                                                                    |
|                     |                           |                                                                                                    | Left hardware limit switch is triggered and motor is prohibited to move further toward left direction                                                                                                    |
| 3                   | Left HW limit             | W03<br>HWLL                                                                                                    | <ol> <li>If the erroneous trigger occurs without any<br/>connection from hardware limit to drive. It is<br/>recommended to disable the hardware limit<br/>function.</li> <li>If the hardware limit is not triggered, please check<br/>connection and whether activation logic is correct.</li> </ol> |
|                     |                           |                                                                                                    | Right hardware limit switch is triggered and motor is prohibited to move further toward right direction.                                                                                                    |
| 4 Right HW<br>limit | W04<br>HWRL               | <ol> <li>If the erroneous trigger occurs without any<br/>connection from hardware limit to drive. It is<br/>recommended to disable the hardware limit<br/>function.</li> <li>If the hardware limit is not triggered, please check<br/>connection and whether activation logic is correct.</li> </ol> |                                                                                                    |
| 5                   | Servo voltage<br>big      | ervo voltage W05<br>big SVBIG                                                                                                    | The PWM output of drive exceeds the limit and the<br>current output cannot be increased any more. The<br>error code E03 PEBIG will happen if this warning<br>occurs repeatedly under the position control.                                                                                           |
|                     |                           |                                                                                                    | <ol> <li>Change the power source to 220 V if 110 V is used<br/>currently.</li> <li>Decrease the speed, acceleration or deceleration.</li> </ol>                                                                                                    |
|                     |                           |                                                                                                    | Position error exceeds the set position error warning window.                                                                                                    |
| 6                   | Position error<br>warning | Position error W06<br>warning PE                                                                                                    | <ol> <li>Check if common gain is properly tuned.</li> <li>Check if the warning window is not set too small.</li> <li>When the motor is not implemented lubrication<br/>beyond the maintenance period, it may also cause<br/>this phenomenon.</li> </ol>                                              |
|                     |                           |                                                                                                    | Velocity error exceeds the set velocity error warning window.                                                                                                    |
| 7                   | Velocity error<br>warning | W07<br>VE                                                                                                    | <ol> <li>Check if common gain is properly tuned.</li> <li>Check if the warning window is not set too small.</li> <li>When the motor is not implemented lubrication<br/>beyond the maintenance period, it may also cause<br/>this phenomenon.</li> </ol>                                              |

| No.                    | Errors                                    | LCD error<br>codes                                                                                                    | Reactions                                                                                                    |
|------------------------|-------------------------------------------|----------------------------------------------------------------------------------------------------|----------------------------------------------------------------------------------------------------|
| 8                      | Current W08                               | The current has been saturated and reaches the peak current of motor. If this warning occurs repeatedly, E05 SWHOT may occur. |                                                                                                    |
|                        | Limited                                   | CUR.L                                                                                                    | <ul><li>(1) Decrease the speed, acceleration or deceleration.</li><li>(2) Reduce the load.</li></ul>                                                                                                    |
| 0                      | Acceleration                              | eration W09                                                                                                    | The motor has reached the protection setting value of acceleration when it operates at the position or velocity mode.                                                                                                    |
| 5                      | Limited                                   | ACC.L                                                                                                    | To increase the acceleration, set a higher protection value for acceleration or deceleration.                                                                                                    |
| 10 Velocity<br>Limited | Velocity                                  | elocity W10<br>mited VEL.L                                                                                                    | The motor has reached the protection setting value of velocity when it operates at the velocity or torque mode.                                                                                                    |
|                        | Limited                                   |                                                                                                    | To increase the velocity, set a higher protection value for velocity.                                                                                                    |
|                        |                                           |                                                                                                    | Both left and right hardware limits have been triggered.                                                                                                    |
| 11                     | Both HW<br>limits active                  | oth HW W11<br>its active BOTH                                                                                                 | <ol> <li>If the erroneous trigger occurs without any<br/>connection from hardware limit to drive. It is<br/>recommended to disable the hardware limit<br/>function.</li> <li>If the hardware limit is not triggered, please check<br/>connection and whether activation logic is correct.</li> </ol> |
|                        |                                           |                                                                                                    | Homing fails.                                                                                                    |
| 12                     | Homing fail                               | W13<br>HOM.E                                                                                                    | <ol> <li>Check if left and right limit sensors, near home<br/>sensor, and index signal are installed correctly.</li> <li>Check if values of time out and search end stop<br/>current are set well.</li> </ol>                                                                                        |
| 13                     | Pulse<br>command                          | W14                                                                                                    | Under position mode, the command conflict occurs when the drive is simultaneously receiving pulse command and homing.                                                                                                    |
|                        | conflict                                  | ng HOM.C                                                                                                    | Please do not send pulse command and start the built-in homing feature at the same time.                                                                                                    |
| 14                     | Absolute<br>encoder<br>battery<br>warning | W15<br>BAT.E                                                                                                    | The absolute encoder battery voltage is too low. Please replace the battery.                                                                                                    |
| 15                     | Wrong                                     | W16                                                                                                    | The absolute position is wrong from the encoder.<br>Please reset the home position.                                                                                                    |
| 15                     | position                                  | position ABS.W                                                                                                    | Please to check the statues of encoder battery.                                                                                                    |

# **6.Specifications & Accessories**

| 6. | Spec | cifications & Accessories                           | 65 |
|----|------|-----------------------------------------------------|----|
|    | 6.1. | Part numbers                                        | 66 |
|    | 6.2. | Motor specifications                                | 67 |
|    | 6.3. | Drive dimensions                                    | 73 |
|    | 6.4. | Cable and Connector                                 | 76 |
|    |      | 6.4.1. Motor cable                                  | 76 |
|    |      | 6.4.2. Encoder cable                                | 77 |
|    | 6.5. | Composition of peripheral equipment                 | 78 |
|    |      | 6.5.1. Communication cable and control signal cable | 78 |
|    |      | 6.5.2. Regenerative resistor                        | 78 |
|    |      | 6.5.3. EMC accessory part                           | 79 |

# 6.1. Part numbers

|      | Motor        | Drive         |
|------|--------------|---------------|
|      | FRLS052□5XX∆ | D2-0123-S-A0  |
| 50W  | FRLS052□4XX∆ | D2T-0123-S-A5 |
|      | FRLS052□4XX∆ | D2T-0123-K-A5 |
|      | FRLS102□5XX∆ | D2-0123-S-A0  |
| 100W | FRLS102□4XX∆ | D2T-0123-S-A5 |
|      | FRLS052□4XX∆ | D2T-0123-K-A5 |
|      | FRLS202□5XX∆ | D2-0423-S-B0  |
| 200W | FRLS202□4XX∆ | D2T-0423-S-B5 |
|      | FRLS052□4XX∆ | D2T-0423-K-B5 |
|      | FRLS402□5XX∆ | D2-0423-S-B0  |
| 400W | FRLS402□4XX∆ | D2T-0423-S-B5 |
|      | FRLS052□4XX∆ | D2T-0423-K-B5 |
|      | FRLS752□5XX∆ | D2-1023-S-C0  |
| 750W | FRLS752□4XX∆ | D2T-1023-S-C5 |
|      | FRLS052□4XX∆ | D2T-1023-K-C5 |
|      | FRLS1K2□5XX∆ | D2-1023-S-C0  |
| 1KW  | FRLS1K2□4XX∆ | D2T-1023-S-C5 |
|      | FRLS052□4XX∆ | D2T-1023-K-C5 |

#### Table 6-1 Part numbers

#### Note :

- (1) The 9-bit of motor model name denotes encoder type, where 5 is for 13-bit incremental encoder and 4 is for 17-bit absolute encoder.
- (2) In the motor model name, □ is for brake option, XX is for frame size, and △ is for shaft specification.

# 6.2. Motor specifications

# AC 50W (low inertia and small capacity)

| Motor parameter                        | Symbol                                                                | Unit                                   | FRLS05200A40 |  |  |
|----------------------------------------|-----------------------------------------------------------------------|----------------------------------------|--------------|--|--|
| Drive input voltage                    | V                                                                     | V                                      | AC 220       |  |  |
| Rated power                            | W                                                                     | W                                      | 50           |  |  |
| Rated torque                           | T <sub>c</sub>                                                        | N.m                                    | 0.16         |  |  |
| Rated current                          | I <sub>c</sub>                                                        | A (rms)                                | 0.9          |  |  |
| Peak max. torque                       | Tp                                                                    | N.m                                    | 0.48         |  |  |
| Peak max. current                      | l <sub>p</sub>                                                        | A (rms)                                | 2.7          |  |  |
| Rated speed                            | ω <sub>c</sub>                                                        | rpm                                    | 3000         |  |  |
| No load max. speed                     | $\omega_{p}$                                                          | rpm                                    | 4500         |  |  |
| Torque constant                        | Kt                                                                    | N.m / A <sub>rms</sub>                 | 0.178        |  |  |
| Back EMF constant                      | K <sub>e</sub>                                                        | V <sub>rms</sub> / k <sub>rpm</sub>    | 10.74        |  |  |
| Resistance (line to line)              | R                                                                     | Ω                                      | 4.7          |  |  |
| Inductance (line to line)              | L                                                                     | mH                                     | 4.7          |  |  |
| Inertia of rotating parts (with brake) | J                                                                     | kg-m <sup>2</sup> (×10 <sup>-4</sup> ) | 0.02 (0.022) |  |  |
| Weight (with brake)                    | М                                                                     | kg                                     | 0.45 (0.58)  |  |  |
| Motor insulation grade                 | Class A (UL)                                                          |                                        |              |  |  |
| Motor protection                       | Total enclosed, self-cooled, IP65<br>(Except for shaft and connector) |                                        |              |  |  |
| Insulation resistance                  | 10 MΩ, DC 500V                                                        |                                        |              |  |  |
| Insulation strength                    | AC1500V, 60 sec                                                       |                                        |              |  |  |
| Brake specifications                   |                                                                       |                                        |              |  |  |
| Brake keep torque (min.)               | T <sub>b</sub>                                                        | N.m                                    | 0.3          |  |  |
| Brake exciting current                 | Ab                                                                    | A                                      | 0.25         |  |  |
| Brake voltage                          | V                                                                     | V                                      | DC 24 ± 10%  |  |  |
| Brake pull-in time (max.)              | t <sub>o</sub>                                                        | ms                                     | 30           |  |  |
| Brake release time (max.)              | t <sub>r</sub>                                                        | ms                                     | 20           |  |  |

#### Torque-Speed Curve

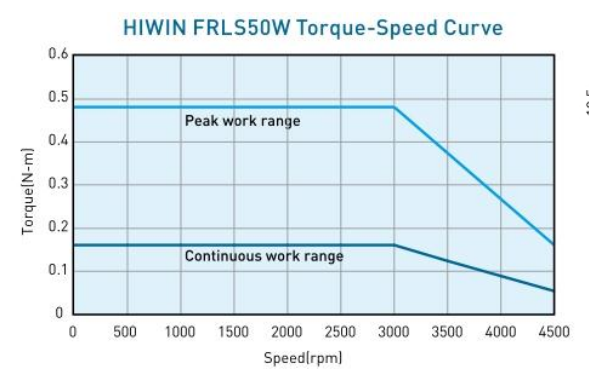

### Dimensions

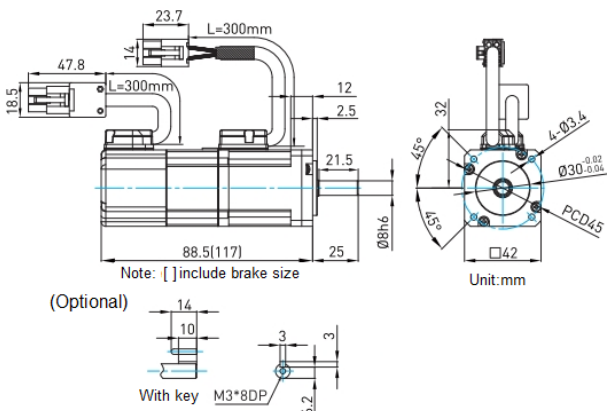

## ■ AC 100W (low inertia and small capacity)

| Motor parameter                        | Symbol                                                             | Unit                                   | FRLS10200A40  |  |  |
|----------------------------------------|--------------------------------------------------------------------|----------------------------------------|---------------|--|--|
| Drive input voltage                    | V                                                                  | V                                      | AC 220        |  |  |
| Rated power                            | W                                                                  | W                                      | 100           |  |  |
| Rated torque                           | T <sub>c</sub>                                                     | N.m                                    | 0.32          |  |  |
| Rated current                          | I <sub>c</sub>                                                     | A (rms)                                | 0.9           |  |  |
| Peak max. torque                       | Tp                                                                 | N.m                                    | 0.96          |  |  |
| Peak max. current                      | l <sub>p</sub>                                                     | A (rms)                                | 2.7           |  |  |
| Rated speed                            | ω <sub>c</sub>                                                     | rpm                                    | 3000          |  |  |
| No load max. speed                     | $\omega_{p}$                                                       | rpm                                    | 4500          |  |  |
| Torque constant                        | K <sub>t</sub>                                                     | N.m / A <sub>rms</sub>                 | 0.356         |  |  |
| Back EMF constant                      | K <sub>e</sub>                                                     | $V_{rms}$ / $k_{rpm}$                  | 21.98         |  |  |
| Resistance (line to line)              | R                                                                  | Ω                                      | 8             |  |  |
| Inductance (line to line)              | L                                                                  | mH                                     | 8.45          |  |  |
| Inertia of rotating parts (with brake) | J                                                                  | kg-m <sup>2</sup> (×10 <sup>-4</sup> ) | 0.036 (0.038) |  |  |
| Weight (with brake)                    | М                                                                  | kg                                     | 0.63 (0.76)   |  |  |
| Motor insulation grade                 | Class A (UL)                                                       |                                        |               |  |  |
| Motor protection                       | Total enclosed, self-cooled, IP65 (Except for shaft and connector) |                                        |               |  |  |
| Insulation resistance                  | 10 MΩ, DC 500 V                                                    |                                        |               |  |  |
| Insulation strength                    | AC1500V, 60 sec                                                    |                                        |               |  |  |
| Brake specifications                   |                                                                    |                                        |               |  |  |
| Brake keep torque (min.)               | T <sub>b</sub>                                                     | N.m                                    | 0.3           |  |  |
| Brake exciting current                 | A <sub>b</sub>                                                     | А                                      | 0.25A         |  |  |
| Brake voltage                          | V                                                                  | V                                      | DC24±10%      |  |  |
| Brake pull-in time (max.)              | t <sub>o</sub>                                                     | ms                                     | 30            |  |  |
| Brake release time (max.)              | t <sub>r</sub>                                                     | ms                                     | 20            |  |  |

### Torque-Speed Curve

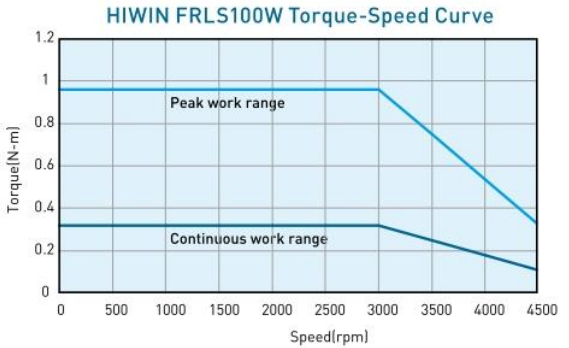

#### Dimensions

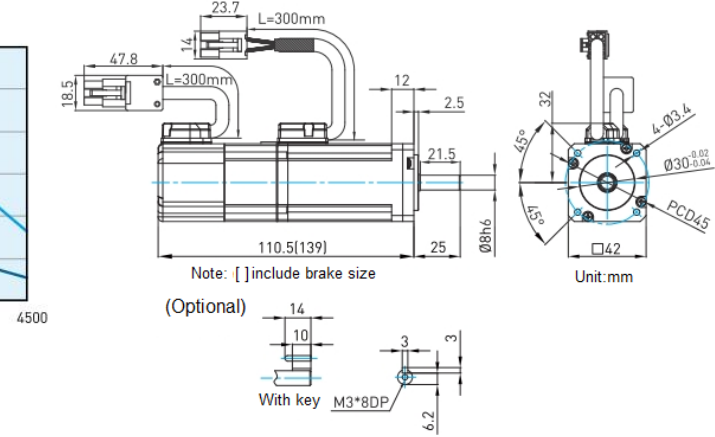
## ■ AC 200W (low inertia and small capacity)

| Motor parameter                        | Symbol                                                                | Unit                                   | FRLS2020060 |  |  |
|----------------------------------------|-----------------------------------------------------------------------|----------------------------------------|-------------|--|--|
| Drive input voltage                    | V                                                                     | V                                      | AC 220      |  |  |
| Rated power                            | W                                                                     | W                                      | 200         |  |  |
| Rated torque                           | T <sub>c</sub>                                                        | N.m                                    | 0.64        |  |  |
| Rated current                          | I <sub>c</sub>                                                        | A (rms)                                | 1.7         |  |  |
| Peak max. torque                       | Tp                                                                    | N.m                                    | 1.92        |  |  |
| Peak max. current                      | l <sub>p</sub>                                                        | A (rms)                                | 5.1         |  |  |
| Rated speed                            | ω <sub>c</sub>                                                        | rpm                                    | 3000        |  |  |
| No load max. speed                     | $\omega_{p}$                                                          | rpm                                    | 4500        |  |  |
| Torque constant                        | K                                                                     | N.m / A <sub>rms</sub>                 | 0.38        |  |  |
| Back EMF constant                      | K <sub>e</sub>                                                        | $V_{rms}$ / $k_{rpm}$                  | 23          |  |  |
| Resistance (line to line)              | R                                                                     | Ω                                      | 4.3         |  |  |
| Inductance (line to line)              | L                                                                     | mH                                     | 13          |  |  |
| Inertia of rotating parts (with brake) | J                                                                     | kg-m <sup>2</sup> (×10 <sup>-4</sup> ) | 0.17 (0.21) |  |  |
| Weight (with brake)                    | М                                                                     | kg                                     | 0.95 (1.5)  |  |  |
| Motor insulation grade                 |                                                                       | Class A (UL)                           |             |  |  |
| Motor protection                       | Total enclosed, self-cooled, IP65<br>(Except for shaft and connector) |                                        |             |  |  |
| Insulation resistance                  | 10 MΩ, DC 500V                                                        |                                        |             |  |  |
| Insulation strength                    | AC1500V, 60 sec                                                       |                                        |             |  |  |
| Brake specifications                   |                                                                       |                                        |             |  |  |
| Brake keep torque (min.)               | T <sub>b</sub>                                                        | N.m                                    | 1.3         |  |  |
| Brake exciting current                 | A <sub>b</sub>                                                        | А                                      | 0.32        |  |  |
| Brake voltage                          | V                                                                     | V                                      | DC 24 ± 10% |  |  |
| Brake pull-in time (max.)              | t <sub>o</sub>                                                        | ms                                     | 30          |  |  |
| Brake release time (max.)              | t <sub>r</sub>                                                        | ms                                     | 20          |  |  |

### ■ Torque-Speed Curve

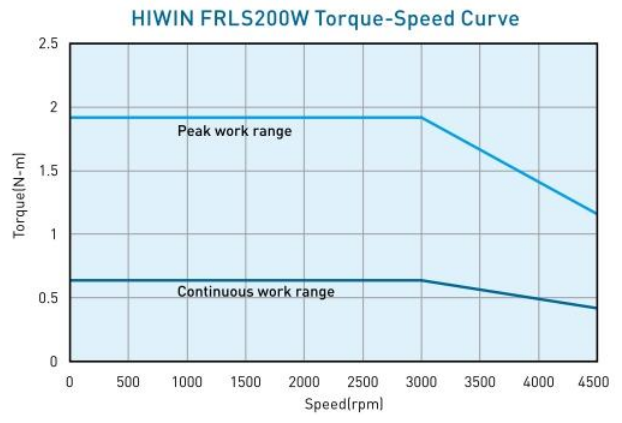

#### Dimensions

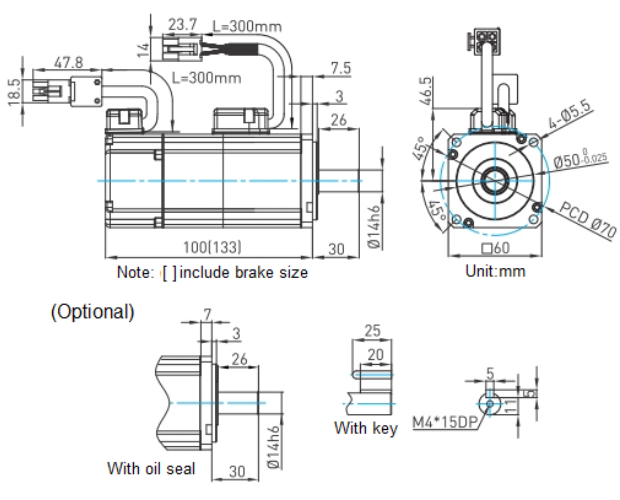

## AC 400W (low inertia and small capacity)

| Motor parameter                        | Symbol                                                                | Unit                                   | FRLS4020060 |  |  |
|----------------------------------------|-----------------------------------------------------------------------|----------------------------------------|-------------|--|--|
| Drive input voltage                    | V                                                                     | V                                      | AC 220      |  |  |
| Rated power                            | W                                                                     | W                                      | 400         |  |  |
| Rated torque                           | T <sub>c</sub>                                                        | N.m                                    | 1.27        |  |  |
| Rated current                          | I <sub>c</sub>                                                        | A (rms)                                | 2.5         |  |  |
| Peak max. torque                       | Tp                                                                    | N.m                                    | 3.81        |  |  |
| Peak max. current                      | l <sub>p</sub>                                                        | A (rms)                                | 7.5         |  |  |
| Rated speed                            | ω <sub>c</sub>                                                        | rpm                                    | 3000        |  |  |
| No load max. speed                     | $\omega_{p}$                                                          | rpm                                    | 4500        |  |  |
| Torque constant                        | K                                                                     | N.m / A <sub>rms</sub>                 | 0.51        |  |  |
| Back EMF constant                      | K <sub>e</sub>                                                        | $V_{rms}$ / $k_{rpm}$                  | 31.9        |  |  |
| Resistance (line to line)              | R                                                                     | Ω                                      | 3.5         |  |  |
| Inductance (line to line)              | L                                                                     | mH                                     | 13          |  |  |
| Inertia of rotating parts (with brake) | J                                                                     | kg-m <sup>2</sup> (×10 <sup>-4</sup> ) | 0.27 (0.31) |  |  |
| Weight (with brake)                    | М                                                                     | kg                                     | 1.31(1.86)  |  |  |
| Motor insulation grade                 |                                                                       | Class A (UL)                           |             |  |  |
| Motor protection                       | Total enclosed, self-cooled, IP65<br>(Except for shaft and connector) |                                        |             |  |  |
| Insulation resistance                  | 10 MΩ, DC 500V                                                        |                                        |             |  |  |
| Insulation strength                    | AC1500V, 60 sec                                                       |                                        |             |  |  |
| Brake specifications                   |                                                                       |                                        |             |  |  |
| Brake keep torque (min.)               | T <sub>b</sub>                                                        | N.m                                    | 1.3         |  |  |
| Brake exciting current                 | A <sub>b</sub>                                                        | А                                      | 0.32        |  |  |
| Brake voltage                          | V                                                                     | V                                      | DC 24 ± 10% |  |  |
| Brake pull-in time (max.)              | to                                                                    | ms                                     | 30          |  |  |
| Brake release time (max.)              | t <sub>r</sub>                                                        | ms                                     | 20          |  |  |

### ■ Torque-Speed Curve

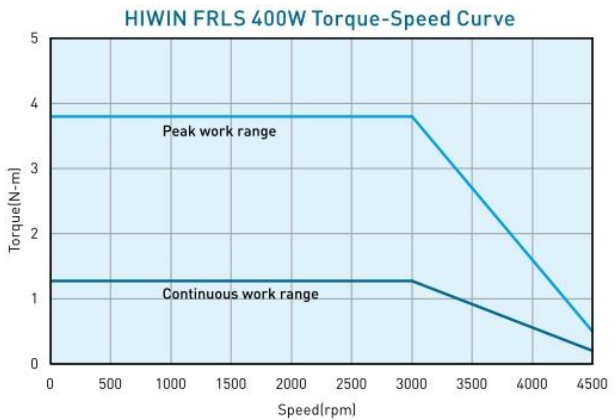

#### Dimensions

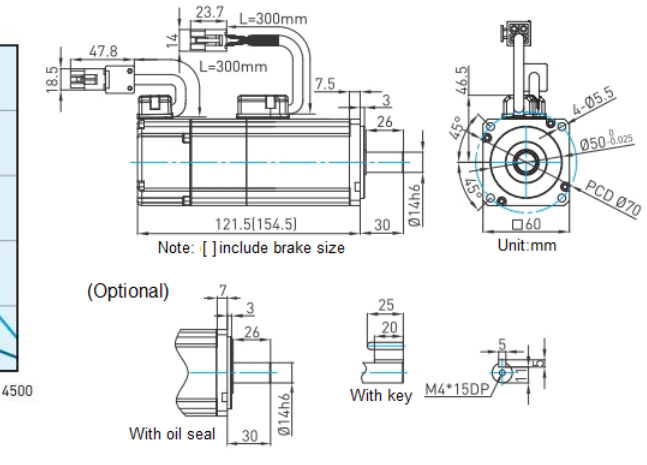

### ■ AC 750W (medium inertia and small capacity)

| Motor parameter                        | Symbol                                                                | Unit                                   | FRMS7520080 |  |  |
|----------------------------------------|-----------------------------------------------------------------------|----------------------------------------|-------------|--|--|
| Drive input voltage                    | V                                                                     | V                                      | AC 220      |  |  |
| Rated power                            | W                                                                     | W                                      | 750         |  |  |
| Rated torque                           | T <sub>c</sub>                                                        | N.m                                    | 2.4         |  |  |
| Rated current                          | I <sub>c</sub>                                                        | A (rms)                                | 5.1         |  |  |
| Peak max. torque                       | $T_{p}$                                                               | N.m                                    | 7.2         |  |  |
| Peak max. current                      | l <sub>p</sub>                                                        | A (rms)                                | 15.3        |  |  |
| Rated speed                            | $\omega_{c}$                                                          | rpm                                    | 3000        |  |  |
| No load max. speed                     | $\omega_{p}$                                                          | rpm                                    | 4500        |  |  |
| Torque constant                        | K <sub>t</sub>                                                        | N.m / A <sub>rms</sub>                 | 0.47        |  |  |
| Back EMF constant                      | K <sub>e</sub>                                                        | $V_{rms}$ / $k_{rpm}$                  | 28.4        |  |  |
| Resistance (line to line)              | R                                                                     | Ω                                      | 0.813       |  |  |
| Inductance (line to line)              | L                                                                     | mH                                     | 3.4         |  |  |
| Inertia of rotating parts (with brake) | J                                                                     | kg-m <sup>2</sup> (×10 <sup>-4</sup> ) | 1.4 (1.46)  |  |  |
| Weight (with brake)                    | М                                                                     | kg                                     | 2.66 (3.32) |  |  |
| Motor insulation grade                 |                                                                       | Class A (UL)                           |             |  |  |
| Motor protection                       | Total enclosed, self-cooled, IP65<br>(Except for shaft and connector) |                                        |             |  |  |
| Insulation resistance                  | 10 MΩ, DC 500V                                                        |                                        |             |  |  |
| Insulation strength                    | AC1500V, 60 sec                                                       |                                        |             |  |  |
| Brake specifications                   |                                                                       |                                        |             |  |  |
| Brake keep torque (min.)               | Τ <sub>b</sub>                                                        | N.m                                    | 2.4         |  |  |
| Brake exciting current                 | Ab                                                                    | A                                      | 0.358       |  |  |
| Brake voltage                          | V                                                                     | V                                      | DC 24 ± 10% |  |  |
| Brake pull-in time (max.)              | to                                                                    | ms                                     | 45          |  |  |
| Brake release time (max.)              | t <sub>r</sub>                                                        | ms                                     | 10          |  |  |

#### Torque-Speed Curve

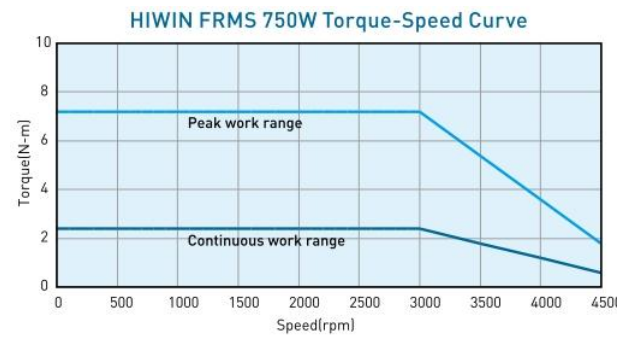

#### Dimensions

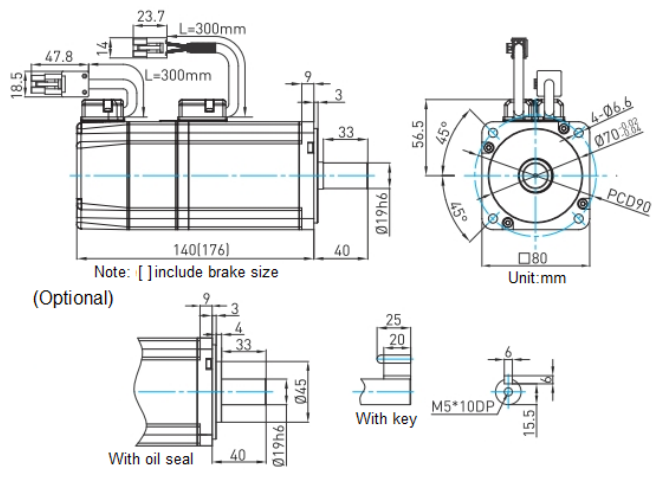

## AC 1KW (medium inertia and medium capacity)

| Motor parameter                        | Symbol                                                                | Unit                                   | FRMM1K2□□13□ |  |  |
|----------------------------------------|-----------------------------------------------------------------------|----------------------------------------|--------------|--|--|
| Drive input voltage                    | V                                                                     | V                                      | AC 220       |  |  |
| Rated power                            | W                                                                     | W                                      | 1000         |  |  |
| Rated torque                           | T <sub>c</sub>                                                        | N.m                                    | 4.77         |  |  |
| Rated current                          | I <sub>c</sub>                                                        | A (rms)                                | 5.1          |  |  |
| Peak max. torque                       | $T_{p}$                                                               | N.m                                    | 14.3         |  |  |
| Peak max. current                      | l <sub>p</sub>                                                        | A (rms)                                | 15.3         |  |  |
| Rated speed                            | $\omega_{c}$                                                          | rpm                                    | 2000         |  |  |
| No load max. speed                     | $\omega_{p}$                                                          | rpm                                    | 3000         |  |  |
| Torque constant                        | K <sub>t</sub>                                                        | N.m / A <sub>rms</sub>                 | 0.94         |  |  |
| Back EMF constant                      | K <sub>e</sub>                                                        | V <sub>rms</sub> / k <sub>rpm</sub>    | 54.7         |  |  |
| Resistance (line to line)              | R                                                                     | Ω                                      | 0.81         |  |  |
| Inductance (line to line)              | L                                                                     | mH                                     | 8            |  |  |
| Inertia of rotating parts (with brake) | J                                                                     | kg-m <sup>2</sup> (×10 <sup>-4</sup> ) | 7.6 (8.7)    |  |  |
| Weight (with brake)                    | М                                                                     | kg                                     | 5.4 (6.2)    |  |  |
| Inertia of rotating parts (with brake) | Class A (UL)                                                          |                                        |              |  |  |
| Weight (with brake)                    | Total enclosed, self-cooled, IP65<br>(Except for shaft and connector) |                                        |              |  |  |
| Motor insulation grade                 | 10 MΩ, DC 500V                                                        |                                        |              |  |  |
| Motor protection                       | AC1500V, 60 sec                                                       |                                        |              |  |  |
| Brake specifications                   |                                                                       |                                        |              |  |  |
| Brake keep torque (min.)               | Τ <sub>b</sub>                                                        | N.m                                    | 10           |  |  |
| Brake exciting current                 | Ab                                                                    | A                                      | 0.56         |  |  |
| Brake voltage                          | V                                                                     | V                                      | DC 24 ± 10%  |  |  |
| Brake pull-in time (max.)              | t <sub>o</sub>                                                        | ms 80                                  |              |  |  |
| Brake release time (max.)              | t <sub>r</sub>                                                        | ms                                     | 30           |  |  |

### ■ Torque-Speed Curve

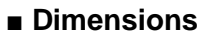

With key

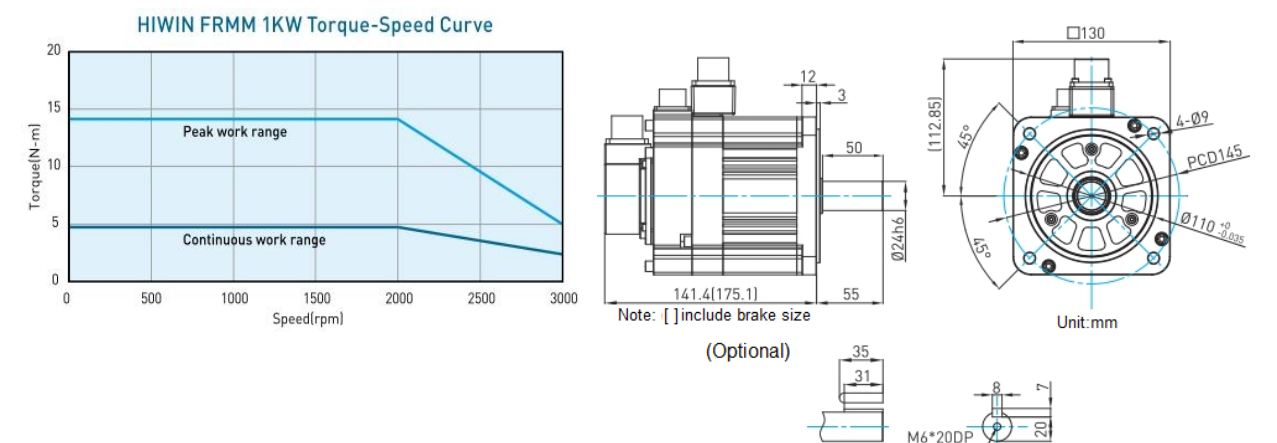

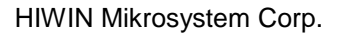

# 6.3. Drive dimensions

## ■ A frame [D2(T)-01□□-S-A□]

■ B frame [D2(T)-04□□-S-B□]

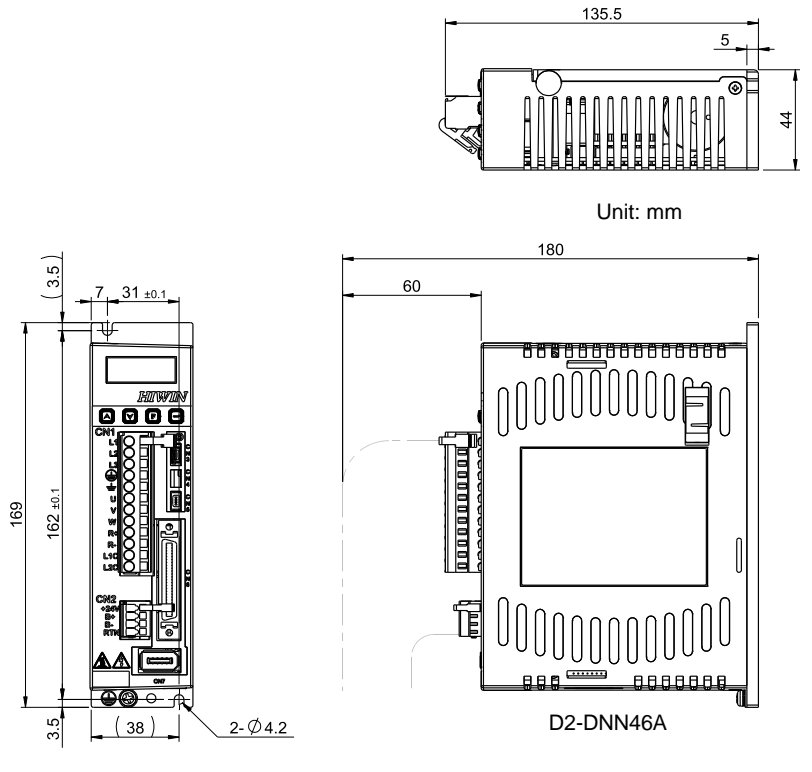

Fig. 6-1

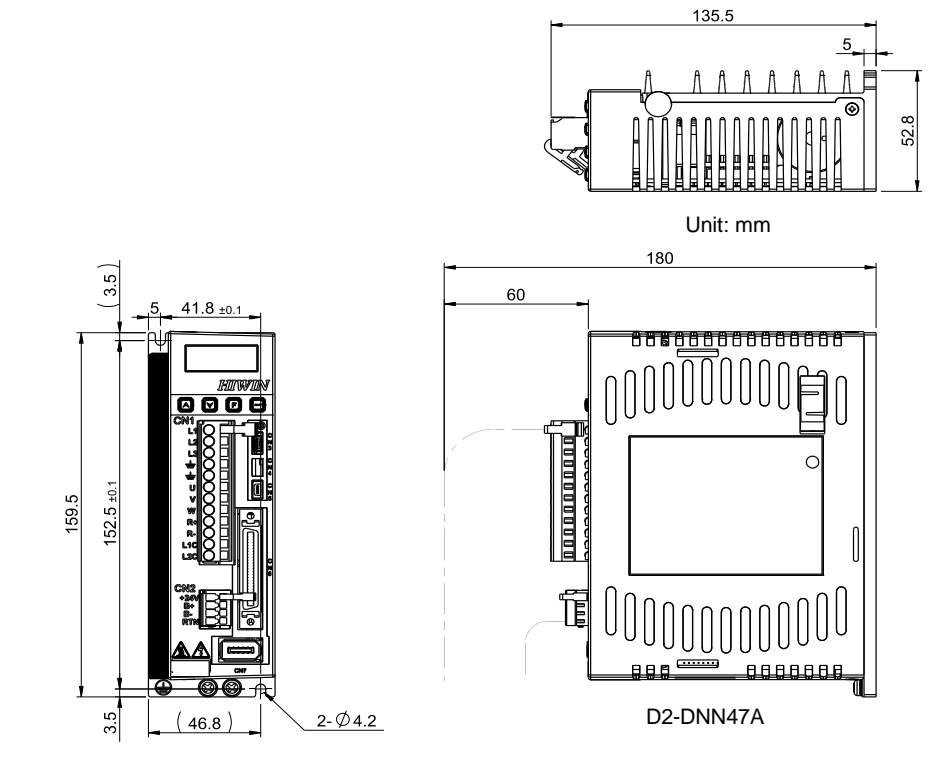

Fig. 6-2

66.2

#### ■ C frame [D2(T)-10□□-S-C□] 179.9 Unit: mm 227.4 4 60 6.5 28 ±0. 1.5 IC 165.5 ±0.1 173.5 T Ģ 4 47 4-Ø4.4 D2-DNN48A

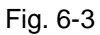

■ A frame with external I/O [D2T-01□□-K-A□]

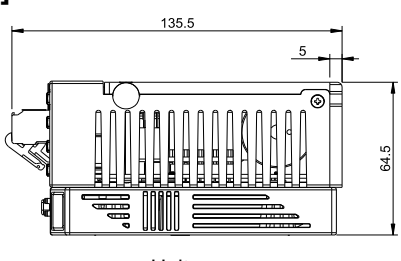

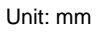

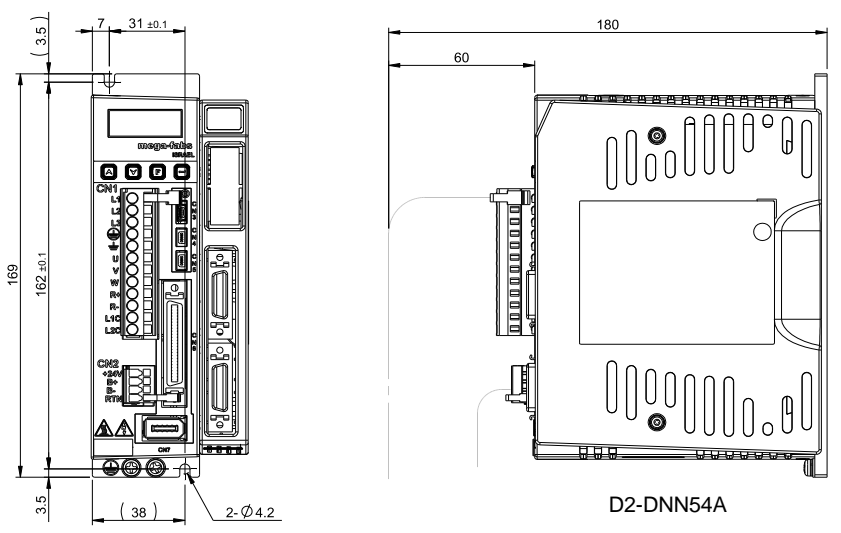

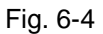

■ B frame with external I/O [D2T-04□□-K-B□]

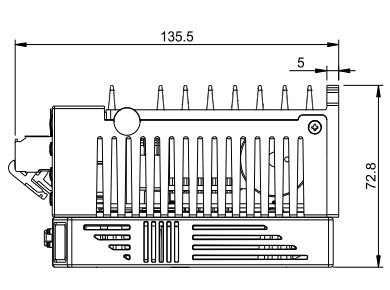

Unit: mm

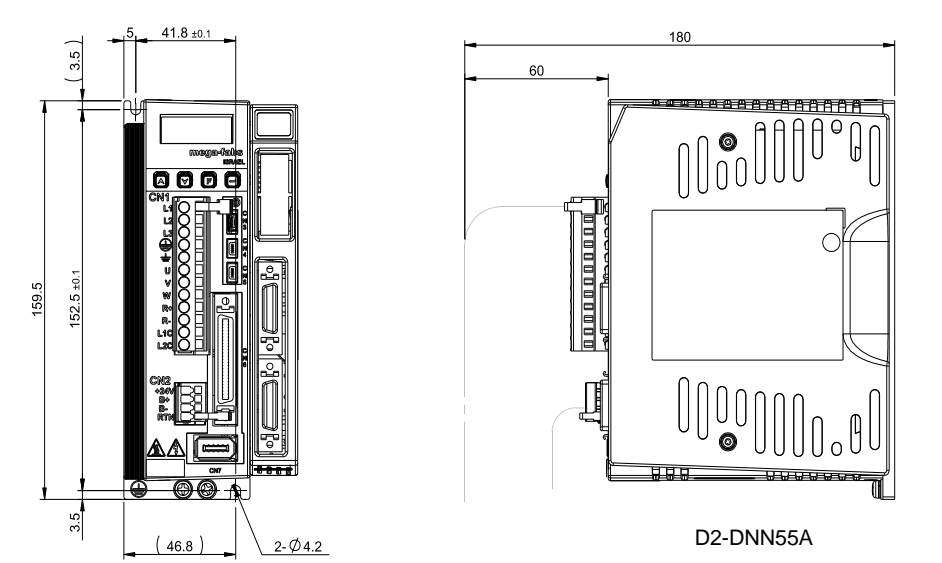

Fig. 6-5

■ C frame with external I/O [D2T-10□□-K-C□]

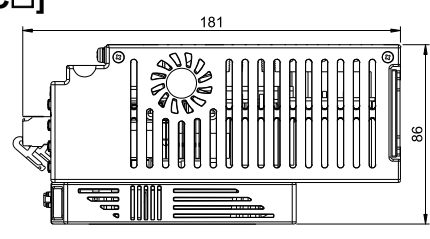

Unit: mm

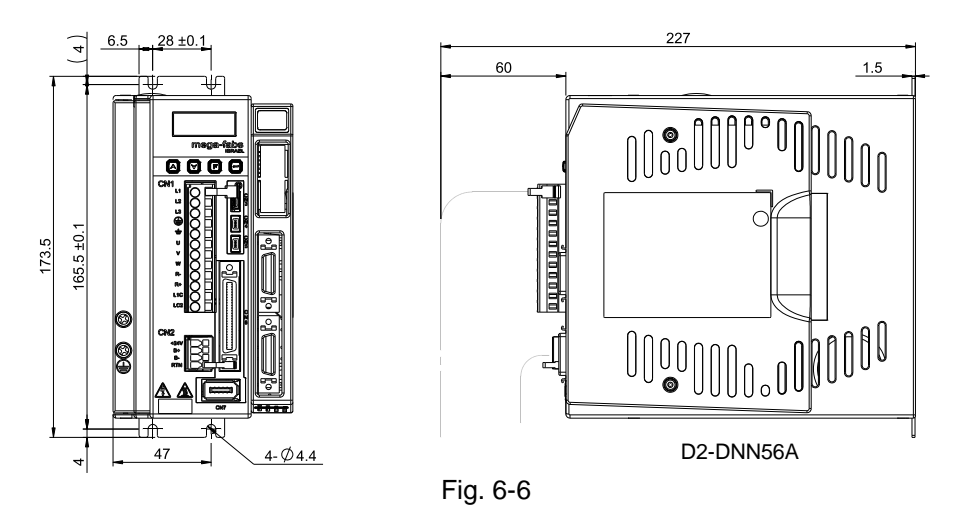

# 6.4. Cable and Connector

## 6.4.1. Motor cable

| Table 6-2         |              |                                               |        |                |  |  |
|-------------------|--------------|-----------------------------------------------|--------|----------------|--|--|
| Part Output power |              | Туро                                          | Longth | Part No.       |  |  |
| name              |              |                                               |        | Bendable type* |  |  |
|                   |              |                                               | 3 m    | HVPS04AA03MB   |  |  |
|                   |              |                                               | 5 m    | HVPS04AA05MB   |  |  |
|                   | 5000 ~ 75000 | D2-DI N01A                                    | 7 m    | HVPS04AA07MB   |  |  |
|                   |              |                                               | 10 m   | HVPS04AA10MB   |  |  |
|                   |              |                                               | 3 m    | HVPM04BA03MB   |  |  |
| Motor             |              |                                               | 5 m    | HVPM04BA05MB   |  |  |
| cable             |              |                                               | 7 m    | HVPM04BA07MB   |  |  |
|                   |              | DZ-DLNUZA                                     | 10 m   | HVPM04BA10MB   |  |  |
|                   | 1KW / 2KW    |                                               | 3 m    | HVPM04CA03MB   |  |  |
|                   |              |                                               | 5 m    | HVPM04CA05MB   |  |  |
|                   |              |                                               | 7 m    | HVPM04CA07MB   |  |  |
|                   |              | D2-DLN03A                                     | 10 m   | HVPM04CA10MB   |  |  |
| 50\\/             |              |                                               | 3 m    | HVPS06AA03MB   |  |  |
|                   |              | Þ                                             | 5 m    | HVPS06AA05MB   |  |  |
|                   | 5000 ~ 75000 |                                               | 7 m    | HVPS06AA07MB   |  |  |
|                   |              | D2-DLN04A                                     | 10 m   | HVPS06AA10MB   |  |  |
| Motor             |              |                                               | 3 m    | HVPM06BA03MB   |  |  |
| cable             |              |                                               | 5 m    | HVPM06BA05MB   |  |  |
| with<br>brake     |              | ▝▁▇▋▆▁▁ੑੑੑੑੑੑੑੑੑੑੑਗ਼ੑੑੑੑੑੑੑੑੑੑੑਗ਼ੑੑੑੑੑੑੑੑੑੑੑੑ | 7 m    | HVPM06BA07MB   |  |  |
|                   |              | D2-DLN05A                                     | 10 m   | HVPM06BA10MB   |  |  |
|                   | 1KW / 2KW    |                                               | 3 m    | HVPM06CA03MB   |  |  |
|                   |              |                                               | 5 m    | HVPM06CA05MB   |  |  |
|                   |              |                                               | 7 m    | HVPM06CA07MB   |  |  |
|                   |              |                                               | 10 m   | HVPM06CA10MB   |  |  |

\*For the moving application, the bendable-type cable is suggested, e.g., robot.

## 6.4.2. Encoder cable

| Table 6-3         |              |           |        |                |  |  |
|-------------------|--------------|-----------|--------|----------------|--|--|
| Part Output power |              | Туро      | Longth | Part No.       |  |  |
| name              |              | туре      | Length | Bendable type* |  |  |
|                   |              |           | 3 m    | HVE13IAB03MB   |  |  |
|                   |              |           | 5 m    | HVE13IAB05MB   |  |  |
|                   | 5000 ~ 75000 | D2-DLN07A | 7 m    | HVE13IAB07MB   |  |  |
|                   |              |           | 10 m   | HVE13IAB10MB   |  |  |
|                   |              |           | 3 m    | HVE13IBB03MB   |  |  |
| 13-bit            |              |           | 5 m    | HVE13IBB05MB   |  |  |
| cable             |              |           | 7 m    | HVE13IBB07MB   |  |  |
|                   |              | UZ-DLNUGA | 10 m   | HVE13IBB10MB   |  |  |
|                   |              |           | 3 m    | HVE13ICB03MB   |  |  |
|                   |              |           | 5 m    | HVE13ICB05MB   |  |  |
|                   |              |           | 7 m    | HVE13ICB07MB   |  |  |
|                   |              | D2-DLN09A | 10 m   | HVE13ICB10MB   |  |  |
|                   |              |           | 3 m    | HVE17IAB03MB   |  |  |
|                   | 50W ~ 750W   |           | 5 m    | HVE17IAB05MB   |  |  |
|                   |              | D2-DLN10A | 7 m    | HVE17IAB07MB   |  |  |
|                   |              |           | 10 m   | HVE17IAB10MB   |  |  |
|                   |              |           | 3 m    | HVE17IBB03MB   |  |  |
| 17-bit            |              |           | 5 m    | HVE17IBB05MB   |  |  |
| encoder<br>cable  |              |           | 7 m    | HVE17IBB07MB   |  |  |
|                   |              | DZ-DENTIA | 10 m   | HVE17IBB10MB   |  |  |
|                   | ΤΚVV / 2ΚVV  |           | 3 m    | HVE17ICB03MB   |  |  |
|                   |              |           | 5 m    | HVE17ICB05MB   |  |  |
|                   |              |           | 7 m    | HVE17ICB07MB   |  |  |
|                   |              | D2-DLN12A | 10 m   | HVE17ICB10MB   |  |  |

\*For the moving application, the bendable-type cable is suggested, e.g., robot.

# 6.5. Composition of peripheral equipment

## 6.5.1. Communication cable and control signal cable

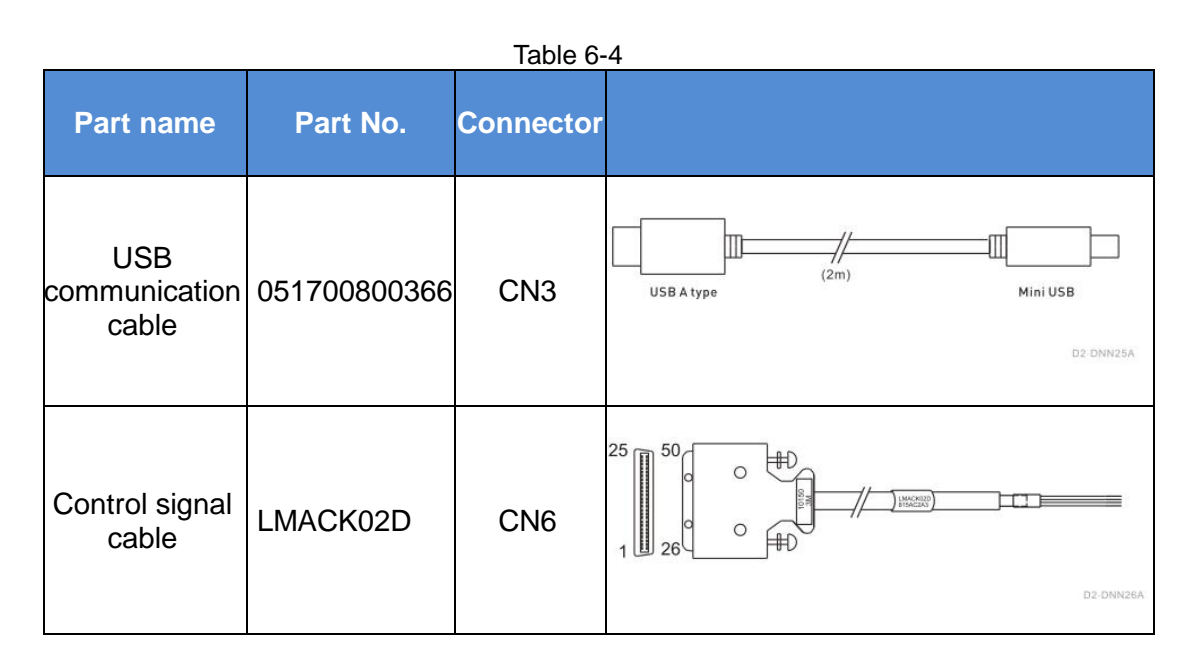

## 6.5.2. Regenerative resistor

#### Table 6-5

| Part name    | Model | Description                                                       | L1<br>(mm) | L2<br>(mm) | W<br>(mm) | H<br>(mm) |
|--------------|-------|-------------------------------------------------------------------|------------|------------|-----------|-----------|
| Regenerative | RG1   | 68 Ω<br>Rated power: 100W<br>Peak power: 500W<br>(050100700001)   | 165±2      | 150±2      | 40±0.5    | 20±0.5    |
| resistor     | RG2   | 120 Ω<br>Rated power: 300W<br>Peak power: 1500W<br>(050100700009) | 215±2      | 200±2      | 60±0.5    | 30±0.5    |

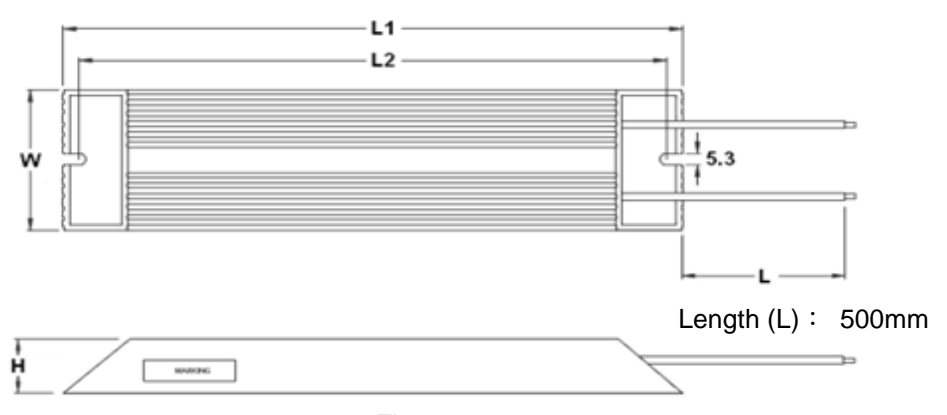

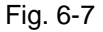

## 6.5.3. EMC accessory part

| Part name                                 | Model   | Description                                                                                                 | Quantity |
|-------------------------------------------|---------|----------------------------------------------------------------------------------------------------|----------|
| D2 EMC accessory pack<br>for single-phase | D2-EMC1 | Single-phase filter FN2090-6-06<br>(for 50W to 400W)<br>- Rated current: 6 A<br>- Leakage current: 0.67mA   | 1        |
|                                           |         | EMI core KCF-130-B                                                                                          | 2        |
|                                           | D2-EMC3 | Single-phase filter FN2090-10-06<br>(for 750W to 1KW)<br>- Rated current: 10 A<br>- Leakage current: 0.67mA | 1        |
|                                           |         | EMI core KCF-130-B                                                                                          | 2        |
| D2 EMC accessory pack for three-phase     | D2-EMC2 | Three-phase filter FN3025HL-20-71<br>- Rated current: 20 A<br>- Leakage current: 0.4mA                      | 1        |
|                                           |         | EMI core KCF-130-B                                                                                          | 2        |

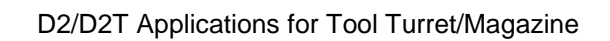

© HIWIN Mikrosystem Corp.